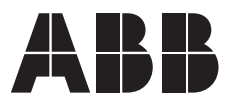

# EC Titanium™ Manual

User's guide

June 2024

Any trademarks used in this manual are the property of their respective owners.

Note: Baldor Electric Company, became ABB Motors and Mechanical, Inc. on March 1, 2018. Nameplates, Declaration of Conformity and other collateral material may contain the company name of Baldor Electric Company and the brand names of Baldor-Dodge and Baldor-Reliance as well as the company name of ABB until such time as all materials have been updated to reflect our new corporate identity of ABB.

# Important:

Be sure to check www.baldor.com for the latest software, firmware and drivers for your EC Titanium product. Also, you can download the latest version of this manual in Adobe Acrobat PDF format.

# **Table of Contents**

# Chapter 1

| Intro | ραυςτιοι | 1                                      |     |
|-------|----------|----------------------------------------|-----|
| 1.1   | Gettin   | g Assistance from ABB                  | 1-1 |
| 1.2   | Safety   | Notices                                | 1-1 |
|       | 1.2.1    | Safety in Installation and Maintenance | 1-1 |
|       | 1.2.2    | General Safety                         | 1-2 |
|       | 1.2.3    | Safe Start-Up and Operation            | 1-2 |
|       |          |                                        |     |

## Chapter 2

# General Information and Ratings

| 2.1 | Туре 🛛 | Designation Key                                    | 2-1 |
|-----|--------|----------------------------------------------------|-----|
| 2.2 | Name   | plate and Type Designation Label                   | 2-2 |
|     | 2.2.1  | Motor Nameplate                                    | 2-2 |
|     | 2.2.2  | Motor Setup Parameters                             | 2-2 |
|     | 2.2.3  | Drive Nameplate and Type Designation Label         | 2-3 |
|     | 2.2.4  | Motor and Drive Nameplate Locations                | 2-3 |
| 2.3 | Mode   | Numbers and Ratings                                | 2-4 |
|     | 2.3.2  | Integrated Motor / Drive Model Numbers and Ratings | 2-5 |

# Chapter 3

# Mechanical Information and Mounting

| 3.1 | Receiving and Inspection         | 3-1 |
|-----|----------------------------------|-----|
| 3.2 | Mounting Location                | 3-1 |
| 3.3 | Wiring Considerations            | 3-1 |
| 3.4 | Motor Mounting Lifting Positions | 3-1 |
|     | 3.4.1 Motor Lifting Provisions   | 3-2 |
| 3.5 | Removing Drive Cover             | 3-3 |

## Chapter 4

# **Electrical Installation and Planning**

| 4.1 | Moto  | r Connections                              | 4-1 |
|-----|-------|--------------------------------------------|-----|
| 4.2 | Prote | ctive Ground (PE) Connection               | 4-2 |
|     | 4.2.1 | Protective Earth Conductor                 | 4-2 |
|     | 4.2.2 | Safety Ground                              | 4-3 |
|     | 4.2.3 | Motor Ground                               | 4-3 |
|     | 4.2.4 | Ground Fault Monitoring                    | 4-3 |
| 4.3 | Incon | ning Power Connection                      | 4-3 |
|     | 4.3.1 | Power Cable Selection                      | 4-3 |
|     | 4.3.2 | Fuse / Circut Breaker Selection            | 4-4 |
| 4.4 | Optic | onal Input Choke                           | 4-5 |
| 4.5 | EMC   | Compliant Installation                     | 4-5 |
| 4.6 | CE M  | arking                                     | 4-5 |
|     | 4.6.1 | Compliance with the European EMC Directive | 4-5 |
|     | 4.6.2 | Compliance with EN 618-3:2004              | 4-5 |
|     | 4.6.3 | EC Titanium EMC Compatibility Guide        | 4-6 |
|     |       |                                            |     |

| Cont | rol Wiring & Keypad Interface                    |     |
|------|--------------------------------------------------|-----|
| 5.1  | Control Terminal Connections                     | 5-1 |
| 5.2  | Control Terminal Wiring                          | 5-1 |
| 5.3  | Remote Panel Interface                           | 5-2 |
|      | 5.3.1 Cable Requirements                         | 5-2 |
|      | 5.3.2 Hardware Connection                        | 5-3 |
|      | 5.3.3 System Setup                               | 5-3 |
|      | 5.3.4 To setup the communication address         | 5-4 |
|      | 5.3.5 Connection to a network of multiple drives | 5-4 |
|      | 5.3.6 To setup the REMOTE PANEL device number    | 5-4 |
| 5.4  | Control Signals                                  | 5-4 |
|      | 5.4.1 Analog Ouput                               | 5-4 |
|      | 5.4.2 Relay Output                               | 5-4 |
|      | 5.4.3 Analog Inputs                              | 5-4 |
|      | 5.4.4 Digital Inputs                             | 5-4 |
| 5.5  | Motor Thermistor Connection                      | 5-5 |
| 5.6  | Internal Thermal Overload Protection             | 5-5 |

# Chapter 6

# Keypad Programming and Basic Operation

| 6.1 | User Interface                                               | 6-1 |
|-----|--------------------------------------------------------------|-----|
| 6.2 | Real Time Operation                                          | 6-1 |
|     | 6.2.1 Pre-setting target speed in keypad mode                | 6-1 |
|     | 6.2.2 To vary the speed in real time keypad control mode     | 6-2 |
|     | 6.2.3 To reverse direction of rotation with Parameter 1103=2 | 6-2 |
| 6.3 | Keypad Operation and Remote Monitoring Displays              | 6-2 |
| 6.4 | Remote Keypad Monitoring Screens                             | 6-3 |

# Chapter 7

# Quick Startup Guide

| 7.1 | Quick Start Terminal Control     | 7-1 |
|-----|----------------------------------|-----|
| 7.2 | Quick Start Motor Parameter Data | 7-2 |
| 7.3 | Customize Your Application       | 7-2 |
| 7.4 | Quick Start Keypad Control       | 7-3 |

# Chapter 8

| Parameter Navigation and Groups |                      |     |  |
|---------------------------------|----------------------|-----|--|
| 8.1                             | Parameter Structure  | 8-1 |  |
| 8.2                             | Parameter Navigation | 8-1 |  |

| Con | trol Mod                                          | es                                                                                  |     |
|-----|---------------------------------------------------|-------------------------------------------------------------------------------------|-----|
| 9.1 | Config                                            | uration Options                                                                     | 9-1 |
| 9.2 | Terminal Mode (1103 = 0), Parameter 9902 Settings |                                                                                     |     |
|     | 9.2.1                                             | Terminal Control Mode 2-Wire Control Start / Stop Control with Forward / Reverse    | 9-3 |
|     | 9.2.2                                             | Terminal Control Mode 3 Wire Control Start / Stop with Forward / Reverse $\ldots$ . | 9-4 |
|     | 9.2.3                                             | Terminal Control Mode Motor Thermistor Trip                                         | 9-4 |
| 9.3 | Keypad                                            | d Mode (1103 = 1 or 2) Parameter 9902 Settings                                      | 9-5 |
|     | 9.3.1                                             | Keypad Control Mode MOP (E-Pot Controls)                                            | 9-6 |
| 9.4 | Modbu                                             | s control mode (1103 = 3 or 4), Parameter 9902 Settings                             | 9-6 |
| 9.5 | User Pl                                           | control mode (1103 = 5 or 6) Parameter 9902 Settings                                | 9-7 |
| 9.6 | Fire Mo                                           | ode                                                                                 | 9-7 |

#### Chapter 10

## Parameter Definitions

## First Time Startup & Parameter Details

| 10.1 | Short Parameter Group                          | 10-1  |
|------|------------------------------------------------|-------|
| 10.2 | Long Parameter Group                           | 10-4  |
| 10.3 | Advanced Parameter Group                       | 10-16 |
| 10.4 | Parameter Access Locking and Unlocking System. | 10-18 |
|      | 10.4.1 Locking access to parameters            | 10-18 |
|      | 10.4.2 Un-Locking access to parameters         | 10-18 |
| 10.5 | Resetting Parameters to Factory Default        | 10-18 |

## Chapter 11

#### Standalone Motor & ABB Drive Setup

| 11.1 | Overview EC Titanium Motor Design            | 11-1 |
|------|----------------------------------------------|------|
| 11.2 | Identifying the EC Titanium Motor Parameters | 11-2 |
| 11.3 | ABB Drive Selection Guidelines               | 11-3 |
| 11.4 | Motor Setup Parameters with ABB Drives       | 11-3 |
| 11.5 | Setting up ABB Drive Parameters              | 11-4 |
| 11.6 | Start Mode Selection with FASR Motors        | 11-5 |
| 11.7 | Group 30 Limits                              | 11-6 |
| 11.8 | Speed Control Adjustment                     | 11-7 |
| 11.9 | Auto-phasing configuration                   | 11-7 |

#### Chapter 12

# Technical Data

| Environmental                           | 12-1          |
|-----------------------------------------|---------------|
| Input Power Electrical Data             | 12-1          |
| Motor Control Electrical                | 12-1          |
| Motor Control Performance               | 12-1          |
| Digital & Analog I/O                    | 12-2          |
| Output Current Limit                    | 12-2          |
| Motor Overload Summary                  | 12-3          |
| Automatic Switching Frequency Reduction | 12-4          |
| Dimensions - EC Titanium - motor only   | 12-5          |
| Dimensions - EC Titanium - top mounting | 12-6          |
| Dimensions - EC Titanium - top mounting | 12-7          |
|                                         | Environmental |

| Troubleshooting |                           |      |
|-----------------|---------------------------|------|
| 13.1            | Fault Codes               | 13-1 |
| 13.2            | Periodic Inspection       | 13-1 |
| 13.3            | Drive Module Status LED's | 13-2 |
| 13.4            | Drive Module Fault Codes  | 13-3 |

# Appendix A

# Modbus-RTU Example Connection

| A.1  | Modbus RTU Communications                | A-1  |
|------|------------------------------------------|------|
| A.2  | Modbus RTU Specification                 | A-1  |
| A.3  | RJ45 Connector Configuration             | A-1  |
| A.4  | Modbus Telegram Structure                | A-1  |
| A.5  | RJ45 Data Connection Pin Configuration   | A-2  |
| A.6  | Modbus Register Map                      | A-3  |
| A.7  | Control and Status Register Descriptions | A-4  |
| A.8  | Parameter Registers and Scaling          | A-5  |
| A.9  | Additional Information                   | A-8  |
| A.10 | ) Modbus Exception Response Telegrams    | A-10 |
| A.11 | Dataflow Example                         | A-10 |
| A.12 | Prive Fault Code and Information         | A-11 |

# Appendix B

# **BacNet Control**

| B.1 | BACnet MS/TP Communications            | B-1 |
|-----|----------------------------------------|-----|
| B.2 | Modbus RTU Specification               | B-1 |
| B.3 | RJ45 Connector Configuration           | B-1 |
| B.4 | BACnet Communication Activation        | B-1 |
| B.5 | RJ45 Data Connection Pin Configuration | B-2 |
| B.6 | Object Dictionary                      | B-3 |
|     |                                        |     |

# Appendix C

## **Options and Kits**

| C.1 | Remote Keypad ECS100L         | C-1 |
|-----|-------------------------------|-----|
| C.2 | Remote Keypad ECS100B         | C-3 |
| C.3 | USB PC Connection Kit ECS100U | C-3 |

# Introduction

The EC Titanium Series of Motors & Integrated Motor Drives (IMDs) are highly efficient, non-rare earth motors with Ferrite Assisted Synchronous Reluctance rotors. The IMD Versions provide an integrated drive which simplifies installation and wiring, reduces cost, and saves valuable panel space. Focused on Variable Torque / Pump, Fan, and Compressor Applications.

This manual is intended to provide information needed for planning the installation, start-up, operating and servicing the IMD. It includes information on:

- Safety Instructions
- Installation and Wiring of the IMD
- Programming the IMD

The reader is expected to know the fundamentals of electricity, wiring, electrical components and electrical schematic symbols.

abb.com can be accessed for a full list of support materials such as literature, firmware, IMD specific parameter sets, and programming software.

# 1.1 Getting Assistance from ABB

For technical assistance, contact your local ABB representative. Contact phone numbers are located on the inside back cover of this guide. Before calling, review the troubleshooting section later in this manual. You will be asked for the IMD model number or catalog number that is located on the nameplate.

# **1.2 Safety Notices**

This chapter contains the safety instructions which you must follow when installing, operating and servicing the drive. If ignored, physical injury or death may follow, or damage may occur to the IMD or driven equipment. Read the safety instructions before you work on the unit.

#### **USE of WARNINGS:**

Warnings caution you about conditions which can result in serious injury or death and/or damage to the equipment and advise on how to avoid the danger. The following warning symbols are used in this manual:

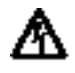

Electricity warning warns of hazards from electricity which can cause physical injury and/or damage to the equipment.

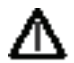

General warning warns about conditions, other than those caused by electricity, which can result in physical injury and/or damage to the equipment.

#### 1.2.1 Safety in Installation and Maintenance

Electrical Safety -These warnings are intended for all who work on the drive, motor cable or motor.

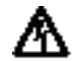

**WARNING:** Ignoring the following instructions can cause physical injury or death, or damage to the equipment:

- Only qualified electricians are allowed to install and maintain the IMD.
- Never work on the IMD or power cable when input power is applied. After disconnecting the input power, always
  wait for 10 minutes to let the intermediate circuit capacitors discharge before you start working on the IMD or
  power cable.

Always ensure by measuring with a multimeter (impedance at least 1 Mohm) that:

- 1. There is no voltage between the drive input phases L1, L2 and L3 and the ground.
- 2. There is no voltage between terminals U, V, W (and + and BR if supplied on the IMD) and the ground.
- voltage between drive input phases L1, L2 and L3 and the frame is close to OV.
- voltage between terminals (+ and BR if supplied on the IMD) and the frame is close to 0V.
- Do not work on the control cables when power is applied to the IMD or to the external control circuits. Externally supplied control circuits may carry dangerous voltage even when the input power of the drive is switched off.
- Do not make any insulation or voltage withstand tests on the drive.

• Be sure the system is properly grounded before applying power. Do not apply AC power before you ensure that all grounding instructions have been followed. Electrical shock can cause serious or fatal injury.

#### Note:

Even when the motor is stopped, dangerous voltage is present at the power circuit terminals L1, L2, L3 and U, V, W and + and BR.

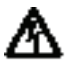

**WARNING:** Ignoring the following instructions can cause physical injury or death, or damage to the equipment:

• Do not work on the IMD while the motor is rotating. The rotor contains permanent magnets. A rotating permanent magnet motor generates voltage. This voltage can cause an electrical shock hazard. This voltage will also feed back into the control causing the supply connections to become live.

#### 1.2.2 General Safety

These instructions are intended for all who install and service the drive.

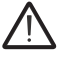

**WARNING:** Ignoring the following instructions can cause physical injury or death, or damage to the equipment.

- The drive is not field repairable. Never attempt to repair a malfunctioning drive; contact your local ABB representative or Authorized Service Centre for replacement.
- Make sure that dust from drilling does not enter the drive during the installation. Electrically conductive dust inside the drive assembly may cause damage or lead to malfunction.
- Ensure ambient temperature ratings are within specifications. (refer to Appendix A)

#### 1.2.3 Safe Start-Up and Operation

General Safety - These warnings are intended for all who plan the operation of the drive or operate the drive.

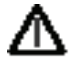

**WARNING:** Ignoring the following instructions can cause physical injury or death, or damage to the equipment:

- Before adjusting the IMD and putting it into service, make sure that all driven equipment is suitable for operation throughout the speed range provided by the IMD.
- Do not activate automatic fault reset functions if dangerous situations can occur. When activated, these functions reset the IMD and resume operation after a fault.
- Do not control the IMD with an AC contactor or disconnecting device (disconnecting means); use instead the keypad start and stop keys and or external commands (I/O). The maximum allowed number of charging cycles of the DC capacitors (that is, power-ups by applying power) is two per minute.

#### Note:

• When parameter **1103** PRIMARY COMMAND SOURCE MODE is not set to 1 or 2, the stop key on the keypad will not stop the IMD. To stop the IMD open terminal 2 of the control terminals.

| Danger: Indicates a risk of electric shock, which, if not avoided, could result in damage to the equipment and possible injury or death. Danger: Indicates a potentially hazardous situation other than electrical, which if not avoided, could result in damage to property.                                                                                                    |  |  |  |  |
|----------------------------------------------------------------------------------------------------|--|--|--|--|
| The IMD should be properly installed and commissioned. If installed incorrectly it may present a safety hazard.<br>The IMD uses high voltages and currents, carries a high level of stored electrical energy, and is used to control<br>mechanical plant that may cause injury. Close attention is required to system design and electrical installation to<br>avoid hazards in either normal operation or in the event of equipment malfunction. Only qualified electricians are<br>allowed to install and maintain this product. |  |  |  |  |
| System design, installation, commissioning and maintenance must be carried out only by personnel who have the necessary training and experience. They must carefully read this safety information and the instructions in this Guide and follow all information regarding transport, storage, installation and use of the IMD, including the specified environmental limitations.                                                                                                    |  |  |  |  |
| Do not perform any flash test or voltage withstand test on the IMD. Any electrical measurements required should be carried out with the IMD disconnected.                                                                                                    |  |  |  |  |
| Electric shock hazard! Disconnect and ISOLATE the IMD before attempting any work on it. High voltages are present at the terminals and within the IMD for up to 10 minutes after disconnection of the electrical supply. Always ensure by using a suitable multimeter that no voltage is present on any drive power terminals prior to commencing any work.                                                                                                    |  |  |  |  |
| Where supply to the IMD is through a plug and socket connector, do not disconnect until 10 minutes have elapsed after turning off the supply.                                                                                                    |  |  |  |  |
| Ensure correct grounding connections. The ground cable must be sufficient to carry the maximum supply fault current which normally will be limited by the fuses. Suitably rated fuses should be fitted in the mains supply to the IMD, according to any local legislation or codes.                                                                                                    |  |  |  |  |
| Do not carry out any work on the IMD control cables when power is applied to the IMD or to the external control circuits.                                                                                                    |  |  |  |  |
| Within the European Union, all machinery in which this product is used must comply with the Machinery Directive 2006/42/EC, Safety of Machinery. In particular, the machine manufacturer is responsible for providing a main switch and ensuring the electrical equipment complies with EN60204-1.                                                                                                    |  |  |  |  |
| The level of integrity offered by the IMD control input functions – for example stop/start, forward/reverse and maximum speed is not sufficient for use in safety-critical applications without independent channels of protection. All applications where malfunction could cause injury or loss of life must be subject to a risk assessment and further protection provided where needed.                                                                                                    |  |  |  |  |
| The IMD can start at power up if the enable input signal is present.                                                                                                    |  |  |  |  |
| The STOP function does not remove potentially lethal high voltages. ISOLATE the IMD and wait 10 minutes before starting any work on it. Never carry out any work on the IMD or power cable when the input power is still applied.                                                                                                    |  |  |  |  |
| The IMD can be programmed to operate at speeds up to Motor Rated Speed (parameter 9908). Obtain confirmation from the manufacturers of the driven machine about suitability for operation over the intended speed range prior to machine start up.                                                                                                    |  |  |  |  |
| Do not activate the automatic fault reset function on any systems whereby this may cause a potentially dangerous situation.                                                                                                    |  |  |  |  |
| The IMD has an Ingress Protection rating of IP55 (drive assembly) and IP54 (motor) and must be installed in a suitable environment.                                                                                                    |  |  |  |  |
| The IMDs are intended for indoor use only.                                                                                                    |  |  |  |  |
| Do not carry out drilling operations with the IMD in place, dust and metal shavings from drilling may lead to damage.                                                                                                    |  |  |  |  |
| The entry of conductive or flammable foreign bodies should be prevented. Flammable material should not be placed close to the IMD.                                                                                                    |  |  |  |  |
| Relative humidity must be less than 95% (non-condensing).                                                                                                    |  |  |  |  |
| Ensure that the supply voltage, frequency and number of phases correspond to the rating of the IMD as delivered.                                                                                                    |  |  |  |  |
| Never connect the mains power supply to the Output terminals U, V, W.                                                                                                    |  |  |  |  |
| Do not install any type of automatic switchgear between the drive and the motor                                                                                                    |  |  |  |  |
| Wherever control cabling is close to power cabling, maintain a minimum separation of 4 in. (100 mm) and arrange crossings at 90 degrees.                                                                                                    |  |  |  |  |
| Ensure that all terminals are tightened to the appropriate torque setting                                                                                                    |  |  |  |  |
| Do not attempt to carry out any repair of the IMD. In the case of suspected fault or malfunction, contact your local ABB representative for further assistance.                                                                                                    |  |  |  |  |

# **General Information and Ratings**

This chapter contains information about the EC Titanium integrated motor and drive including how to identify the product, general information and ratings.

# 2.1 Type Designation Key

**Product series** 

Position 4, 5

ECS

The type designation contains information on the specifications and configuration of the motor or the drive and motor integrated unit. The type designation label is contained on the motor nameplate. The first digits from left express the basic configuration, followed by module type, voltage, speed and horsepower rating. Figure 2.5 shows the basic stock configurations, refer table 2-3 for details on configured nomenclature.

#### Figure 2-1 Nomenclature

| Product series | Frame | Product code   | Variant code |
|----------------|-------|----------------|--------------|
| ECS            | 101   | M1H10FF4       | +            |
|                |       | 1 2 3 45 6 7 8 | 9            |

EC Titanium

| Position 6 | NEMA frame |
|------------|------------|
| D          | 140        |
| E          | 180        |
| F          | 210        |
|            |            |

| Position 7 | Mounting                     |
|------------|------------------------------|
| F          | Foot mount                   |
| В          | C-Face foot                  |
| С          | C-Face footless              |
| J          | 56J stainless threaded shaft |
| S          | Square flange pump mount     |
| D          | D-flange                     |
| М          | JM pump shaft and face       |
| P          | JP pump close coupled        |

| Frame      | Description                                                                                                    |
|------------|----------------------------------------------------------------------------------------------------|
| 100        | Rolled steel motor frame, plastic fan and drive cover, bluetooth drive, for indoor use                                                               |
| 101        | Rolled steel motor frame, aluminum fan and drive<br>cover, non-Bluetooth drive, for<br>indoor use/outdoor/and Plenum use,<br>includes (M) motor only |
| Position 1 | Version                                                                                                    |

| Position 1 | Version           |  |
|------------|-------------------|--|
| М          | Motor only        |  |
| т          | Top mount drive   |  |
| A          | Axial mount drive |  |
|            |                   |  |

| Position 8 | Base speed |
|------------|------------|
| 2          | 3600       |
| 4          | 1800       |
| 6          | 1200       |
| 8          | 900        |

| Position 9 | Variants                                           |
|------------|----------------------------------------------------|
|            | "+" designates minor construction variation(s)     |
| +          | (e.g. paint color, shaft length, etc.) that do not |
|            | affect the performance safety of the product       |

| Position 2 |             | Voltage |
|------------|-------------|---------|
| 0          | 230V / 460V | 3-phase |
| 1          | 115V        | 1-phase |
| 2          | 230V        | 3-phase |
| 3          | 380 – 400V  | 3-phase |
| 4          | 460V        | 3-phase |
| 8          | 230V        | 1-phase |

| Position 3 | Power type |
|------------|------------|
| н          | Horsepower |
|            |            |

| Power rati | ng (HP) |
|------------|---------|

| 1  |  | 1   |
|----|--|-----|
| 2  |  | 2   |
| 3  |  | 3   |
| 5  |  | 5   |
| 7  |  | 7.5 |
| 10 |  | 10  |
| 15 |  | 15  |
| 20 |  | 20  |

# 2.2 Nameplate and Type Designation Label

#### 2.2.1 Motor Nameplate

The EC Titanium Motor nameplate is located on the side of the motor and includes NEMA rating, appropriate markings, a type designation and a serial number, which allow identification of each unit. The motor nameplate contains electrical information necessary for proper setup of a drive control, reference Figure 2.2 and Table 2-1 for detail.

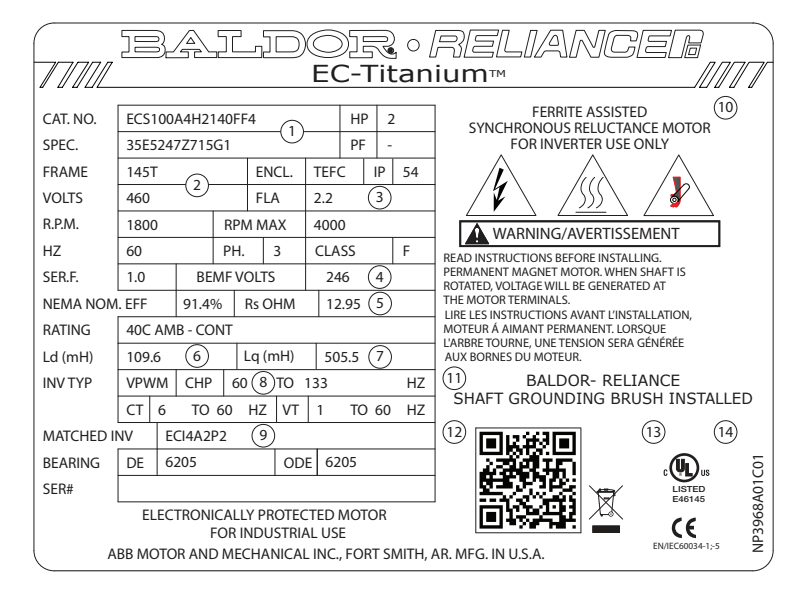

# Figure 2-2 Motor Nameplate Field Description

| Region | Description                                                                    |
|--------|--------------------------------------------------------------------------------|
| 1      | Catalog Number, see Figure 2.1 Type designation key for details                |
| 2      | General Motor Information (Frame,<br>Enclosure, IP Rating, Voltage, RPM, etc.) |
| 3      | Motor Rated Amps                                                               |
| 4      | BEMF (Back EMF) Voltage                                                        |
| 5      | Motor Stator Resistance (Rs)                                                   |
| 6      | Ld (mH) Motor Inductance (Lsd)                                                 |
| 7      | Lq (mH) Motor q-axis Inductance (Lsq)                                          |
| 8      | Motor Rated Frequency                                                          |
| 9      | Matched Inverter Model Number                                                  |
| 10     | PM Motor Warning Information                                                   |
| 11     | Shaft Ground Provision Marking                                                 |
| 12     | QR Code for motor information                                                  |
| 13     | CE Marking                                                                     |
| 14     | UL Agency Listing                                                              |

## 2.2.2 Motor Setup Parameters

The following motor values shown on the nameplate and utilized for proper control and setup of a drive used to run the EC Titanium motor. Parameter Numbers listed are for use with the Integrated Motor and Drive packages.

| Table 2-1 | Motor | Setup | Parameter | Listing |
|-----------|-------|-------|-----------|---------|
|-----------|-------|-------|-----------|---------|

| Region | Description                           | Parameter<br>Number |
|--------|---------------------------------------|---------------------|
| 3      | Motor Rated Amps                      | 9906                |
| 4      | BEMF (Back EMF) Voltage               | 9905                |
| 5      | Motor Stator Resistance (Rs)          | 11201               |
| 6      | Ld (mH) Motor Inductance (Lsd)        | 11203               |
| 7      | Lq (mH) Motor q-axis Inductance (Lsq) | 11206               |
| 8      | Motor Rated Frequency                 | 9907                |
|        | Motor Maximum Frequency               | 2008                |

**Note:** Integrated motor and drive units have been factory programmed and parameters in Table 2-1 do not need to be adjusted unless a software reset has been implemented.

#### 2.2.3 Drive Nameplate and Type Designation Label

For Axial and Top Mounted integrated drive and motor units, two drive labels are included to allow identification for IEC and NEMA ratings. The drive type designation label is located on the side of the drive module under the cover. A second Drive Label is located on the outside of the drive enclosure.

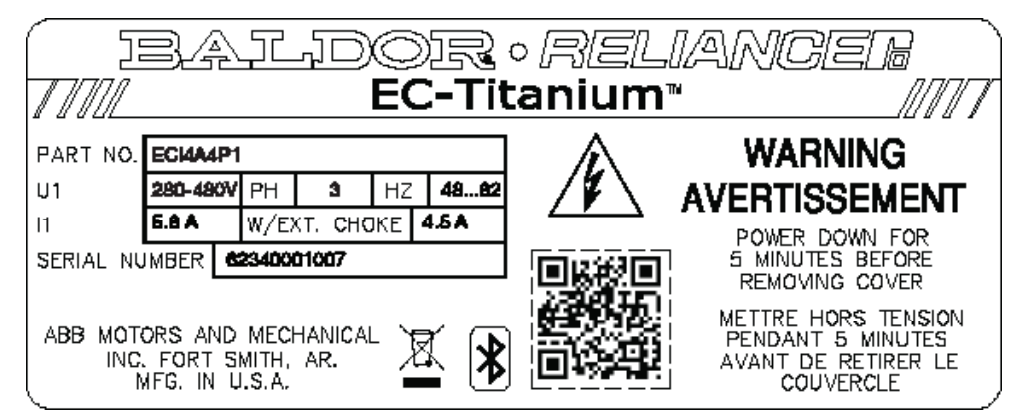

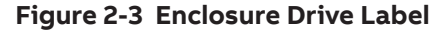

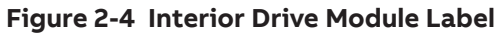

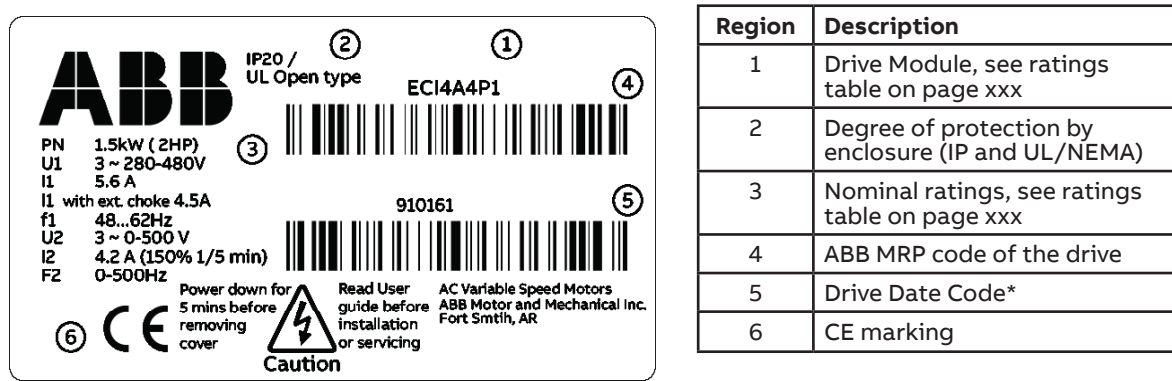

\*Note: Drive 6 Digit date code, read backwards for example, the number 910161 means 16 January 2019

#### 2.2.4 Motor and Drive Nameplate Locations

| Region | Description                                                                    |
|--------|--------------------------------------------------------------------------------|
| 1      | Figure 2.2 Motor Nameplate                                                     |
| 2      | Figure 2.3 Drive Enclosure<br>Nameplate                                        |
| 3      | Figure 2.4 Drive Module<br>Nameplate (see Section 3.5<br>removing drive cover) |

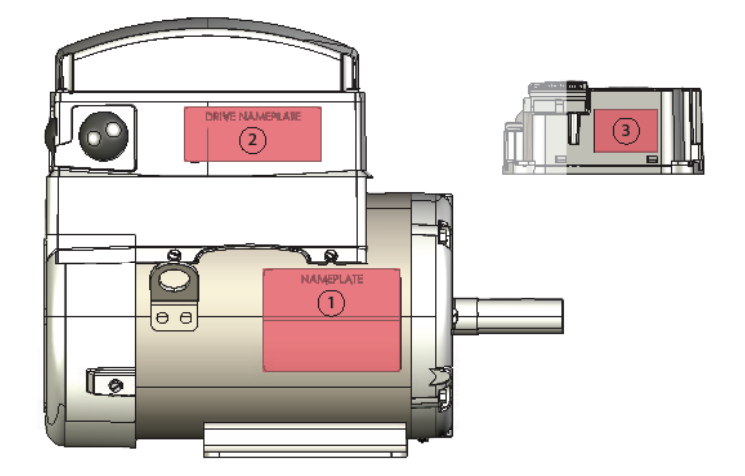

# 2.3 Model Numbers and Ratings

The EC Titanium product line includes models to support each motor designed for pump and fan applications. The following table provides the electrical ratings of each of the standard available models. If your need is for a rating not listed below, contact your local ABB representative for support. (Symbols are described below the table.)

#### 2.3.1 Motor Model Numbers and Ratings

The following section provides details on the EC Titanium Stand Alone Motor, rating information and motor data required to properly setup and control the motor from a drive (BEMF, R, Lq and Lq).

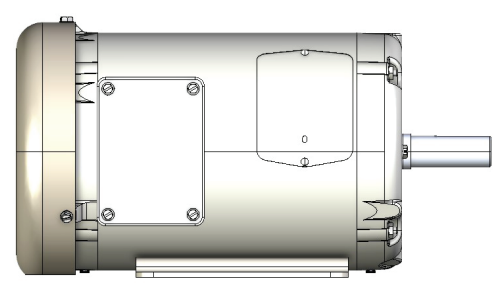

Table 2-2 1800 RPM Motor Ratings, Model Numbers and Data

| Туре            | НР  | Motor<br>Frame | Motor<br>Efficiency | Motor<br>Amps | BEMF | Resistance | Ld    | Lq    |
|-----------------|-----|----------------|---------------------|---------------|------|------------|-------|-------|
| 3-phase 230V AC |     |                |                     |               |      |            |       |       |
| ECS101M0H1DF4   | 1   | 140            | 89.3%               | 2.3           | 124  | 5.98       | 48.7  | 180.4 |
| ECS101M0H2DF4   | 2   | 140            | 90.7%               | 4.5           | 124  | 2.24       | 27.1  | 87.9  |
| ECS101M0H3DF4   | 3   | 140            | 91.4%               | 7.0           | 112  | 1.51       | 17.2  | 58.0  |
| ECS101M0H3EF4   | 3   | 180            | 92.8%               | 7.3           | 106  | 0.97       | 14.4  | 54.4  |
| ECS101M0H5DF4   | 5   | 140            | 93.0%               | 10.4          | 113  | 0.68       | 10.2  | 34.6  |
| ECS101M0H5EF4   | 5   | 180            | 93.7%               | 10.5          | 126  | 0.82       | 13.5  | 47.8  |
| ECS101M0H7EF4   | 7.5 | 180            | 94.0%               | 17.5          | 106  | 0.32       | 6.3   | 22.9  |
| ECS101M0H7FF4   | 7.5 | 210            | 94.0%               | 17.4          | 113  | 0.35       | 6.6   | 20.4  |
| ECS101M0H10F4   | 10  | 210            | 94.8%               | 22.0          | 121  | 0.23       | 5.5   | 19.2  |
| ECS101M0H15FF4  | 15  | 210            | 95.6%               | 34.8          | 117  | 0.12       | 3.2   | 10.7  |
| ECS101M0H3DF4   |     |                |                     |               |      |            |       |       |
| ECS101M0H1DF4   | 1   | 140            | 89.3%               | 1.2           | 248  | 23.91      | 194.8 | 721.6 |
| ECS101M0H2DF4   | 2   | 140            | 90.7%               | 2.3           | 248  | 10.48      | 108.3 | 351.6 |
| ECS101M0H3DF4   | 3   | 140            | 91.4%               | 3.5           | 223  | 6.02       | 68.6  | 231.9 |
| ECS101M0H3EF4   | 3   | 180            | 92.8%               | 3.7           | 212  | 3.88       | 57.7  | 217.7 |
| ECS101M0H5DF4   | 5   | 140            | 93.0%               | 5.2           | 227  | 2.73       | 40.9  | 138.5 |
| ECS101M0H5EF4   | 5   | 180            | 93.7%               | 5.3           | 252  | 3.30       | 54.0  | 191.0 |
| ECS101M0H7EF4   | 7.5 | 180            | 94.0%               | 8.8           | 212  | 1.26       | 25.0  | 91.6  |
| ECS101M0H7FF4   | 7.5 | 210            | 94.0%               | 8.7           | 225  | 1.39       | 26.5  | 81.4  |
| ECS101M0H10FF4  | 10  | 210            | 94.8%               | 11.0          | 241  | 0.93       | 21.9  | 76.7  |
| ECS101M0H15FF4  | 15  | 210            | 95.6%               | 17.4          | 234  | 0.50       | 12.7  | 42.6  |
| ECS101M4H20FF4  | 20  | 210            | 95.9%               | 21.6          | 241  | 0.33       | 10.0  | 35.9  |

#### 2.3.2 Integrated Motor / Drive Model Numbers and Ratings

The following section provides details on the EC Titanium Integrated Motor and Drive. Voltage shown is at the input of the drive. All motors are either 3-phase 230V AC or 3-phase 460V AC.

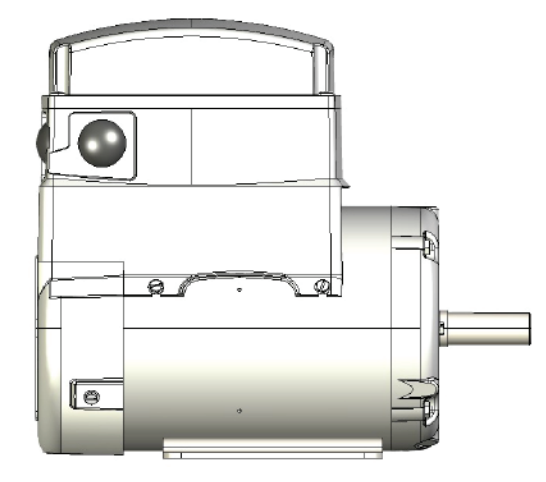

Table 2-3 Top Mount Motor and Drive Ratings

| Туре                                              | НР     | Motor<br>Frame | Motor<br>Efficiency | Motor<br>Amps | Drive<br>Model | Drive<br>Size | Drive Input<br>Amps (I <sub>1N</sub> ) | Drive<br>Output<br>Amps (I <sub>2N</sub> ) |
|---------------------------------------------------|--------|----------------|---------------------|---------------|----------------|---------------|----------------------------------------|--------------------------------------------|
| 1-phase 100V115V AC (+/                           | /-10%) | ) - 3 Phase 23 | 0V Output           |               |                |               |                                        |                                            |
| ECS100T1H1DF4                                     | 1      | 140            | 89.3%               | 2.4           | ECI1A3P2       | 1             | 10.3                                   | 3.2                                        |
| 1-phase 200240V AC (+/-                           | -10%)  | - 3 Phase 230  | OV Output           |               |                |               |                                        |                                            |
| ECS100T8H1DF4                                     | 1      | 140            | 89.3%               | 2.4           | ECI8A7P0       | 1             | 7.1                                    | 7.0                                        |
| ECS100T8H2DF4                                     | 2      | 140            | 90.7%               | 4.4           | ECI8A7P0       | 1             | 12.5                                   | 7.0                                        |
| 3-phase 200240V AC (+/-10%) - 3 Phase 230V Output |        |                |                     |               |                |               |                                        |                                            |
| ECS100T2H1DF4                                     | 1      | 140            | 89.3%               | 2.4           | ECI2A4P3       | 1             | 3.6                                    | 4.3                                        |
| ECS100T2H2DF4                                     | 2      | 140            | 90.7%               | 4.3           | ECI2A4P3       | 1             | 6.5                                    | 4.3                                        |
| ECS100T2H3EF4                                     | 3      | 180            | 92.8%               | 7.3           | ECI2A7P0       | 1             | 9.3                                    | 7.0                                        |
| ECS100T2H5EF4                                     | 5      | 180            | 93.7%               | 10.5          | ECI2A10P5      | 2             | 12.6                                   | 10.5                                       |
| 3-phase 380480V AC (+/-                           | -10%)  | - 3 Phase 46   | 0V Output           |               |                |               |                                        |                                            |
| ECS100T4H1DF4                                     | 1      | 140            | 89.3%               | 1.2           | ECI4A2P2       | 1             | 1.8                                    | 2.2                                        |
| ECS100T4H2DF4                                     | 2      | 140            | 90.7%               | 2.2           | ECI4A2P2       | 1             | 3.2                                    | 2.2                                        |
| ECS100T4H3DF4                                     | 3      | 140            | 91.4%               | 3.5           | ECI4A4P1       | 1             | 4.7                                    | 4.1                                        |
| ECS100T4H3EF4                                     | 3      | 180            | 92.8%               | 3.7           | ECI4A4P1       | 1             | 4.7                                    | 4.1                                        |
| ECS100T4H5EF4                                     | 5      | 180            | 93.7%               | 5.3           | ECI4A5P8       | 1             | 7.1                                    | 5.8                                        |
| ECS100T4H7EF4                                     | 7.5    | 180            | 94.0%               | 8.8           | ECI4A9P5       | 2             | 10.0                                   | 9.5                                        |
| ECS100T4H7FF4                                     | 7.5    | 210            | 94.7%               | 8.6           | ECI4A12P0      | 2             | 9.5                                    | 12.0                                       |
| ECS100T4H10FF4                                    | 10     | 210            | 94.8%               | 11.0          | ECI4A12P0      | 2             | 10.1                                   | 12.0                                       |

Note: EC Titanium integrated motor and drives are factory programmed with the values for BEMF, R, Ld and Lq. If the drive parameters have been reset to factory defaults, refer to the motor nameplate for values used to program the drive unit

(see Table 2-1 Motor Setup Parameter Listing).

 ${\bf I}_{_{\rm IN}}$  Continuous rms input current (measured value for integrated motor and drive).

 $I_{2N} \qquad \text{Continuous rms output current. 50\% overload is allowed for one minute every ten minutes.} \\ Maximum output current is 75\% overload for 2.5 seconds of I_{2N}.$ 

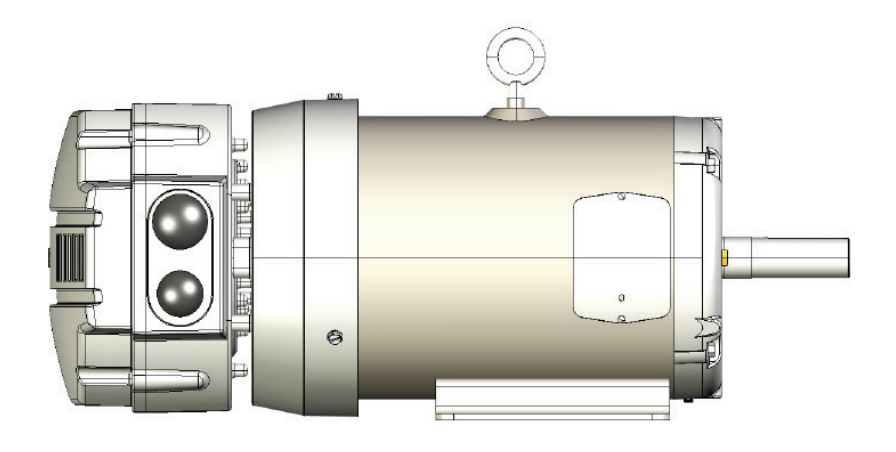

## Table 2-4 Axial Mount Motor and Drive Ratings

| Туре                                              | НР       | Motor<br>Frame | Motor<br>Efficiency | Motor<br>Amps | Drive<br>Model | Drive Size | Drive<br>Input<br>Amps (I <sub>1N</sub> ) | Drive<br>Output<br>Amps (I <sub>2N</sub> ) |
|---------------------------------------------------|----------|----------------|---------------------|---------------|----------------|------------|-------------------------------------------|--------------------------------------------|
| 1-phase 100V115V AC (+/                           | /-10%) - | - 3 Phase 230  | V Output            |               |                |            |                                           |                                            |
| ECS100A1H1DF4                                     | 1        | 140            | 89.3%               | 2.4           | ECI1A3P2       | 1          | 10.3                                      | 3.2                                        |
| 1-phase 200240V AC (+/-                           | -10%) -  | 3 Phase 230\   | V Output            |               |                |            |                                           |                                            |
| ECS100A8H1DF4                                     | 1        | 140            | 89.3%               | 2.4           | ECI8A7P0       | 1          | 7.1                                       | 7.0                                        |
| ECS100A8H2DF4                                     | 2        | 140            | 90.7%               | 4.4           | ECI8A7P0       | 1          | 12.5                                      | 7.0                                        |
| 3-phase 200240V AC (+/-10%) - 3 Phase 230V Output |          |                |                     |               |                |            |                                           |                                            |
| ECS100A2H1DF4                                     | 1        | 140            | 89.3%               | 2.4           | ECI2A4P3       | 1          | 3.6                                       | 4.3                                        |
| ECS100A2H2DF4                                     | 2        | 140            | 90.7%               | 4.3           | ECI2A4P3       | 1          | 6.4                                       | 4.3                                        |
| ECS100A2H3EF4                                     | 3        | 180            | 92.8%               | 7.3           | ECI2A7P0       | 1          | 9.3                                       | 7.0                                        |
| ECS100A2H5EF4                                     | 5        | 180            | 93.7%               | 10.5          | ECI2A10P5      | 2          | 12.6                                      | 10.5                                       |
| 3-phase 380480V AC (+/                            | -10%) -  | 3 Phase 460    | V Output            |               |                |            |                                           |                                            |
| ECS100A4H1DF4                                     | 1        | 140            | 89.3%               | 1.3           | ECI4A2P2       | 1          | 1.8                                       | 2.2                                        |
| ECS100A4H2DF4                                     | 2        | 140            | 90.7%               | 2.2           | ECI4A2P2       | 1          | 3.2                                       | 2.2                                        |
| ECS100A4H3DF4                                     | 3        | 140            | 91.4%               | 3.5           | ECI4A4P1       | 1          | 4.7                                       | 4.1                                        |
| ECS100A4H3EF4                                     | 3        | 180            | 92.8%               | 3.7           | ECI4A4P1       | 1          | 4.7                                       | 4.1                                        |
| ECS100A4H5EF4                                     | 5        | 180            | 93.7%               | 5.3           | ECI4A5P8       | 1          | 7.1                                       | 5.8                                        |
| ECS100A4H7EF4                                     | 7.5      | 180            | 94.0%               | 8.8           | ECI4A9P5       | 2          | 10.0                                      | 9.5                                        |

**Note:** EC Titanium integrated motor and drives are factory programmed with the values for BEMF, R, Ld and Lq. If the drive parameters have been reset to factory defaults, refer to the motor nameplate for values used to program the drive unit (con Table 2-1 Motor Setup Parameter Listing)

(see Table 2-1 Motor Setup Parameter Listing).

 ${\bf I}_{_{\rm IN}}$   $\,$  Continuous rms input current (measured value for integrated motor and drive).

 $I_{2N} \qquad \text{Continuous rms output current. 50\% overload is allowed for one minute every ten minutes.} \\ \text{Maximum output current is 75\% overload for 2.5 seconds of } I_{2N}.$ 

# **Mechanical Information and Mounting**

This chapter provides information to be considered when planning EC Titanium installation site and provides mounting information and site requirements. If problems arise after installation, please refer to the Diagnostics and Troubleshooting section of this manual.

# 3.1 Receiving and Inspection

The EC Titanium is thoroughly tested at the factory and carefully packaged for shipment. When you receive your motor or the integrated motor and drive, there are several things you should do immediately.

- 1. Carefully Unpack the EC Titanium and check for any signs of damage. Notify the shipper immediately if any exist.
- 2. Check the motor and / or motor and drive rating label to ensure it is of the correct type and power requirements for the application.
- 3. If the control is to be stored for several weeks before use, be sure that it is stored in a clean and dry environment and within a temperature range of -40°C to +60°C.
- 4. After storage or after unpacking and inspection to see that all parts are in good condition, rotate the motor shaft by hand to be sure there are no obstructions to free rotation.

# 3.2 Mounting Location

Select a mounting surface for the EC Titanium that allows installation using the mounting holes provided. The area selected should allow for free air circulation around the control. Provide at least two inches of clearance on all sides for maximum cooling efficiency and verify that the operating environment is free of dirt and debris.

| Vibration Considerations | Excessive vibration can cause failure of the control when used as an Integrated Motor and Drive. If the control is subjected to vibration levels greater than 1G at 10 to 60 Hz, the control must be shock mounted.                                                                |
|--------------------------|----------------------------------------------------------------------------------------------------|
| Altitude Derating        | Ratings apply to 3300 feet (1000 meters) altitude with no derating required. For installations at higher altitudes de-rate the continuous and peak output currents of the control by 1% for each 330 feet (100 meters) above 3300 feet up to a maximum of 6600 feed (2000 meters). |
| Temperature Derating     | Control ratings apply to 40°C. De-rate output by 2% per °C above 40°C. Maximum ambient is 50°C.                                                                                                    |

# Caution: Avoid locating the EC Titanium immediately above or beside heat generating equipment, or directly below water or steam pipes.

## 3.3 Wiring Considerations

All electrical connections should be made as detailed in Chapter 4. All external wires for the EC Titanium should be run in a conduit that is separate from all other wiring.

## 3.4 Motor Mounting and Lifting Positions

Stock EC Titanium Motors are designed to be mounted by the "Mounting Feet" or a Face Mounting such as a C-Face with or without feet. Use appropriate hardware (not furnished). The motor should be installed in a location compatible with the motor enclosure and specific ambient. The motor must be securely installed to a rigid foundation or mounting surface to minimize vibration and maintain alignment between the motor and shaft load. Failure to provide a proper mounting surface may cause vibration, misalignment and bearing damage. All hold down bolts must be the correct grade for the type of mounting and must be torqued to their recommended value.

The standard motor base is designed for horizontal or vertical mounting.

| Belted Drive  | Motor slide bases or rails, when used, must be securely anchored to the foundation with the proper bolts. The motor shaft and the load shaft must be parallel and the sheaves alligned.                                                                 |
|---------------|----------------------------------------------------------------------------------------------------|
| Coupled Drive | Standard EC Titanium Motors will operate successfully mounted on the floor, wall or ceiling, and with the shaft at any angle from horizontal to vertical. Special mountings may have duty or thrust demand that may require a different bearing system. |

Note: The motor should be positioned in normal operation with provided drains in the downward position at the lowest point of the motor to prevent water accumulation inside the motor. Mounting the motor in a non-horizontal position may require additional bearing sealing or a shaft guard / slinger to meet the designated IP requirements.

#### 3.4.1 Motor Lifting Provisions

The EC Titanium motors provided in 180 and 210 frames are provided with lifting provisions. Always lift the motor by the lifting bolt eye or lugs provided. 140 Frame Motors do not require lifting provisions and can be set in place manually. (2) Lifting Lugs are provided on Top Drive Units that are offset to balance the motor weight as shown below in Figure 3-1.

Caution: Do not lift the motor and its driven load by the motor lifting hardware. The motor lifting hardware is adequate for lifting only the motor. Disconnect the driven load from the motor shaft before lifting the motor.

Caution: Do not lift the motor by the shaft. The motor is designed to drive a load but it is not intended to have lifting forces and stresses applied to the motor shaft. Damage to the motor may result

Caution: If eye bolts are used for lifting a motor, be sure they are securely tightened. The lifting direction should not exceed a 20° angle from the shank of the eye bolt or lifting lug. Excessive lifting angles can cause damage.

#### Figure 3-1 Motor Lifting Positions

**Dual Offset Lifting Bolts** 

180, 210 Frame EC Top Units

Single Lifting Bolt 180, 210 Frames EC Motors and Axial Units 20" maximum angle

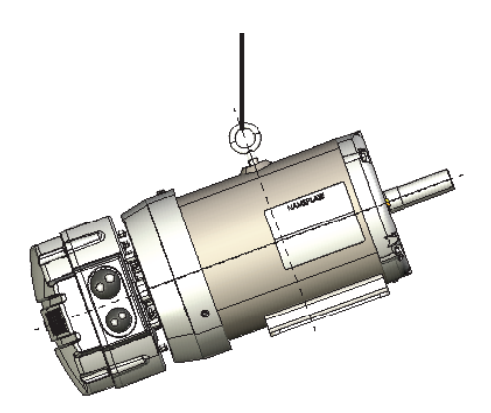

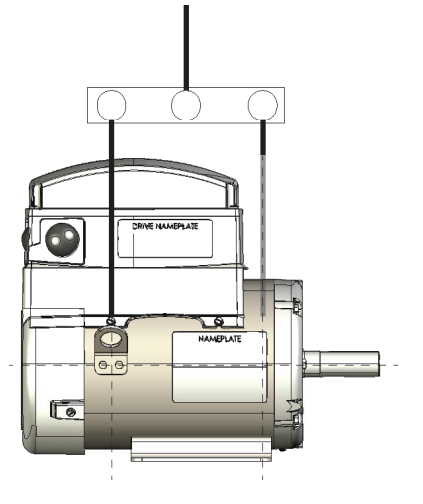

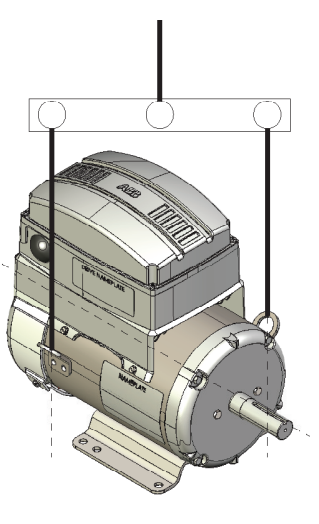

# 3.5 Removing Drive Cover

To connect power and signal wiring, the cover must be removed as shown below. For first time setup prior to applying power, remove the four retaining screws and carefully place them aside, then remove the cover to allow access to wiring the drive modules.

Chapter 4 contains details on the internal power connections and Chapter 5 control wiring connections. See Chapter 9 for examples of typical digital control program settings and example wiring diagrams.

**Top Mount Drive Unit** 

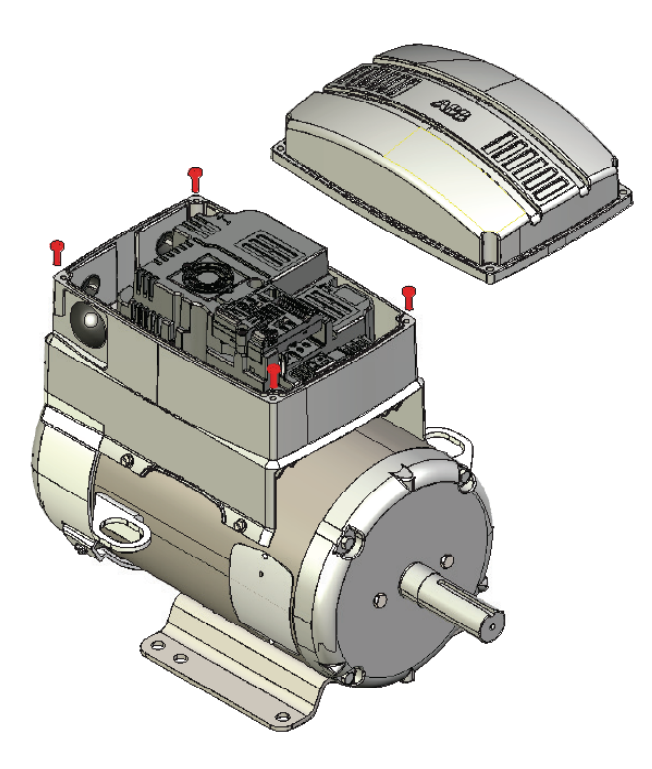

**Axial Mount Drive Unit** 

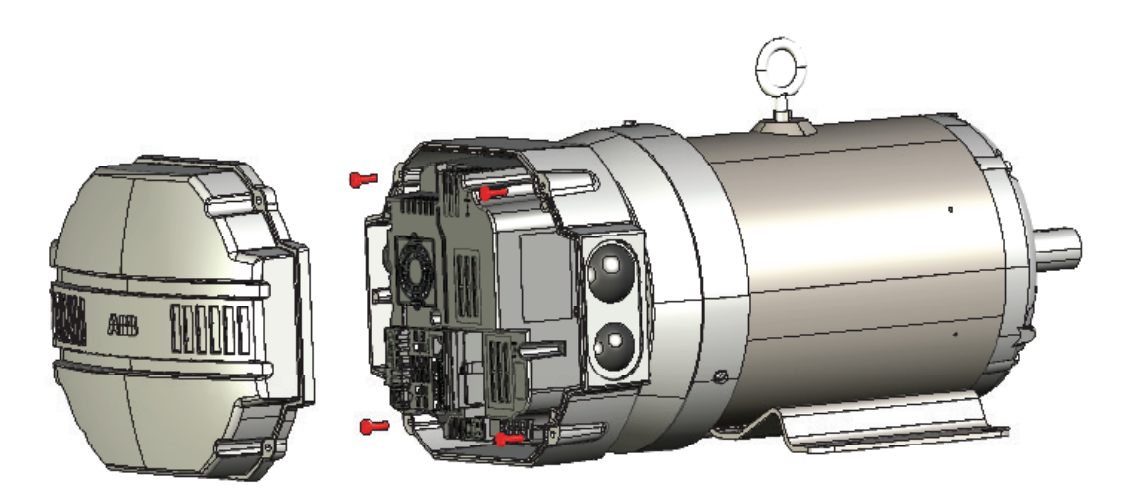

# **Electrical Installation and Planning**

This section outlines the basics of the power wiring for the Integrated EC Titanium Motor and Drive. Sample digital and analog control wiring diagrams are shown later in this guide.

# 4.1 Motor Connections

The following warnings cover considerations when using a permanent magnet motor over an induction motor. Please review these warnings carefully before operating the permanent magnet motor.

Warning: Motor circuit may have high voltage present whenever AC power is applied, even when motor is not rotating. Electrical shock can cause serious or fatal injury.

Warning: ECM permanent magnet motors can induce voltage and current in the motor leads by rotating the motor shaft. Electrical shock can cause serious or fatal injury. Therefore, do not couple the load to the motor shaft until all motor connections have been made. During any maintenance inspections, be sure the motor shaft will not rotate.

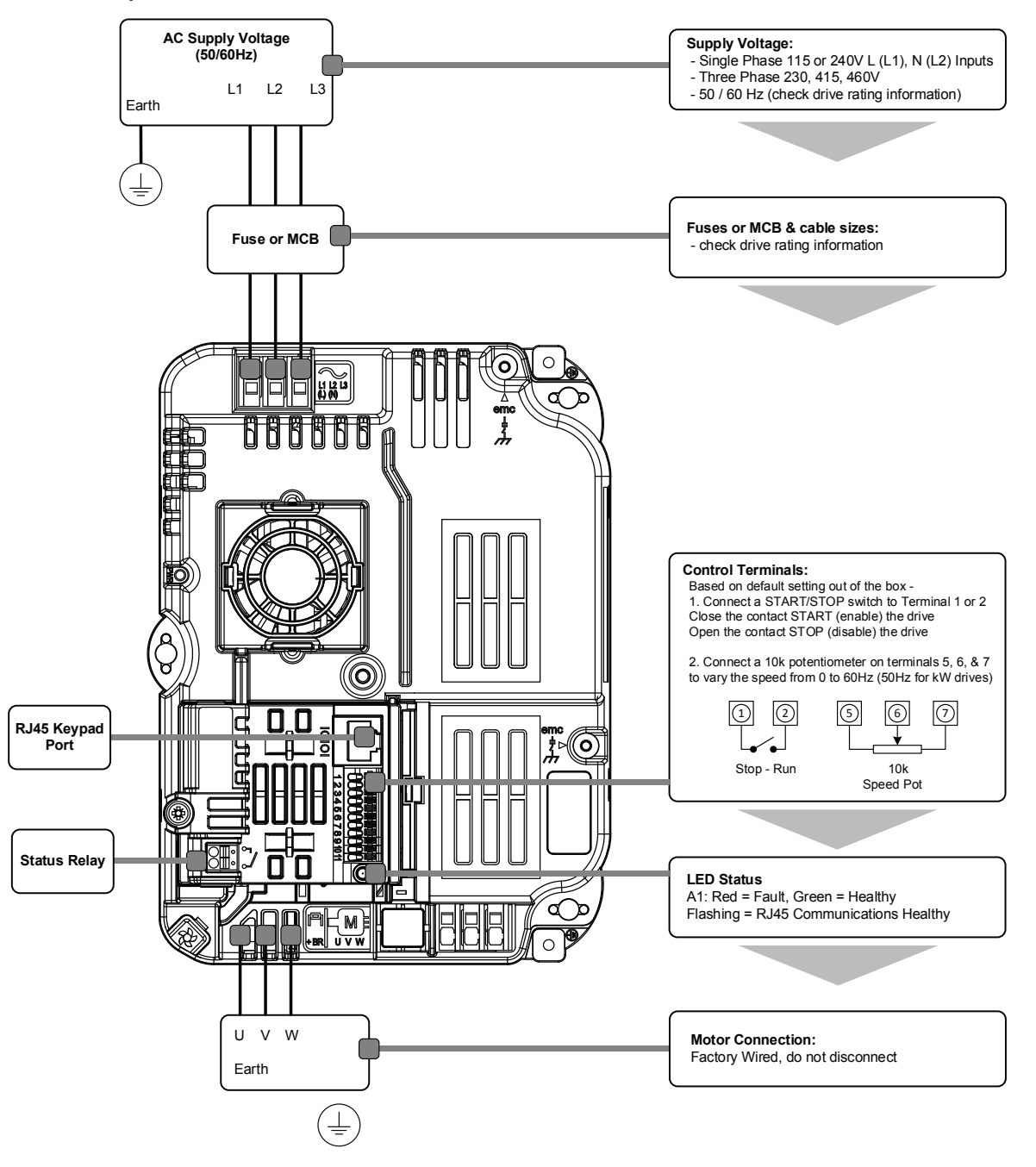

# 4.2 Protective Ground (PE) Connection

To ensure a safe and trouble-free installation, the EC Titanium Integrated Motor and Drive must be properly grounded. Symmetrical voltage on all three phases relative to ground is optimum and thus it is recommended that the control be supplied from a 4-wire wye connected source. The center-tap of the supply transformer secondary should be solidly grounded per local code. The ground wire from the source should be connected to the ground wire terminated on the EC Titanium Drive as shown below.

Warning: Be sure the system is properly grounded before applying power. Do not apply AC power before you ensure that all grounding instructions have been followed. Electrical shock can cause serious or fatal injury.

- The ground terminal of the EC Titanium Drive should be individually connected directly to the site ground bus bar. EC Titanium ground connections should not loop from one drive to another, or to, or from any other equipment.
- Ground loop impedance must confirm to local industrial safety regulations.
- To meet UL regulations, UL approved ring crimp terminals should be used for all ground wiring connections.
- The drive Safety Ground must be connected to system ground.
- Ground impedance must conform to the requirements of national and local industrial safety regulations and/or electrical codes.
- The integrity of all ground connections should be checked periodically.

#### 4.2.1 Protective Earth Conductor

The Cross sectional area of the PE Conductor must be at least equal to that of the incoming supply conductor.

#### Figure 4-1 PE Connection

The PE connection must be directly connected to ground: connection locations for each model are shown below.

#### Frame Size 1

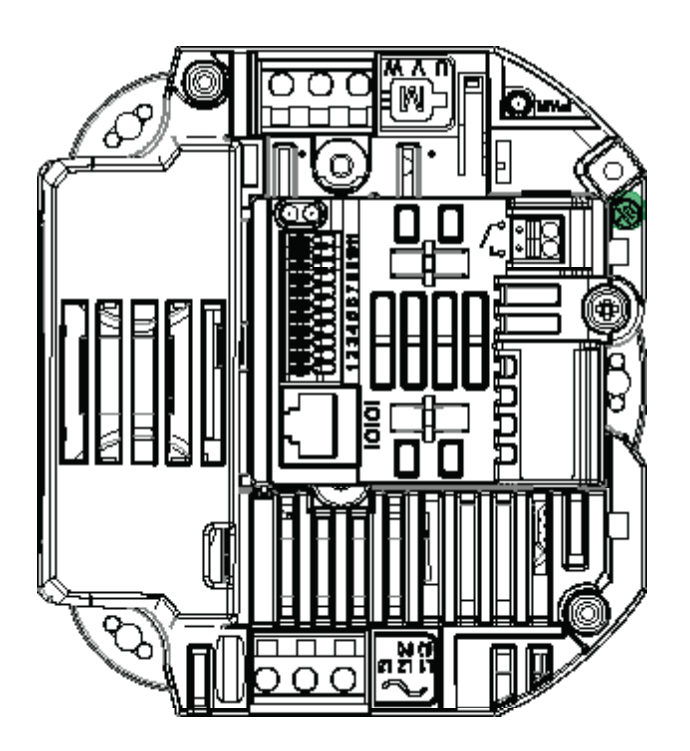

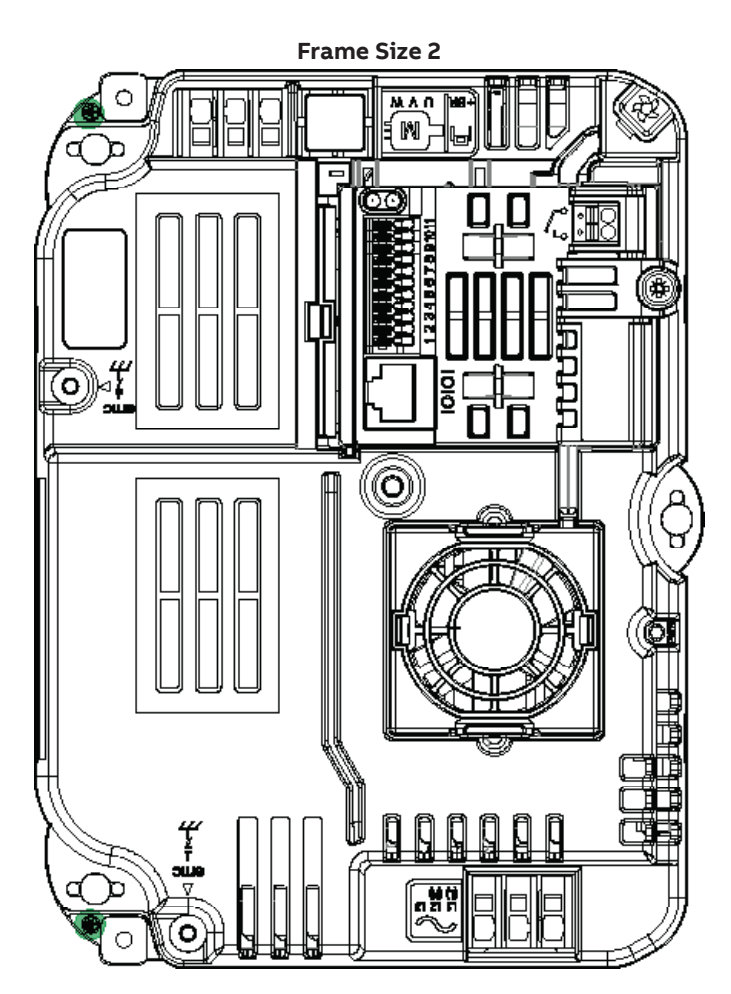

#### 4.2.2 Safety Ground

This is the safety ground for the drive that is required by code. One of these points must be connected to adjacent building steel (girder, joist), a floor ground rod, or bus bar. Grounding points must comply with national and local industrial safety regulations and/or electrical codes.

The safety ground terminal provides a grounding point for the motor cable shield. The motor cable shield connected to this terminal (drive end) should also be connected to the motor frame (motor end). Use a shield terminating or EMI clamp to connect the shield to the safety ground terminal.

#### 4.2.3 Motor Ground

The motor ground must be connected to one of the ground terminals on the drive.

#### 4.2.4 Ground Fault Monitoring

As with all inverters, a leakage current to earth can exist. The EC Titanium Drive is designed to produce the minimum possible leakage current while complying with worldwide standards. The level of current is affected by motor cable length and type, the effective switching frequency, the earth connections used and the type of RFI filter installed. If a GFCI (Ground Fault Current interrupter) is to be used, the following conditions apply:

- The device must be suitable for protecting equipment with a DC component in the leakage current
- Individual GFCI's should be used for each EC Titanium Drive

#### Shield Termination (Cable Screen)

The safety ground terminal provides a grounding point for the motor cable shield. The motor cable shield connected to this terminal (drive end) should also be connected to the motor frame (motor end). Use a shield terminating or EMI clamp to connect the shield to the safety ground terminal.

## 4.3 Incoming Power Connection

The EC Titanium product range has input supply voltage surge suppression components fitted to protect the drive from line voltage transients, typically originating from lightning strikes or switching of high power equipment on the same supply. EC Titanium Drive models are Over Voltage Category III according to EN60664-1:2007. Auxiliary circuits must be Over Voltage category II.

#### 4.3.1 Power Cable Selection

For 1 phase supply, the mains power cables should be connected to L1/L, L2/N. For 3 phase supplies, the mains power cables should be connected to L1, L2, and L3.

Cables should be dimensioned according to any local codes or regulations per Table 4-2. The cable must be sufficient to carry the drive load current. Refer to Table 4-2 Electrical Rating Table.

For compliance with CE and C Tick EMC requirements, refer to section EMC Compliant Installation. A fixed installation is required according to IEC61800-5-1 with a suitable disconnecting device installed between the EC Titanium and the AC Power Source. The disconnecting device must conform to the local safety code / regulations (e.g. within Europe, EN60204-1, Safety of machinery). For UL compliant installation, cables must be rated for continuous conductor temperature of 75°C, copper only.

The EC Titanium Drive is designed for the incoming power rating listed below.

#### **Table 4-1 Electrical Data**

| Supply Voltage Range   | 110 Volt Units – 110 – 115 Volt +10% / -10%<br>230 Volt Units – 200 – 240 Volt +10% / -10%<br>400 Volt Units – 380 – 480 Volt +10% / -10% |
|------------------------|----------------------------------------------------------------------------------------------------|
| Imbalance              | Maximum 3% voltage variation between phase – phase voltages allowed                                                                       |
| Supply Frequency       | 48 – 62Hz                                                                                                    |
| Short Circuit Capacity | 5kA                                                                                                    |

#### 4.3.2 Fuse / Circuit Breaker Selection

Suitable fuses to provide wiring protection of the input power cable should be installed in the incoming supply line, according to the data in Table 4-2 Electrical Ratings. The fuses must comply with any local codes or regulations in place. In general, type gG (IEC 60269) or UL type J fuses are suitable; however, in some cases type aR fuses may be required.

Check that the operating time of the fuse is below 0.5 seconds. The operating time depends on the fuse type, the supply network impedance as well as the cross sectional area, material and length of the supply cable. In case the 0.5 seconds operating time is exceeded with gG fuses, ultra-rapid (aR) fuses in most cases reduce the operating time to an acceptable level.

Where allowed by local regulations, suitably dimensioned type B MCB circuit breakers of equivalent rating may be utilized in place of fuses, providing that the clearing capacity is sufficient for the installation.

The maximum permissible short circuit current at the drive input power terminals as defined in IEC60439-1 is 5kA.

#### Table 4-2 Fuse & Wire Size Electrical Specifications

The rated fuse currents given in the table are the maximums for the mentioned fuse types. If smaller fuse ratings are use, check that the fuse rms current rating is larger than the rated input amps shown in the rating tables in Chapter 2.

| Drive Type<br>Top (T) / Axial (A) | Power<br>(HP) | Nominal<br>Input Current | Fuse UL<br>or MCB | (Class J)<br>(Type B) | Maximum<br>Cable Size | Nominal<br>Output |
|-----------------------------------|---------------|--------------------------|-------------------|-----------------------|-----------------------|-------------------|
|                                   |               | (A)                      | Non UL            | UL <sub>2,3,4</sub>   | (AWG) I               | Current           |
| 1-phase 100V115V AC (+/-10        | 0%) - 3 Pł    | nase 230V Outp           | ut                |                       |                       |                   |
| ECS100T/A 1H1DF4                  | 1             | 15.1                     | 25                | 20                    | 14                    | 3.2               |
| 1-phase 200240V AC (+/-10         | %) - 3 Ph     | ase 230V Outpu           | t                 |                       |                       |                   |
| ECS100T/A 8H1DF4                  | 1             | 12.9                     | 16                | 17.5                  | 14                    | 7.0               |
| ECS100T/A 8H2DF4                  | 2             | 12.9                     | 16                | 17.5                  | 14                    | 7.0               |
| 3-phase 200240V AC (+/-10         | %) - 3 Ph     | ase 230V Outpu           | t                 |                       |                       |                   |
| ECS100T/A 2H1DF4                  | 1             | 7.5                      | 10                | 10                    | 14                    | 4.3               |
| ECS100T/A 2H2DF4                  | 2             | 7.5                      | 10                | 10                    | 14                    | 4.3               |
| ECS100T/A 2H3EF4                  | 3             | 12.9                     | 16                | 17.5                  | 14                    | 7.0               |
| ECS100T/A 2H5EF4                  | 5             | 10.5                     | 16                | 15                    | 10                    | 10.5              |
| 3-phase 380480V AC (+/-10         | %) - 3 Ph     | ase 460V Outpu           | ıt                |                       |                       |                   |
| ECS100T/A 4H1DF4                  | 1             | 3.5                      | 6                 | 6                     | 14                    | 2.2               |
| ECS100T/A 4H2DF4                  | 2             | 3.5                      | 10                | 10                    | 14                    | 2.2               |
| ECS100T/A 4H3DF4                  | 3             | 5.6                      | 10                | 10                    | 14                    | 4.1               |
| ECS100T/A 4H3EF4                  | 3             | 5.6                      | 10                | 10                    | 14                    | 4.1               |
| ECS100T/A 4H5EF4                  | 5             | 7.5                      | 10                | 10                    | 14                    | 5.8               |
| ECS100T/A 4H7EF4                  | 7.5           | 11.5                     | 16                | 15                    | 12                    | 9.5               |
| ECS100T/A 4H7FF4                  | 7.5           | 12                       | 16                | 15                    | 12                    | 12.0              |
| ECS100T4H10FF4                    | 10            | 12                       | 16                | 15                    | 10                    | 12.0              |

1. Cable sizes shown are the maximum possible that may be connected to the drive. Cables should be selected according to local wiring codes or regulations applicable at the point of installation.

2. Refer to the UL Online Certification Directory for a list of UL Recognized products, File Number E226333.

3. The integral overload protection does not provide branch circuit protection. Branch circuit protection must be provided in accordance with applicable local regulations and the National Electrical Code.

4. Fuse type: UL JDDZ Class J.

5. Where permitted, equivalent circuit breakers may be used.

6. Fuse size data and Wire size data can be treated independent from each other in this table.

7. Fuses provide protection for wiring and ensure that if the VFD was to fail, it would fail in a safe manor.

8. 8. Maximum cable size is the maximum wire size that the terminal block can physically accept. A smaller wire size can be used as long as the size meets code for the drive's input amp rating.

# 4.4 Optional Input Choke

- An optional Input Choke is recommended to be installed in the supply line for drives where any of the following conditions occur. In all other installations, an input choke is recommended to ensure protection of the drive against power supply faults.
- The incoming supply impedance is low or the fault level / short circuit current is high
- The supply is prone to dips or brown outs
- An imbalance exists on the supply (3 phase drives)

| Supply                 | Frame Size | Rated Volts | Rated Amps | Inductance<br>(mH) |
|------------------------|------------|-------------|------------|--------------------|
| 115, 230 Volt, 1 Phase | 1          | 220 May     | 16         | 1.8                |
| 230 Volt, 1 Phase      | 2          | 230 Max     | 25         | 1.1                |
| ACO Valt 2 Dhaga       | 1          | 500 Max     | 6          | 4.8                |
| 460 VOIL, 3 Phase      | 2          | 500 Max     | 10         | 2.9                |

# 4.5 EMC Compliant Installation

| Category        | Supply Cable<br>Type    | Motor Cable<br>Type     | Control Cables        | Maximum Permissible Motor<br>Cable Length |
|-----------------|-------------------------|-------------------------|-----------------------|-------------------------------------------|
| C1 <sub>6</sub> | Shielded <sub>1</sub>   | Shielded <sub>1,5</sub> |                       | 1M / 1M7                                  |
| C2              | Shielded <sub>2</sub>   | Shielded <sub>1,5</sub> | Shielded <sub>4</sub> | 3M / 3M7                                  |
| C3              | Unshielded <sub>3</sub> | Shielded                |                       | 10M / 10M <sub>7</sub>                    |

1. A screened (shielded) cable suitable for fixed installation with the relevant mains voltage in use. Braided or twisted type screened cable where the screen covers at least 85% of the cable surface area, designed with low impedance to HF signals. Installation of a standard cable within a suitable steel or copper tube is also acceptable.

2. A cable suitable for fixed installation with relevant mains voltage with a concentric protection wire. Installation of a standard cable within a suitable steel or copper tube is also acceptable.

- 3. A cable suitable for fixed installation with relevant mains voltage. A shielded type cable is not necessary.
- 4. A shielded cable with low impedance shield. Twisted pair cable is recommended for analog signals.
- 5. The cable screen should be terminated at the motor end using an EMC type gland allowing connection to the motor body through the largest possible surface area. Where drives are mounted in a steel control panel enclosure, the cable screen may be terminated directly to the control panel using a suitable EMC clamp or gland, as close to the drive as possible.
- 6. Compliance with category C1 conducted emissions only are achieved. For compliance with category C1 radiated emissions, additional measures may be required, contact your Sales Partner for further assistance.
- 7. Permissible cable length with additional external EMC filter.

# 4.6 CE Marking

The CE mark is attached to the motor nameplate to verify that the integrated drive and motor ratings follow the provisions of the European Low Voltage and EMC Directives.

#### 4.6.1 Compliance with the European EMC Directive

The EMC Directive defines the requirements for immunity and emissions of electrical equipment used within the European Union. The EMC product standard (EN 61800-3:2004) covers requirements stated for drives.

#### 4.6.2 Compliance with EN 61800-3:2004

EMC stands for Electromagnetic Compatibility. It is the ability of electrical/electronic equipment to operate without problems within an electromagnetic environment. Likewise, the equipment must not disturb or interfere with any other product or system within its locality.

First environment includes establishments connected to a low-voltage network which supplies buildings used for domestic purposes. Second environment includes establishments connected to a network not directly supplying domestic premises.

Drive of category C1: drive of rated voltage less than 1000 V, intended for use in the first environment.

Drive of category C2: drive of rated voltage less than 1000 V and intended to be installed and commissioned only by a professional when used in the first environment. Note: A professional is a person or organization having necessary skills in installing and/or commissioning power drive systems, including their EMC aspects.

Category C2 has the same EMC emission limits as the earlier class first environment restricted distribution. EMC standard IEC/EN 61800-3 does not any more restrict the distribution of the drive, but the using, installation and commissioning are defined.

Drive of category C3: drive of rated voltage less than 1000 V, intended for use in the second environment and not intended for use in the first environment. Category C3 has the same EMC emission limits as the earlier class second environment unrestricted distribution.

#### 4.6.3 EC Titanium EMC Compatibility Guide

CE guidelines for EMC compatibility must follow these conditions for compliance. EC Titanium Motors require the following modifications to comply with the Conducted or/and Radiated Emissions requirements (EN 55011, Group 1, Class A).

#### Enclosure

All EMC Compatible units will need to be Plenum Use ratings, aluminum drive housing covers to be in compliance. Units should be installed with conductive grounded conduit plugs installed in any un-used conduit holes.

#### Power

Power supplied to the unit will need to be via inverter rated HF shielded cable. Cable Shielding to be grounded to the heatsink via the 360-degree HF conduit fitting. (testing conducted using a Phoenix Contact brass shielded gland fitting with integrated EMC contact spring, or similarly rated equipment).

Note: It is also commonly accepted that the wire braid can be stripped back, twisted and grounded via the drive ground provision. For conducted emissions, it is also necessary to install a Line filter. Tested units passed CE EMC directive using the following filter:

| Primary Compliant Filter | Schaffner FN3258-16-45 (or equivalent)                |
|--------------------------|-------------------------------------------------------|
| Alternate Filter         | Baldor FI0041A01 surge arrestor / filter 08064 BLD23B |

#### **Control Wiring**

Control wiring is recommended to use a shielded cable grounded to the heatsink, per previous power wiring recommendations. Compliance may also be met by installing a ferrite bead (provided by technology international) on the wiring close to the drive termination. For RJ45 control cable connections it is recommended to install a Fair-Rite 0431167281 or similar filter to be placed inside the drive housing.

#### Motor Only Recommendation

For motor only installation following the recommended CE EMC guidelines as provided by the drive supplier. Motor power supplied from the drive to be inverter rated HF shielded cable. Cable Shielding to be grounded via the 360-degree HF conduit fitting. Note: It is also commonly accepted that the wire braid can be stripped back, twisted and grounded via the drive ground provision.

For detailed technical information on installations and CE EMC filter requirements please reference ABB Technical Guide 3AFE61348280\_EN\_RevD.

# **Chapter 5** Control Wiring and Keypad Interface

# 5.1 Control Terminal Connections

The figure below shows the I/O terminals.

# Figure 5-1 Input and Output Terminals

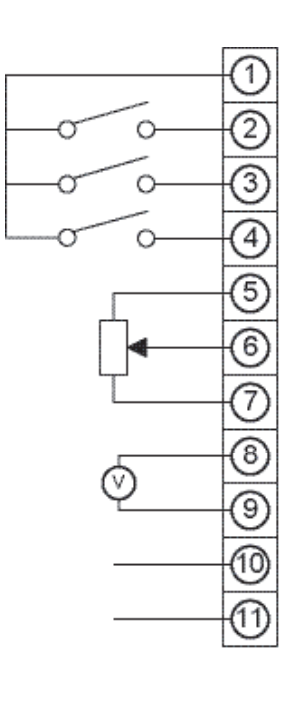

| 30V DC<br>4V DC  |
|------------------|
| o 20mA           |
|                  |
| o 20mA           |
| cted to terminal |
| maximum          |
|                  |
| cted to terminal |
|                  |
|                  |
|                  |
|                  |
|                  |
|                  |

# 5.2 Control Terminal Wiring

Analog signal (if connected): all analog signals should be connected using suitably shielded, twisted pair cables.

Power and Control Signal cables should be routed separately where possible, and must not be routed parallel to each other.

Signal levels of different voltages e.g. 24 Volt DC and 110 Volt AC, should not be routed in the same cable.

Control Cable entries accept a single conductor,

Maximum size: 0.05 - 0.5mm2 / 20 - 26 AWG.

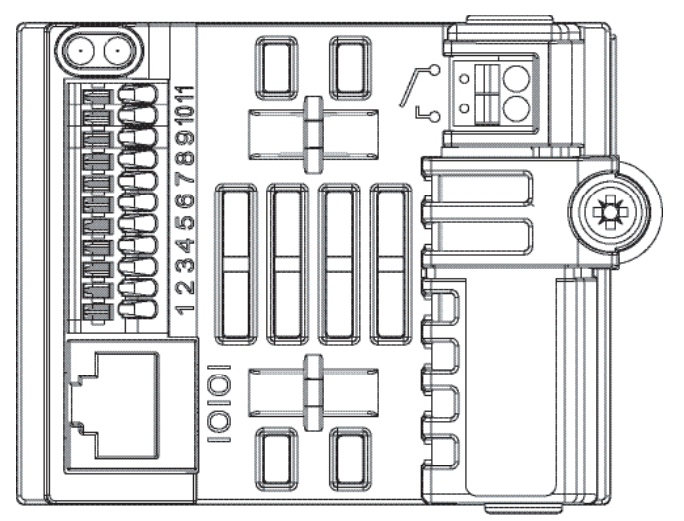

# 5.3 Remote Panel Interface

The REMOTE PANEL uses a standard RJ45 6-Way connector as its electrical interface, which provides a simple solution for the user to setup their system using a standard RJ45 6-Way data cable. The signal layout of the connector is as follows:

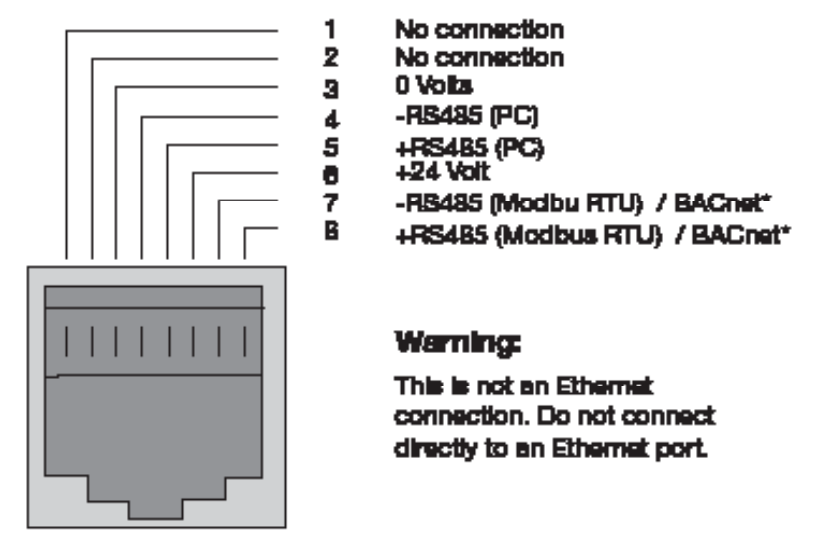

#### \*Note: Modbus RTU and BACnet MS/TP cannot operate at the same time

## 5.3.1 Cable Requirements

If the data cable is made up on site, ensure that the connection pin out is correct: Pin 1 to Pin 1, Pin 6 to Pin 6, etc.

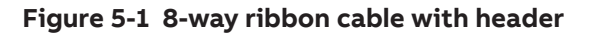

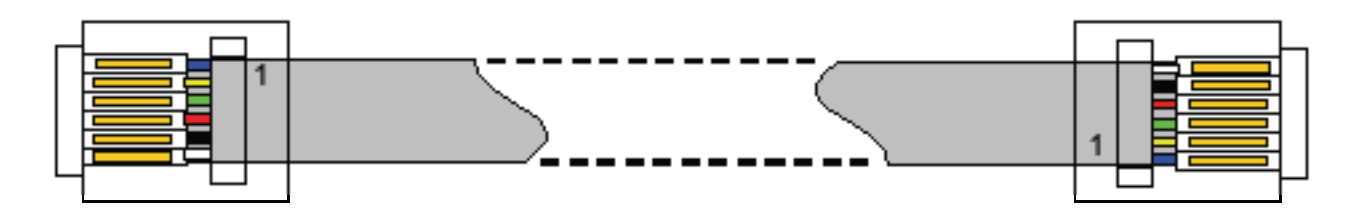

CAUTION: Incorrect cable connection may damage the drive. Extra care should be taken when using third party cable.

#### 5.3.2 Hardware Connection

The EC Titanium provides the power supply to the REMOTE PANEL via the RJ45 connection. Once the physical connection has been setup, the system is ready to operate. See picture blow:

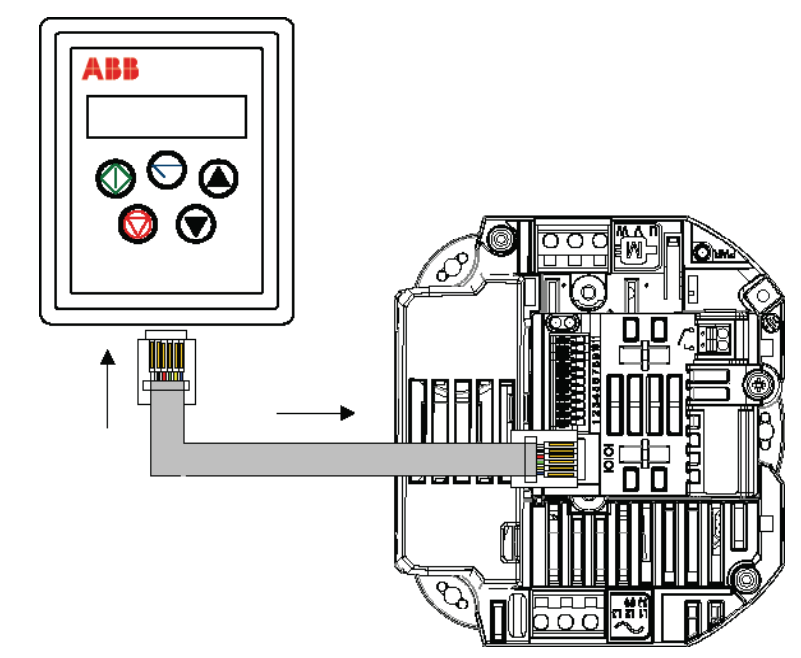

#### 5.3.3 System Setup

Depending on the requirement of the application, the REMOTE PANEL can be used in different configurations outline below:

#### (1) Remote Panel & (1) EC Titanium

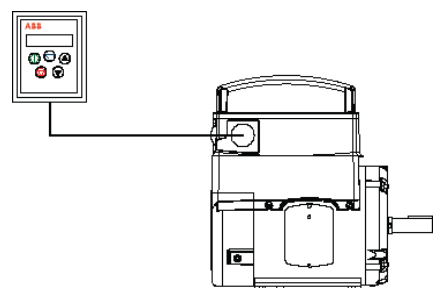

(2) Remote Panels & (1) (1) EC Titanium

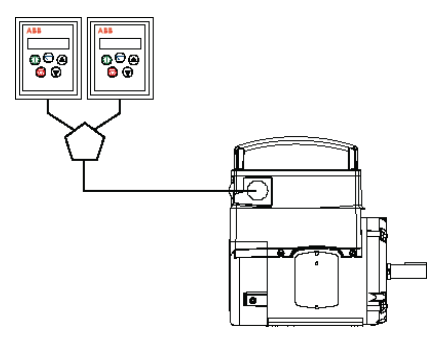

Different drive models can be used on the same Remote Panel network providing a unique communications address is assigned to each. The Remote Panel uses a standard RJ45 6-Way connector as its electrical interface. A standard RJ45 Splitter can be used between the Keypad and multiple drives.

#### (1) or (2) Remote Panels & up to (63) EC Titanium

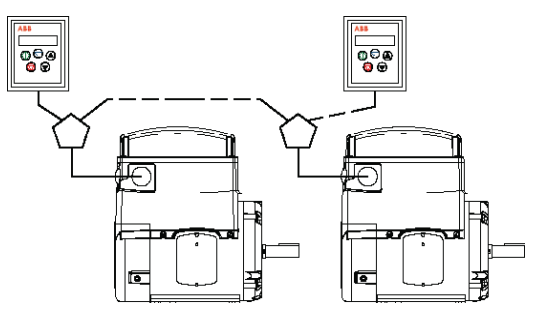

#### 5.3.4 To setup the communication address

On first power up, the REMOTE PANEL will communicate with network drive address 1 and initially display "SCAN.." indicating the REMOTE PANEL is searching for a drive with network address 1.

"Load.." is displayed indicating the keypad is reading configuration information from the drive. After 1~2 seconds, data has been loaded and the REMOTE PANEL will display real time drive status.

If the display shows "Adr-01", the keypad didn't find a drive with address 1 in the network. Use the UP and DOWN buttons to select the correct address from 1 to 63. Once the address has been changed to a correct value, press STOP to initiate search again.

#### 5.3.5 Connection to a network of multiple drives

Selection of the drive address can be changed at any time. Press STOP and DOWN buttons together and message "Adr-XX" is displayed. Use UP or DOWN buttons to select the desired drive address. Select the new address and press STOP and DOWN button together to establish communications with the new drive address.

#### 5.3.6 To setup the REMOTE PANEL device number

A maximum of (2) REMOTE PANELs can be used on the same drive network. To use (2) keypads on one drive, change the Device Number on the second panel from the default value of 1 for correct operation. To change Device Number, press NAVIGATE, STOP and DOWN buttons together. "Port-X" (x = 1 or 2) will be displayed. Use UP or DOWN and change the Device Number to 1 or 2 as required. Press NAVIGATE, STOP and DOWN button together again to return to normal operation.

#### NOTE: An REMOTE PANEL with Device Number 1 must always be present for the network to function correctly. Change the Device Address to 2 only if multiple keypads are connected.

## 5.4 Control Signals

#### 5.4.1 Analog Output

The analog output function may be configured using parameter 1501, which is described in Chapter 10 Parameter Definitions. The output has two operating modes, dependent on the parameter selection.

| Analog Mode | The output is a 0 – 10 Volt DC signal, 20mA max load current |
|-------------|--------------------------------------------------------------|
| Analog Mode | The output is a 0 – 10 volt DC signal, 20mA max load current |

Digital Mode The output is 24 Volt DC, 20mA max load current

#### 5.4.2 Relay Output

The relay output function may be configured using parameter 1401, see Chapter 10 Parameter Definitions.

#### 5.4.3 Analog Inputs

Two analog inputs are available, which may also be used as Digital Inputs if required. The signal formats are selected by parameters as follows:

Analog Input 1 Format Selection Parameter 1300

Analog Input 2 Format Selection Parameter 1304

These parameters are described more fully in Chapter 10 Parameter Definitions.

The function of the analog input, for example for speed reference or PID feedback is defined by parameters 1103 Primary Command Source and 9902 Digital Input Function Select. The function of these parameters and available options are described in section the Macro Function Guide.

#### 5.4.4 Digital Inputs

Up to four digital inputs are available. The function of each input is defined by parameters 1103 and 9902, which are explained in Chapter 9 Control Modes.

# 5.5 Motor Thermistor Connection

When an externally mounted motor thermistor is to be used, connect as follows:

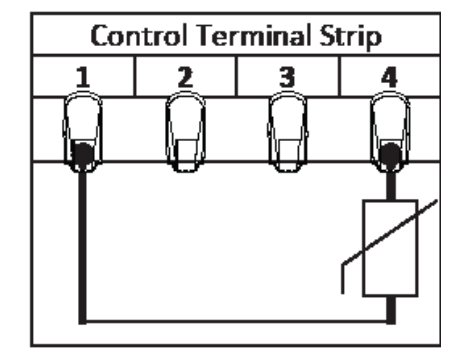

#### Additional Information

- Compatible Thermistor: PTC Type
- Trip Level: >=2.5 kΩ
- Reset Level: =<1.9 kΩ</li>
- The thermistor input is monitored at all times and the drive may trip even if it is disabled.
- Use suitable settings of parameter 1103 Command Source and 9902 Digital Input Function Select which have Input 3 function as External Trip, (1103 = 0, 9902 = 3) Refer to Chapter 12 for further information.
- Set 1304 Analog Input 2 Format = Ptc-th. If this setting is not used, the drive will display E-trP only if the thermistor exceeds the threshold level during operation.

# 5.6 Internal Thermal Overload Protection

The drive has an in-built motor thermal overload function; this is in the form of an **lt-trP** trip after delivering >100% of the value set in 9906 Motor Rated Amps for a sustained period of time (150% for 60 seconds).

# **Keypad Programming and Basic Operation**

The drive is configured and its operation monitored using a remote keypad and display or the PC Tools. Refer to Chapter 5 for proper electrical connection of the keypad to the drive.

# 6.1 User Interface

| $\overline{}$ | NAVIGATE | Used to display real-time information, to access and exit parameter edit mode and to store parameter changes.                                                                                              |
|---------------|----------|----------------------------------------------------------------------------------------------------|
|               | UP       | Used to increase speed in real-time<br>mode or to increase parameter values in<br>parameter edit mode.                                                                                                    |
|               | DOWN     | Used to decrease speed in real-time<br>mode or to decrease parameter values in<br>parameter edit mode.                                                                                                    |
| $\bigcirc$    | STOP     | When drive is in trip mode, this button is<br>used to reset a tripped drive. In normal<br>application, when in Keypad mode, this<br>button is used to stop a running drive.                                |
| $\Diamond$    | START    | When in keypad mode, the button is used<br>to start a stopped drive or to reverse<br>the direction of rotation if bi-directional<br>keypad mode is enabled (See drive user<br>guide for more information). |

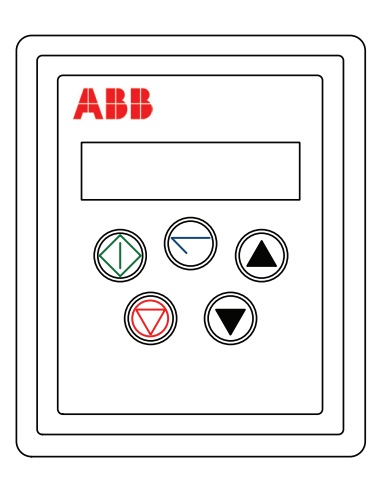

# 6.2 Real Time Operation

Once the communication has been established between the EC Titanium and REMOTE PANEL, the user can control the EC Titanium by using the control buttons on the front panel of the REMOTE PANEL.

#### 6.2.1 Pre-setting target speed in keypad mode

Setting parameter **1103** to a value of 1 enables keypad mode with forward direction only, while a value of 2 enables keypad mode with forward and reverse rotation.

Set parameter **1100** to 1 or 3 to enable the drive to start from the set keypad reference speed.

While the drive is stopped, press the **STOP** key. The value of the digital potentiometer will be displayed, indicating the target speed. Use the **Up** and **DOWN** keys to select the required target speed.

Press the **STOP** key to return to the real time display showing "**StoP**" or the START key to start the drive ramping up to the target speed.

| Кеу        | Function | Description                                                                                                    |
|------------|----------|----------------------------------------------------------------------------------------------------|
| $\bigcirc$ | START    | Drive will ramp up to the preset speed set in the digital potentiometer (assuming parameter 1100 = 1)                                                                             |
|            | UP       | Press the UP button to increase speed. The drive will run forward, increasing speed until the UP button is released. The maximum speed is the speed set in parameter 2008.        |
|            | DOWN     | Press DOWN to decrease speed. The drive will decrease speed until the STOP button is released. The minimum speed is the speed set in parameter 2007.                              |
| $\bigcirc$ | STOP     | Press the STOP to stop the drive. The drive will decelerate to stop at the selected deceleration ramp. The display will finally show "StoP" at which point the drive is disabled. |
| $\bigcirc$ | START    | Pressing the START key once more results in the drive running back up to the speed at which it was previously running (assuming 1100 =1)                                          |

## 6.2.2 To vary the speed in real time keypad control mode

#### 6.2.3 To reverse direction of rotation with Parameter 1103=2

Press the **START** key. The drive ramps up to the preset speed as set in the digital potentiometer (Parameter 1100 = 1).

Press **Up** or **DOWN** to increase or decrease the speed.

Press the **START** key again. The motor will reverse its direction of rotation.

Press the **STOP** key to decelerate the motor to standstill.

Whenever the drive is started, it will start with a positive speed unless the direction is negated by the digital inputs on the user terminals.

# 6.3 Keypad Operation and Remote Monitoring Displays

Prior to operation the keypad with show StoP, pressing the STOP key allows setting the preset speed shown on the display as H x.x and while in operation the following displays can be accessed by briefly pressing the Navigate Key.

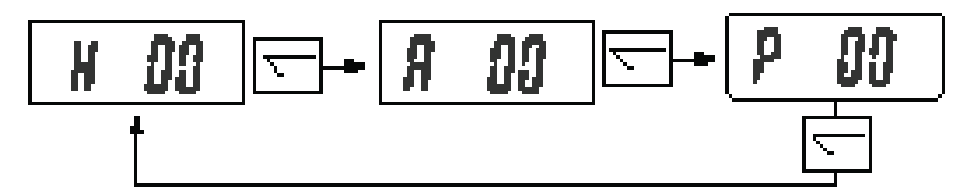

# 6.4 Remote Keypad Monitoring Screens

| Disp                                                                                                    | lay                                | Description                                                     |                                                                                                    |  |  |
|----------------------------------------------------------------------------------------------------|------------------------------------|-----------------------------------------------------------------|----------------------------------------------------------------------------------------------------|--|--|
| Stop Drive                                                                                                    |                                    | Drive mains power applied, but no Enable or Run signal applied. |                                                                                                    |  |  |
|                                                                                                    |                                    | Drive runn                                                      | ing                                                                                                    |  |  |
| Η                                                                                                    | 0.0.                               | Display shows output frequency (Hz)                             | While the drive is running, the following dis-<br>plays can be selected by briefly pressing the                                                                                                    |  |  |
| Α                                                                                                    | 0.0.                               | Drive running<br>Display shows motor current (Amps)             | <b>Navigate</b> button on the keypad. Each press of the button will cycle the display through to the next selection.                                                                                                 |  |  |
| Ρ                                                                                                    | 0.0.                               | Drive Running<br>Display shows motor power (kW)                 |                                                                                                    |  |  |
|                                                                                                    | Drive Running, Speed Reference = 0 |                                                                 |                                                                                                    |  |  |
| StndbY If the enable / disable switch is opened the drive will decelerate to stop at which the display will show StoP. If the potentiometer is turned to zero with the enable disable closed the display with show H 0.0 (0.0Hz), if left like this for 60 seconds the drive will go into standby mode, display shows Stndby, waiting for a speed refersional. |                                    |                                                                 | d the drive will decelerate to stop at which time<br>intiometer is turned to zero with the enable /<br>I 0.0 (0.0Hz), if left like this for 60 seconds the<br>ay shows <b>Stndby</b> , waiting for a speed reference |  |  |
# **Quick Startup Guide**

This chapter contains Quick Start information that allows first time users to quickly and easily configure the EC Titanium for operation in either Terminal (Hardwired) or Keypad Control. The step by step instructions will have the EC Titanium running in a matter of minutes. Refer to Chapter 8 for Program Navigation and Chapter 10 for a complete list of the drive parameters along with their definitions and default values.

The parameters can be accessed and programmed either through the keypad or through the EC Titanium PC Software Tool (refer to Chapter 6 Keypad Operation), PC Software Tools to be a future release.

# 7.1 Quick Start Terminal Control

When delivered, the EC Titanium software parameters are in the factory default state, except for the motor data which was pre-loaded at the factory with parameters that are optimum for the performance of the Motor. A full list of parameters & default values can be found in Chapter 10.

| Step 1                                                      | Perform Mechanical and Electrical installation as per Chapters 3 and 4.                                                                                                    |                                                                                           | Terminal mode 1103 = 0, 2-Wire Control 9902 = 0                                                            |  |
|-------------------------------------------------------------|----------------------------------------------------------------------------------------------------|-------------------------------------------------------------------------------------------|----------------------------------------------------------------------------------------------------|--|
| Step 2                                                      | Connect the Remote Keypad as per Chapter 5.                                                                                                    |                                                                                           | 1 +24V Output                                                                                              |  |
|                                                             | Factory Default Settings (no programming cha                                                                                                    | ange required)                                                                            | O: Stop (disable)                                                                                          |  |
|                                                             | 9902 Digital Input Function Select<br>1103 Command Source Mode                                                                                                    | = 0<br>= 0 (Terminal Con-<br>trol)                                                        | C: Run (enable)<br>C: Forward<br>C: Reverse                                                                |  |
| Step 3                                                      | Connect a control switch between the control ensure that the contact is open (drive disable)                                                                                                    | terminals 1 and 2 and<br>I).                                                              | 0: Analog Speed Ref<br>C: Preset Speed 1                                                                   |  |
| Step 4                                                      | Connect a potentiometer (1k $\Omega$ min to 10 k $\Omega$ mannals 5 and 7 with the wiper to terminal 6 of the contrast of the contrast of | ax) between termi-<br>trol terminal.                                                      | 6 Analog Speed Ref                                                                                         |  |
| Step 5                                                      | With the potentiometer set to zero, switch on EC Titanium. The display will show <b>STOP</b> .                                                                                                    | the supply to the                                                                         | 7 •                                                                                                    |  |
| Step 6                                                      | By default, motor setup parameters have been loaded at the fac-<br>tory. If the drive has been reset to factory defaults proceed to Sec-<br>tion 7.2 Enter Motor Data or skip to step 7.                                                                                                    |                                                                                           |                                                                                                    |  |
| Step 7                                                      | Close the control switch, terminals 1-2. The drive is now 'enabled' and the output frequency/speed are controlled by the potentiometer. The display shows zero speed in Hertz as $H \ 0.0$ . with the potentiometer turned to minimum. If the display is not showing H, change it using the $\bigcirc$ (Navigate) key.                                                                                                    |                                                                                           |                                                                                                    |  |
| Step 8                                                      | Turn the potentiometer to maximum. The motor will accelerate to 60Hz (the default value of parameter 2008 MAXIMUM FREQUENCY / SPEED LIMIT) under the control of the accelerating ramp time parameter 2202 ACCELERATION RAMP TIME. The display shows $H60.0$ at max speed.                                                                                                    |                                                                                           |                                                                                                    |  |
| Step 9                                                      | The drive can display Amps, Hertz and Power (HP) in its default configuration. To change the real time operating display, briefly press the $\bigcirc$ (Navigate) key. Motor current A 0.0. (A) will be displayed. Briefly                                                                                                    |                                                                                           |                                                                                                    |  |
|                                                             | press the $\bigcirc$ (Navigate) key a second time to                                                                                                    | cycle through available                                                                   | displays.                                                                                                  |  |
| H     DO     □     +     P     OO       t     □     □     □ |                                                                                                    |                                                                                           |                                                                                                    |  |
|                                                             | To change the display from Motor Hertz to display estimated motor speed (RPM), motor nameplate speed (RPM) must be entered in 9908 Motor Rated Speed. When 9908 = 0 the display will show (HZ).                                                                                                    |                                                                                           |                                                                                                    |  |
| Step 10                                                     | STOP the motor, disable the drive by opening t                                                                                                    | he control switch (terr                                                                   | ninals 1-2).                                                                                               |  |
| CAUTION:                                                    | If the potentiometer is turned to zero with th<br>still active waiting for a speed reference to re<br>drive will go into standby mode, display show                                                                                                    | e enable closed, the di<br>-accelerate. If left at z<br>ys <mark>StandbY</mark> , waiting | splay will show H 0.0 The drive is<br>ero reference for >= 20 seconds the<br>for a speed reference signal. |  |

## 7.2 Quick Start Motor Parameter Data

If a factory reset has been performed, the motor data will need to be re-entered into the appropriate parameters. Motor Data is available on the Motor Nameplate, see Figure 2.2 for detailed information. For detailed information on parameter navigation see Chapter 8 Parameter Navigation.

Press and hold the  $\overline{\ }$  navigate key for >1 second to enter parameter view mode and enter motor data from the motor nameplate into the parameters in Table 7-1. Enter the rated RPM (nameplate) of the motor in 9908 MOTOR RATED SPEED to allow the display of the estimated motor speed.

| Description                           | Parameter Number | Factory Settings  |
|---------------------------------------|------------------|-------------------|
| BEMF (Back EMF) Voltage               | 9905             |                   |
| Motor Rated Amps                      | 9906             | ]                 |
| Motor Rated Frequency                 | 9907             | Set to Motor      |
| Motor Stator Resistance (Rs)          | 11201            | (see section 2.2) |
| Ld (mH) Motor Inductance (Lsd)        | 11203            |                   |
| Lq (mH) Motor q-axis Inductance (Lsq) | 11206            |                   |
| Minimum Speed                         | 2007             | 15 HZ             |
| Maximum Speed                         | 2008             | Motor Max Speed   |
| Stop Mode                             | 2102             | 1 = Coast to Rest |
| Control Mode                          | 9903             | 2 = PM Control    |

Table 7-1 Factory Motor Setup Parameters

## 7.3 Customizing Your Application

Factory settings may give satisfactory performance; however certain adjustments may be beneficial.

| Parameter Name                | Parameter                                | Adjustment                                                                                                    |
|-------------------------------|------------------------------------------|----------------------------------------------------------------------------------------------------|
| Minimum Frequency Limit       | 2007                                     | Minimum output frequency                                                                                                    |
| Maximum Frequency Limit       | 2008                                     | Maximum output frequency                                                                                                    |
| Primary Command Source        | 1103                                     | Selects the reference input for the drive.                                                                                      |
| Digital Input Function Select | 9902                                     | Defines the function of the digital inputs                                                                                      |
| Stop Mode                     | 2102                                     | Select method of stopping required when drive is disabled.                                                                      |
| Acceleration Ramp             | 2202 Adjust as need for your application |                                                                                                    |
| Deceleration Ramp             | 2203                                     | Acceleration or Deceleration times may cause<br>excess motor current and may result in it tripping<br>or the motor stalling.    |
| Analog Input Format           | 1300                                     | Set as required by the application (0-10V, 10-0V, 4-20mA)                                                                       |
| Voltage Boost                 | 2603                                     | Any hard to start load will benefit from voltage<br>boost. Permits a boost of up to 25% of full motor<br>voltage to be applied. |

NOTE: The Analog Input Value scales with the maximum output frequency setting in 2008. Example: 0-10V Input motor will run 1800 RPM at a 10VDC reference when 2008 = 60 HZ.

# 7.4 Quick Start Keypad Control

When delivered, the EC Titanium software parameters are in the factory default state, except for the motor data which was pre-loaded at the factory with parameters that are optimum for the performance of the Motor. A full list of parameters & default values can be found in Chapter 10.

- Step 1 Perform Mechanical and Electrical installation as per Chapters 3 and 4.
- Step 2 Connect the Remote Keypad as per Chapter 5.
- Step 3 Set 1103 Primary Command Source = 1 to allow the EC Titanium to be controlled from the keypad in a forward direction only, or = 2 to allow forward and reverse operation.
- Step 4 Reference Chapter 6 on details on how to navigate the keypad.
- Step 5 Connect a control switch between the control terminals 1 and 2 ensuring that the contact is open (drive disabled).
- Step 6 Switch on the supply to the EC Titanium, Press and hold the navigate key for > 1 second to enter parameter view mode and set Parameter 1103 Primary Command Source Mode = 1 or 2.
- Step 7 Enable the drive by closing the switch between control terminals 1 & 2. The keypad display will show STOP.
- Step 8 Press the  $\bigcirc$  (Stop) key, the display shows H 0.0. and the last digit should be flashing.

The value of the digital potentiometer will be displayed, indicating the target speed. Use the (Up) and (Down) keys to select the required target speed.

Press the STOP key to return to the real time display showing "STOP".

Step 9 Press the ()(Start) key to start the drive ramping up to the target speed. The drive will run forward,

increasing speed until the target speed is reached. During operation the speed of the drive can be changed in real time by simply using the (Up) and (Down)arrows.

- Step 10 STOP the motor, PRESS the (Stop) Key and disable the drive by opening the control switch (terminals 1-2).
- CAUTION: If the potentiometer is turned to zero with the enable closed, the display will show H 0.0.. The drive is still active waiting for a speed reference to re-accelerate. If left at zero reference for >= 20 seconds the drive will go into standby mode, display shows StandbY, waiting for a speed reference signal.

#### Reverse Direction of Rotation (Parameter 1103 = 2)

While in operation press the 💛 (Start) key. The motor will reverse its direction of rotation. Target speed will be the

same as set in the forward direction unless the Up or Down arrows change the set speed value.

CAUTION: Whenever the drive is started, it will start with a positive speed unless the direction is negated by the digital inputs on the user terminals. See Chapter 9 Control Modes for setup instructions.

Figure 7-1 Quick Startup Wiring Guide

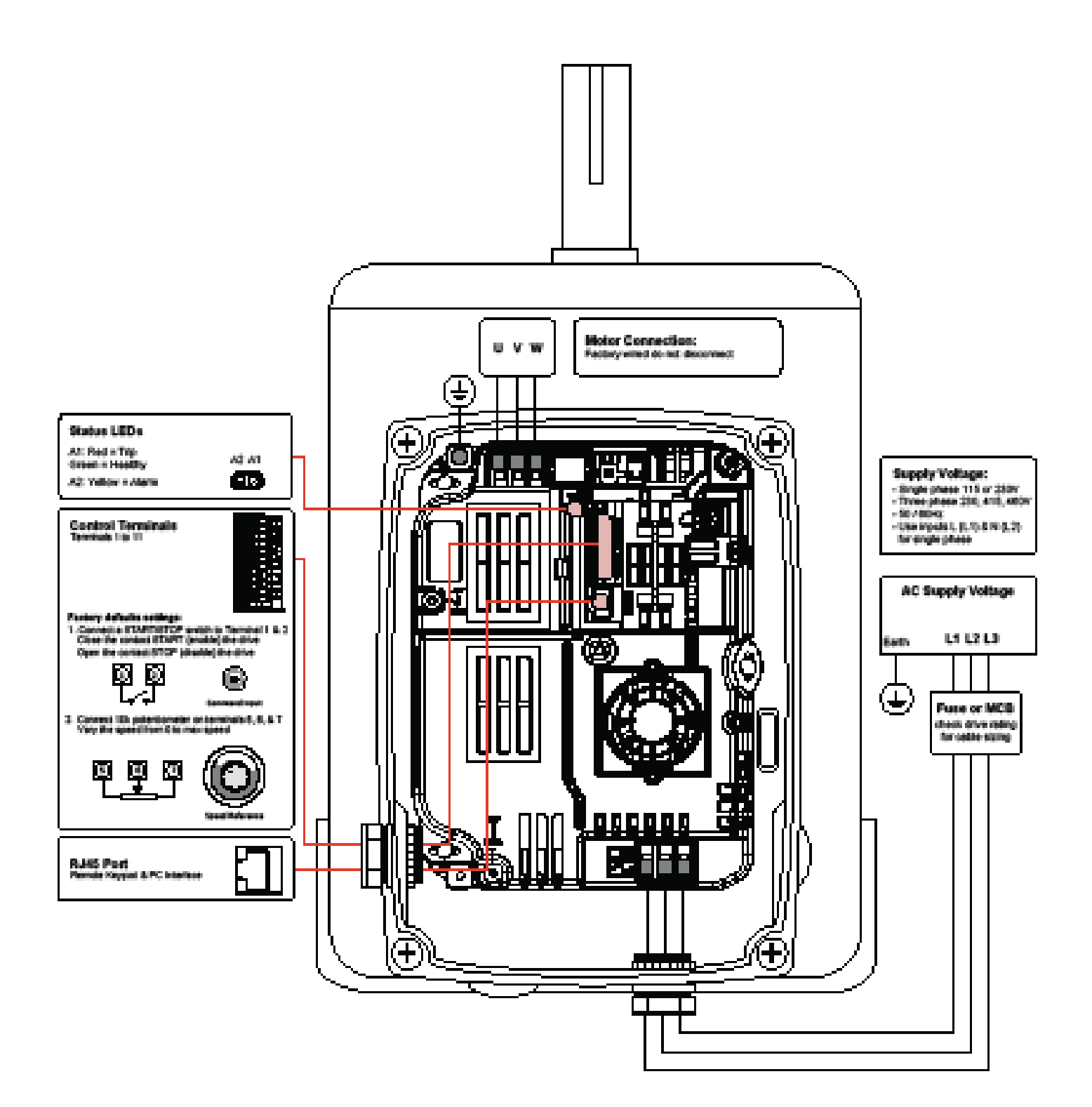

# **Parameter Navigation and Groups**

This section provides an overview of how to access and change drive parameters. To monitor or change a parameter value in the EC Titanium requires either the Remote Keypad described in Chapter 6 or the PC Software Tools detailed in this section.

### 8.1 Parameter Structure

The parameters are arranged in Groups according the to the following structure.

| PRr S | Short Parameter Group   | Basic Setup Parameters                                    |
|-------|-------------------------|-----------------------------------------------------------|
| PRr L | Long Parameter Group    | Sequential List all Parameters<br>Access to Display Group |
| PRr A | Advanced Group          | Advanced Motor Control                                    |
| 0000  | Read Only Display Group | Parameter 0000 Par L Group                                |

### 8.2 Parameter Navigation

- Press and hold the NAVIGATE key for more than 1 second when the drive is displaying **STOP**. The display changes to **PAr 5**, indicating the short (S) parameter group.
- Use the (Up) and (Down) keys to select between the S, L or A parameter groups.
- To enter a parameter group, press and release the  $\sum$  (Navigate) key while the group letter is flashing.
- Use the (Up) and (Down) keys to change to the desired parameter number.
- Press and release the  $\overline{\sum}$  (Navigate) key once more to store the change.
- Press and hold the \(\not\) (Navigate) key for more than 1s to return to real-time mode. The display shows STOP if the drive is stopped or the real-time information (e.g. speed, current or power) if the drive is running.
- To access Read Only Parameters, navigate to Par L Group and scroll to parameter 0000, then press and release the navigate key.

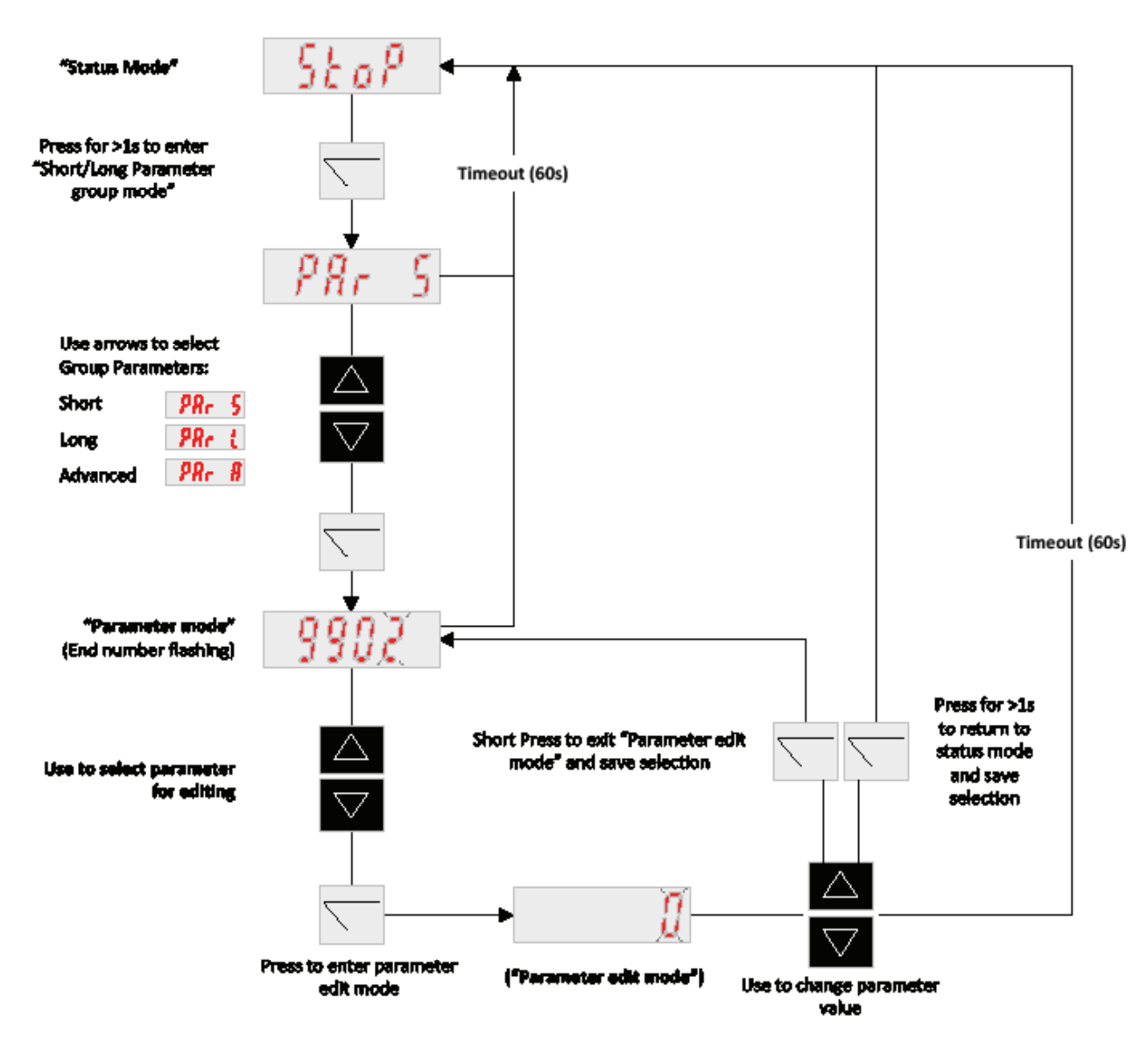

#### Figure 8-1 Programming Navigation Remote Keypad

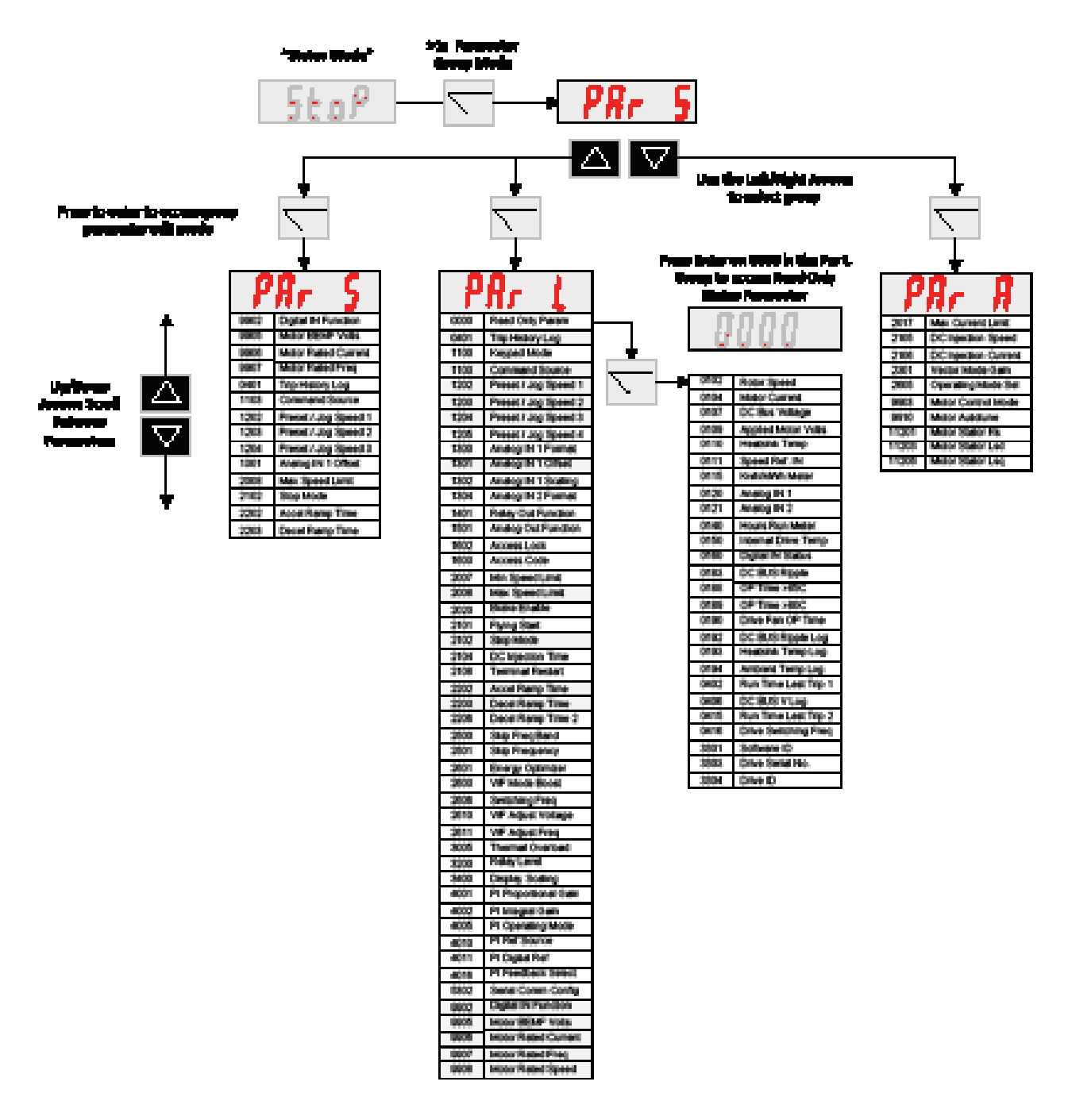

### Figure 8-2 Parameter Group Structure and Description

# **Control Modes**

The mode of operation can be easily selected by changing a couple of parameters. While starting up the drive, the user selects the operating mode best suited for their purpose with parameters 9902 DIGITAL INPUTS FUNCTION SELECT and 1103 PRIMARY COMMAND SOURCE MODE.

# 9.1 Configuration Options

Common operating modes for Terminal Mode 1103 = 0 and Keypad Mode 1103 = 1 or 2 are in this section.

| 1103 | Control Mode                                           | Selected Speed Reference     |
|------|--------------------------------------------------------|------------------------------|
| 0    | Terminal Mode                                          | Analog input 1               |
| 1    | Keypad Mode (Unipolar)                                 | Digital Potentiometer        |
| 2    | Keypad Mode (Bipolar)                                  | Digital Potentiometer        |
| 3    | Modbus Network Control with Internal Accel/Decel Ramps | Speed reference via Fieldbus |
| 4    | Modbus Network Control with Internal Accel/Decel Ramps | Speed reference via Fieldbus |
| 5    | User PI mode                                           | PI controller output         |
| 6    | User PI Mode with Analog Input 1 Summation             | PI controller output         |

# 9.2 Terminal Mode (1103 = 0), Parameter 9902 Settings

|                | Digital input 1                              | Digital Input 2                                       | Digital Input 3 (An in 2)                                     | Digital input 4 (An in 1)                            | Comments                                                                      |
|----------------|----------------------------------------------|-------------------------------------------------------|---------------------------------------------------------------|------------------------------------------------------|-------------------------------------------------------------------------------|
| 0              | Open: Stop (disable)<br>Closed: Run (enable) | Open: Forward run<br>Closed: Reverse run              | Open: Analog input 1<br>Closed: Preset speed 1                | Analog input 1                                       | Factory Default 9902<br>= 0                                                   |
| 1              | Open: Stop (disable)<br>Closed: Run (enable) | Open: Analog input 1<br>Closed: Preset speed<br>1 / 2 | Open: Preset speed 1<br>Closed: Preset speed 2                | Analog input 1                                       |                                                                               |
| 2              | Open: Stop (disable)<br>Closed: Run (enable) | Preset speed select 0                                 | Preset speed select 1                                         | Open: Preset speed 14<br>Closed: Max Speed<br>(2008) |                                                                               |
| 31             | Open: Stop (disable)<br>Closed: Run (enable) | Open: Analog input 1<br>Closed: Preset speed 1        | External trip/thermistor<br>input:<br>Open: Trip, Closed: Run | Analog input 1                                       | Connect external<br>thermistor type PT100<br>or similar to digital<br>input 3 |
| 4              | Open: Stop (disable)<br>Closed: Run (enable) | Open: Analog input 1<br>Closed: Analog input 2        | Analog input 2                                                | Analog input 1                                       | Switches between<br>selected speed ref and<br>Analog input 2                  |
| 5              | Open: Fwd. Stop<br>Closed: Fwd. Run          | Open: Reverse stop<br>Closed: Reverse run             | Open: Analog input 1<br>Closed: Preset speed 1                | Analog input 1                                       | Closing digital inputs 1<br>and 2 together carries<br>out a fast stop         |
| 6 <sup>1</sup> | Open: Stop (disable)<br>Closed: Run (enable) | Open: Forward run<br>Closed: reverse run              | External trip/thermistor<br>input:<br>Open: Trip, Closed: Run | Analog input 1                                       | Connect ext.<br>thermistor type PT100<br>or similar to Digi<br>input 3        |
| 71             | Open: Fwd. Stop<br>Closed: Fwd. Run          | Open: reverse stop<br>Closed: reverse run             | External trip/thermistor<br>input:<br>Open: Trip, Closed: Run | Analog input 1                                       | Closing digital inputs 1<br>and 2 together carries<br>out a fast stop         |
| 8              | Open: Stop (disable)<br>Closed: Run (enable) | Open: Forward run<br>Closed: Reverse run              | Preset speed select 0                                         | Preset speed select 1                                |                                                                               |
| 9              | Open: Fwd. Stop<br>Closed: Fwd. Run          | Open: Reverse stop<br>Closed: Reverse run             | Preset speed select 0                                         | Preset speed select 1                                | Closing digital inputs 1<br>and 2 together carries<br>out a fast stop         |

|                 | Digital input 1                                 | Digital Input 2                                   | Digital Input 3 (An in 2)                                     | Digital input 4 (An in 1)                                     | Comments                                                              |
|-----------------|-------------------------------------------------|---------------------------------------------------|---------------------------------------------------------------|---------------------------------------------------------------|-----------------------------------------------------------------------|
| 10              | Normally Open (NO)<br>Momentary close to<br>run | Normally Closed (NC)<br>Momentary open to<br>stop | Open: Analog input 1<br>Closed: Preset speed 1                | Analog input 1                                                |                                                                       |
| 11              | Normally Open (NO)<br>Momentary close to<br>Fwd | Normally Closed (NC)<br>Momentary open to<br>stop | Normally Open (NO)<br>Momentary close to Rev                  | Analog input 1                                                | Closing digital inputs 1<br>and 3 together carries<br>out a fast stop |
| 12              | Open: Stop (disable)<br>Closed: Run (enable)    | Close to Run<br>Open activates fast<br>stop       | Open: Analog input 1<br>Closed: Preset speed 1                | Analog input 1                                                |                                                                       |
| 13              | Normally Open (NO)<br>Momentary close to<br>Fwd | Normally Closed (NC)<br>Momentary open to<br>stop | Normally Open (NO)<br>Momentary close to Rev                  | Open: Keypad Speed Ref<br>Closed: Preset speed 1              | Closing digital inputs 1<br>and 3 together carries<br>out a fast stop |
| 14 <sup>1</sup> | Open: Stop (disable)<br>Closed: Run (enable)    | Preset speed select 0                             | External trip/thermistor<br>input:<br>Open: Trip, Closed: Run | Preset speed select 1                                         | Preset speed 1 4<br>selected as defined in<br>this table              |
| 15              | Open: Stop (disable)<br>Closed: Run (enable)    | Open: Preset speed 4<br>Closed: Analog input 1    | Open: Fire Mode                                               | Analog input 1                                                |                                                                       |
| 16              | Open: Stop (disable)<br>Closed: Run (enable)    | Open: Preset speed 4<br>Closed: Preset speed 2    | Open: Fire Mode                                               | Open: Forward<br>Closed: reverse                              |                                                                       |
| 17              | Open: Stop (disable)<br>Closed: Run (enable)    | Open: Preset speed 1<br>Closed: Preset speed 2    | Open: Fire Mode                                               | Preset speed select 3<br>Close: IN2 & IN4 =<br>Preset Speed 4 | Mode                                                                  |
| 18              | Open: Stop (disable)<br>Closed: Run (enable)    | Open: Forward run<br>Closed: reverse run          | Open: Fire Mode                                               | Analog input 1                                                |                                                                       |

#### Note:

 I. When PTC motor thermistor is used, 1304 must set to "PTC-th" mode. Otherwise digital input 3 will be used as external trip input (digital level sensitive). When 1304 is set to "PTC-th", drive will display code "F-Ptc" if thermistor value is larger than 2.5kohm. The trip can only be reset if the thermistor value drops below 1.9kohm. Thermistor must be connected between terminal 1 (24V DC) and terminal 4 (2nd analog input). If 1304 is set t other value, the input will be used as external trip trigger input and drive will display code "E-trp" instead if the input is open.

"E-trp" only happens when drive is enabled (running), however thermistor trip can happen at any time.

| Preset Speed | d selection | table for | 9902 = | 2, 8, | 9 or | 14: |
|--------------|-------------|-----------|--------|-------|------|-----|
|--------------|-------------|-----------|--------|-------|------|-----|

| Preset Speed Select 0 | Preset Speed Select 1 | Preset Speed   |
|-----------------------|-----------------------|----------------|
| Open                  | Open                  | Preset Speed 1 |
| Closed                | Open                  | Preset Speed 2 |
| Open                  | Closed                | Preset Speed 3 |
| Closed                | Closed                | Preset Speed 4 |

#### 9.2.1 Terminal Control Mode 2-Wire Control Start / Stop Control with Forward / Reverse

#### Default Configuration Terminal Control Mode (1103 = 0), Digital Input Function Select (9902 = 0)

This is the default digital input configuration. It provides a general purpose I/O setup with a hard wired start / stop enable, forward / reverse input and a selection between an analog speed reference or preset speed input.

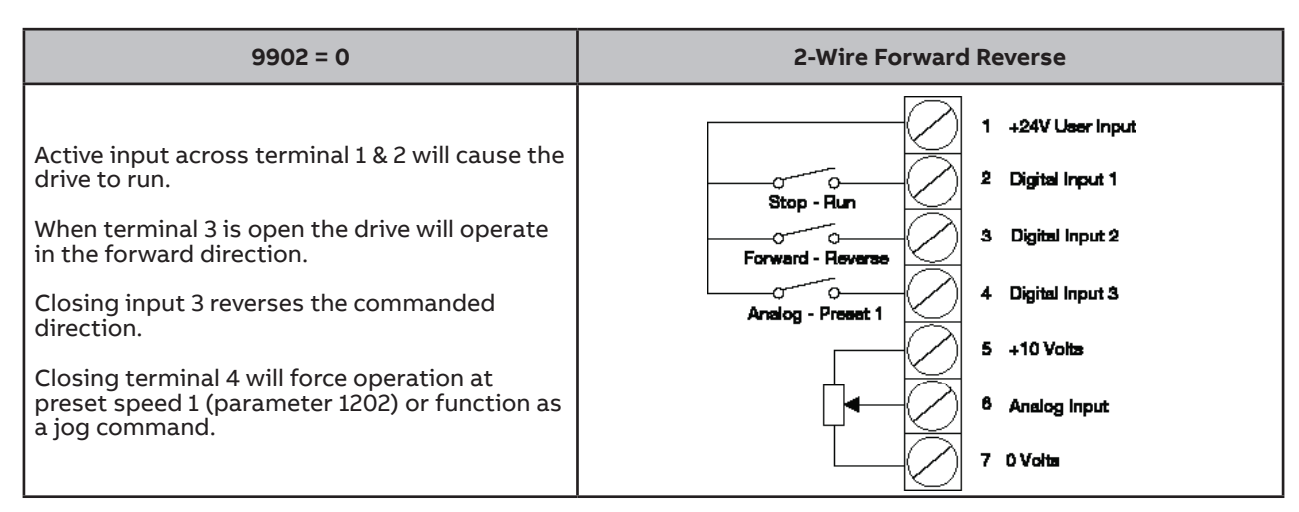

| Speed Reference Input                     | Connection Example |
|-------------------------------------------|--------------------|
| <u>Potentiometer</u>                      | 5 +10V CYP         |
| 1-10K Ohm Potentiometer                   | 6 Analog Input     |
| Recommended (2 Watt Min.)                 | 7 OV               |
| Analog Input                              | 0-10V              |
| 1300 (Analog Input Format) used to select | 4-20mA             |
| Voltage or Current Source.                | Common             |
| Voltage 0-10 or 10-0 Vdc                  | =                  |
| Current 0-20, 4-20 or 20-4 mA             | 7 0V               |

#### 9.2.2 Terminal Control Mode 3-Wire Control Start / Stop with Forward / Reverse

#### Terminal Control Mode (1103 = 0), Digital Input Function Select (9902 = 11)

This is the digital input configuration when the drive is controlled using momentary push-buttons. It provides a general purpose I/O setup with a momentary input for start, forward / reverse, stop interlock and an analog speed reference.

| 9902 = 11                                                                                                    | 3-Wire Forward Reverse                                                                                                    |
|----------------------------------------------------------------------------------------------------|----------------------------------------------------------------------------------------------------|
| A momentary input on terminal 2 will start the<br>drive in the forward direction with a closed input<br>on terminal 3.<br>A momentary open input to I/O terminal 3 will<br>stop the drive as specified in 2101 (Stop Mode).<br>A momentary input on terminal 4 will reverse the<br>drive direction. | 1 +24V User Input<br>2 Digital Input 1<br>3 Digital Input 2<br>4 Digital Input 3<br>Direction<br>5 +10 Volts<br>8 Analog Input<br>7 0 Volts |

#### 9.2.3 Terminal Control Mode Motor Thermistor Trip

#### Terminal Control Mode (1103 = 0), Digital Input Function Select (9902 = 3)

This is the digital input configuration when an externally motor thermistor is to be used as an overload trip input to the drive, connect as follows. It provides a general purpose I/O setup with a hard wired start / stop enable, thermistor input and a selection between an analog speed reference or preset speed input.

| 9902 = 11                                                                                                    | 3-Wire Forward Reverse                                                                                                    |
|----------------------------------------------------------------------------------------------------|----------------------------------------------------------------------------------------------------|
| Active input across terminal 1 & 2 will cause the<br>drive to run.<br>Closing terminal 3 will force operation at preset<br>speed 1 (parameter 1202) or function as a jog<br>command.<br>Terminal 4 will function as a motor thermistor<br>trip input as defined below.                                                                                                    | 1 +24V User Input<br>2 Digital Input 1<br>3 Digital Input 2<br>Analog - Preset 1<br>4 Digital Input 3<br>Thermistor<br>5 +10 Volts<br>8 Analog Input<br>7 0 Volts                                                                                                    |
| Note: When PTC motor thermistor is used, <b>1304</b> m<br>used as external trip input (digital level sens<br><b>F-Ptc</b> if thermistor value is larger than 2.5k<br>below 1.9k ohm. Thermistor must be connec<br>input). If <b>1304</b> is set to other value, the input<br>display code <b>E-trP</b> instead if the input is op<br>however thermistor trip can happen at any t | hust set to PtC-th mode. Otherwise digital input 3 will be<br>bitive). When <b>1304</b> is set to PtC-th, drive will display code<br>ohm. The trip can only be reset if the thermistor value drops<br>ted between terminal 1 (24V DC) and terminal 4 (2nd analog<br>t will be used as external trip trigger input and drive will<br>ben. E-trP only happens when drive is enabled (running),<br>time. |

# 9.3 Keypad Mode: (1103 = 1 or 2) Parameter 9902 Settings

| 9902      | Digital input 1                              | Digital Input 2                                  | Digital Input 3 (An in 2)                                     | Digital input 4 (An in 1)                        | Comments                                                                |
|-----------|----------------------------------------------|--------------------------------------------------|---------------------------------------------------------------|--------------------------------------------------|-------------------------------------------------------------------------|
| 0,<br>813 | Open: Disable<br>Closed: Enable              | Closed: remote UP push-<br>button                | Closed: remote DOWN push-<br>button                           | Open: Forward<br>Closed: Reverse                 | Factory Default 9902 = 0                                                |
| 1         | Open: Stop (disable)<br>Closed: Run (enable) | No effect                                        | No effect                                                     | No effect                                        | Default speed reference is PI<br>controller speed reference             |
| 2         | Open: Disable<br>Closed: Enable              | Closed: remote UP push-<br>button                | Closed: remote DOWN push-<br>button                           | Open: Keypad speed ref<br>Closed: Preset speed 1 |                                                                         |
| 3         | Open: Stop (disable)<br>Closed: Run (enable) | Closed: remote UP push-<br>button                | External trip/thermistor<br>input:<br>Open: Trip, Closed: Run | Closed: remote DOWN push-button                  | Connect external thermistor type<br>PT100 or similar to digital input 3 |
| 4         | Open: Stop (disable)<br>Closed: Run (enable) | Closed: remote UP push-<br>button                | Open: Keypad speed ref<br>Closed: Analog input 1              | Analog input 1                                   |                                                                         |
| 5         | Open: Stop (disable)<br>Closed: Run (enable) | Open: Forward run<br>Closed: Reverse run         | Open: Keypad speed ref<br>Closed: Analog input 1              | Analog input 1                                   |                                                                         |
| 6         | Open: Stop (disable)<br>Closed: Run (enable) | Open: Forward run<br>Closed: Reverse run         | External trip/thermistor<br>input:<br>Open: Trip, Closed: Run | Open: Keypad speed ref<br>Closed: Preset speed 1 | Connect Ext thermistor type<br>PT100 or similar to Digi input 3         |
| 7         | Open: Fwd Stop<br>Closed: Fwd Run            | Open: Reverse stop<br>Closed: Reverse run        | External trip/thermistor<br>input:<br>Open: Trip, Closed: Run | Open: Keypad speed ref<br>Closed: Preset speed 1 | Closing digital inputs 1 and 2 together carries out a fast stop         |
| 14        | Open: Stop (disable)<br>Closed: Run (enable) | No effect                                        | External trip/thermistor<br>input:<br>Open: Trip, Closed: Run | No effect                                        | Connect external thermistor type<br>PT100 or similar to digital input 3 |
| 15        | Open: Stop (disable)<br>Closed: Run (enable) | Open: Preset speed 4<br>Closed: Keypad speed ref | Open: Fire Mode                                               | Open: Preset speed 4<br>Closed: Preset speed 2   |                                                                         |
| 16        | Open: Stop (disable)<br>Closed: Run (enable) | Open: Preset speed 4<br>Closed: Keypad speed ref | Open: Fire Mode                                               | Open: Forward<br>Closed: reverse                 | Conception O.C. Fire Mode                                               |
| 17        | Open: Stop (disable)<br>Closed: Run (enable) | Open: Keypad speed ref<br>Closed: Preset speed   | Open: Fire Mode                                               | Open: Forward<br>Closed: reverse                 | See section 9.6 FIRE Mode                                               |
| 18        | Open: Stop (disable)<br>Closed: Run (enable) | Open: Analog input 1<br>Closed: Keypad speed ref | Open: Fire Mode                                               | Analog input 1                                   |                                                                         |

#### NOTES (keypad mode):

When changing from other speed reference (e.g. preset speed or analog speed) back to keypad speed reference (digital pot value) while drive is running, the following behaviour will be expected: 1.

If 1100 = 0 or 2, digital pot speed value will be set to minimum speed 2007 to start with.

If 1100 = 1 or 3, digital pot will keep unchanged from last time adjustment. If 1100 = 4 or 6, digital pot value will be updated to be the same as current motor running speed.

If 1100 = 5 or 7, digital pot value will be set to the same value as preset speed 4 to start with.

2. When drive is not running:

If 1100 = 0, 2, 4 or 6, digital pot speed value will be set to minimum speed 2007.

If 1100 = 1 or 3, digital pot will keep unchanged.

If 1100 = 5 or 7, digital pot value will be set to the same value as preset speed 4. If 1100 = 2, 3, 6 or 7, closing digital input 1 (or digital input 2 if 9902 = 7) will start the drive (Auto-run). The keypad START and STOP 3.

button will not function in this case. The keypad speed can still be adjusted using the UP and DOWN buttons. If 1103 = 1, reverse speed can only be achieved by using preset speed or analog input speed. Reverse speed can also be achieved when using reverse run terminal input. Reverse speed cannot be selected via the local or remote keypad. 4.

Where both Remote Up and Remote Down push button inputs are available, closing both inputs will start the drive

5. 6. There is no single-step delay when using the remote push-buttons to change the speed. This delay is only implemented when using the drive keypad directly.

#### 9.3.1 Keypad Control Mode MOP (E-Pot Controls)

#### Keypad Control Mode (1103 = 1 or 2), Digital Input Function Select (9902 = 2)

This is the digital input configuration when the drive is controlled using the keypad and a MOP input is required. It provides a remote up and remote down MOP control for speed increase and decrease with a run disable and forward reverse input. Keypad controls remain active.

| 9902 = 2                                                                                                    | MOP Control                                                                                                    |
|----------------------------------------------------------------------------------------------------|----------------------------------------------------------------------------------------------------|
| Keypad controls remain active<br>Closed input 2 enables the drive.<br>A momentary closed input 3 will increase speed<br>and a momentary closed input 4 will decrease<br>speed.<br>Terminal 6 input is used to reverse the drive<br>direction. | 1 +24V User Input<br>2 O: Stop (Disable)<br>C: Run (Enable)<br>3 C: Remote Up<br>4 C: Remote Down<br>5 +10 Volts<br>6 O: Forward<br>C: Reverse<br>7 0 Volts |

## 9.4 Modbus / BACNet Control Mode (1103 = 3,4,7,8 or 9\*), Parameter 9902 Settings

| 9902            | Digital input 1                              | Digital Input 2                                       | Digital Input 3 (An in 2)                                     | Digital input 4 (An<br>in 1)                   | Comments                                                                                                    |
|-----------------|----------------------------------------------|-------------------------------------------------------|---------------------------------------------------------------|------------------------------------------------|----------------------------------------------------------------------------------------------------|
| 0, 2, 4,<br>813 | Open: Stop (disable)<br>Closed: Run (enable) | No effect                                             | No effect                                                     | No effect                                      | Digital input 1 must be closed for the<br>drive to run. Start and stop commands<br>given via the RS485 link             |
| 1               | Open: Stop (disable)<br>Closed: Run (enable) | No effect                                             | No effect                                                     | No effect                                      | Default speed reference is PI controller speed reference                                                                |
| 3               | Open: Stop (disable)<br>Closed: Run (enable) | Open: Master speed ref<br>Closed: Preset speed 1      | External trip/thermistor<br>input:<br>Open: Trip, Closed: Run | No effect                                      | Connect external thermistor type<br>PT100 or similar to digital input 3                                                 |
| 5               | Open: Stop (disable)<br>Closed: Run (enable) | Open: Master speed ref<br>Closed: Preset speed<br>1/2 | Open: Preset speed 1<br>Closed: Preset speed 2                | No effect                                      | When digital input 2 open start & stop                                                                                  |
| 6               | Open: Stop (disable)<br>Closed: Run (enable) | Open: Master speed ref<br>Closed: Analog input        | External trip/thermistor<br>input:<br>Open: Trip, Closed: Run | Analog input reference                         | controlled via Modbus. When digi in<br>2 closed, drive auto runs if digi in 1<br>closed, and comms loss control will be |
| 7               | Open: Stop (disable)<br>Closed: Run (enable) | Open: Master speed ref<br>Closed: keypad speed<br>ref | External trip/thermistor<br>input:<br>Open: Trip, Closed: Run | No effect                                      | disabled.                                                                                                    |
| 14              | Open: Stop (disable)<br>Closed: Run (enable) | No effect                                             | External trip/thermistor<br>input:<br>Open: Trip, Closed: Run | No effect                                      |                                                                                                    |
| 15              | Open: Stop (disable)<br>Closed: Run (enable) | Open: Preset ref<br>Closed: Master speed<br>ref       | Open: Fire Mode                                               | Open: Preset speed 4<br>Closed: Preset speed 2 |                                                                                                    |
| 16              | Open: Stop (disable)<br>Closed: Run (enable) | Open: Preset speed 4<br>Closed: Master speed<br>ref   | Open: Fire Mode                                               | Analog input 1                                 | See section 9.6 Fire Mode                                                                                               |
| 17              | Open: Stop (disable)<br>Closed: Run (enable) | Open: Master speed ref<br>Closed: Preset speed 4      | Open: Fire Mode                                               | Analog input 1                                 |                                                                                                    |
| 18              | Open: Stop (disable)<br>Closed: Run (enable) | Open: Analog input 1<br>Closed: Master speed<br>ref   | Open: Fire Mode                                               | Analog input 1                                 |                                                                                                    |

Note: If 1100= 2, 3, 6 or 7, start/stop will be controlled by digital input 1 and communication trip will be disabled. (Exception if 9902 = 5, 6 and 7, see comments). For further information on the MODBUS RTU Register Map information and communication setup please refer to Appendix E.

Note: BACnet is activated by selecting 1103 PRIMARY COMMAND SOURCE MODE = 9

Selection of control source can be selected in 9902 to determine if control reference and start/stop control is over the network or the terminal strip of the drive

# 9.5 User PI control mode: (1103 = 5 or 6), Parameter 9902 Settings

| 9902         | Digital input 1                              | Digital Input 2                                              | Digital Input 3 (An in 2)                                     | Digital input 4 (An<br>in 1) | Comments                                                                |
|--------------|----------------------------------------------|--------------------------------------------------------------|---------------------------------------------------------------|------------------------------|-------------------------------------------------------------------------|
| 0, 2,<br>913 | Open: Stop (disable)<br>Closed: Run (enable) | Open: PI control<br>Closed: Preset speed 1                   | No effect                                                     | No effect                    | Digital input 1 must be closed for the drive to run.                    |
| 1            | Open: Stop (disable)<br>Closed: Run (enable) | Open: PI control<br>Closed: Analog input 1                   | No effect                                                     | Analog input 1               |                                                                         |
| 3, 7         | Open: Stop (disable)<br>Closed: Run (enable) | Open: PI control<br>Closed: Preset speed 1                   | External trip/thermistor<br>input:<br>Open: Trip, Closed: Run | No effect                    | Connect external thermistor type<br>PT100 or similar to digital input 3 |
| 4            | Normally Open (NO)<br>Momentary close to run | Normally Closed (NC)<br>Momentary open to stop               | No effect                                                     | No effect                    |                                                                         |
| 5            | Normally Open (NO)<br>Momentary close to run | Normally Closed (NC)<br>Momentary open to stop               | Open: PI control<br>Closed: Preset Speed 1                    | No effect                    |                                                                         |
| 6            | Normally Open (NO)<br>Momentary close to run | Normally Closed (NC)<br>Momentary open to stop               | External trip/thermistor<br>input:<br>Open: Trip, Closed: Run | No effect                    |                                                                         |
| 8            | Open: Stop (disable)<br>Closed: Run (enable) | Open: Forward<br>Closed: Reverse                             | PI feedback analog input                                      | No effect                    | Digital input 1 must be closed for the drive to run.                    |
| 14           | Open: Stop (disable)<br>Closed: Run (enable) | No effect                                                    | External trip/thermistor<br>input:<br>Open: Trip, Closed: Run | No effect                    |                                                                         |
| 15           | Open: Stop (disable)<br>Closed: Run (enable) | Open: Preset speed 4<br>Closed: PI ref                       | Open: Fire Mode                                               | Analog input 1 (PI FB)       |                                                                         |
| 16           | Open: Stop (disable)<br>Closed: Run (enable) | Open: Preset speed 4<br>Closed: Preset speed 2               | Open: Fire Mode                                               | Analog input 1 (PI FB)       |                                                                         |
| 17           | Open: Stop (disable)<br>Closed: Run (enable) | Fire Mode:<br>Open: Preset speed 4<br>Closed: Preset speed 2 | Open: Fire Mode<br>Closed: Normal Operation                   | Analog input 1               | See section 9.6 Fire Mode                                               |
| 18           | Open: Stop (disable)<br>Closed: Run (enable) | Open: Analog input 1<br>Closed: PI ref                       | Open: Fire Mode                                               | Analog input 1 (PI FB)       |                                                                         |

### 9.6 Fire Mode

The Fire Mode function is designed to ensure continuous operation of the drive in emergency conditions until the drive is no longer capable of sustaining operation, for example the fire mode input may be linked to a fire control system to allow maintained operation in emergency conditions, e.g. to clear smoke or maintain air quality within that building.

The Fire Mode input is normally closed (open to Activate Fire Mode).

The fire mode function is enabled when 9902 = 15, 16, 17 or 18, with Digital Input 3 assigned to activate fire mode.

When the fire mode input is open, the drive will run regardless of whether there is a trip detected by the drive. Speed reference in Fire Mode is based on the I/O configuration. For example, with 9902 = 15, Digital Input 2 selects between Preset Speed 4 (open) or Analog Input 1 (closed).

Digital Input 1 run must be enabled (closed) for the drive to operate.

Fire Mode disables the following protection features in the drive: F0003 (Heat-sink Over-Temperature), U-t (Drive Under Temperature), F0018 (Faulty Thermistor on Heat-sink), F0014 (External Trip), F0007(4-20mA fault), F0022 (Input Phase Loss Trip), F0010 (Communications Loss Trip), F0009 (Accumulated overload Trip). The following faults will result in a drive trip, auto reset and restart: F0002 (Over Voltage on DC Bus), F0006 (Under Voltage on DC Bus), F0004 (Fast Over-Current Trip), F0001 (Instantaneous over current on drive output), Out-F (Drive output fault, Output stage trip)

The reference and enable input are active, allowing configurability of the Fireman Speed and signal interlock.

In Fireman Mode, the Yellow A2 LED on the control board will illuminate and the faults listed above are ignored.

LED A1 (Green, Red and Yellow) Drive Status

LED A2 Drive Condition, Fireman Mode Status (Solid Yellow = Active)

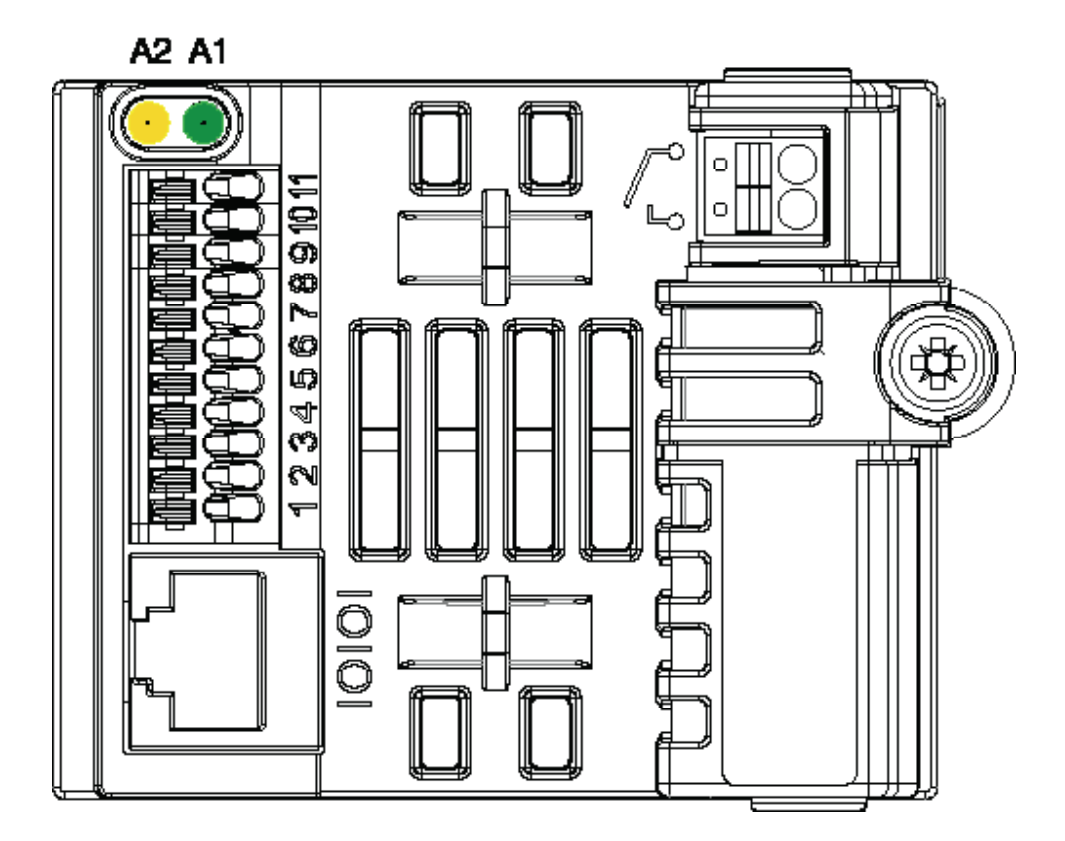

# **Parameter Definitions**

The chapter describes the actual signals and parameters and it also contains a listing of the default parameter values. For a guide on selecting parameter groups see Chapter 8 Parameter Group Navigation. All parameters are presented in detail and sequential order in the Long Parameter Group. Parameters are displayed by number, description, default value and range.

| No.                 | Name/Value     | Description                                                  | Default       |
|---------------------|----------------|--------------------------------------------------------------|---------------|
| Parameter<br>Number | Parameter Name | General description of parameter's function                  | Default value |
|                     | Input Range    | Description of value ranges or reference to other parameters |               |

#### **10.1 Short Parameter Group**

The following tables describes the parameters that are visible in the  $\Box\Box\Box\Box$  mode (Short Parameters) and contains a basic list of settings for general startup of the drive.

| Parameters in the Short parameter mode |                                                                     |                                                                                                    |                           |
|----------------------------------------|---------------------------------------------------------------------|----------------------------------------------------------------------------------------------------|---------------------------|
| No.                                    | Name/Value                                                          | Description                                                                                                    | Default                   |
| 99 Start-l                             | Jp Data                                                             | Digital Input Configuration and Motor Data Parameter                                                                                                    |                           |
| 9902                                   | DIGITAL INPUTS<br>FUNCTION SELECT                                   | Defines the function of the digital inputs depending on the value in<br>this parameter and also on the control mode setting in Parameter<br>1103 Primary Command Source Mode.                                                                                                    | 0                         |
|                                        | Range 0 to 14                                                       | See Chapter 9 Control Modes for 9902 parameter selection details                                                                                                    |                           |
| 9905                                   | MOTOR (BEMF) VOLTAGE                                                | This parameter should be set to the rated (nameplate) BEMF<br>voltage of the motor. See Chapter 2 for information on locating<br>motor nameplate data.                                                                                                    | Motor Rating<br>Dependent |
|                                        | 110V/230V rated drives<br>0250V                                     | Voltage                                                                                                    |                           |
|                                        | 400V rated drives<br>0500V                                          | <b>Note:</b> The stress on the motor insulation is always dependent on the drive supply voltage. This also applies to the case where the motor voltage rating is lower than the rating of the drive and the supply of the drive.                                                                                                    |                           |
| 9906                                   | MOTOR RATED CURRENT                                                 | This parameter should be set to the rated (nameplate) frequency<br>of the motor. See Chapter 2 for information on locating motor<br>nameplate data.                                                                                                    | Motor Rating<br>Dependent |
|                                        | 0.25*drive rated output<br>current1.0*drive rated output<br>current | Current                                                                                                    |                           |
| 9907                                   | MOTOR RATED FREQUENCY                                               | This parameter should be set to the rated (nameplate) frequency<br>of the motor. See Chapter 2 for information on locating motor<br>nameplate data.                                                                                                    | 60Hz                      |
|                                        | 25500Hz                                                             | Frequency                                                                                                    |                           |
| 04 FAULT                               | HISTORY                                                             | Fault history (read only)                                                                                                    |                           |
| 0401                                   | TRIP HISTORY LOG                                                    | <ul> <li>When a fault is detected, it is stored in the fault history. Parameters 0401 Trip History Log can be used to display the last four fault codes for the drive. Press Enter on the Remote Keypad to display the most recent fault. Use the Up Down arrows to scroll through faults, the most recent fault is displayed first.</li> <li>Parameters 04020417 show drive operation data at the time of the latest fault and run time since last trip.</li> <li>See Chapter 13 Troubleshooting for a complete list of fault codes and corrective actions.</li> </ul> |                           |

| Parameters in the Short parameter mode |                                      |                                                                                                    |            |  |  |
|----------------------------------------|--------------------------------------|----------------------------------------------------------------------------------------------------|------------|--|--|
| No.                                    | Name/Value                           | Description                                                                                                    | Default    |  |  |
| 11 REFERE                              | NCE SELECT                           | Selects the reference input source for the drive                                                                                                    |            |  |  |
| 1103                                   | PRIMARY COMMAND SOURCE<br>MODE       | See Chapter 9 Control Modes for 1103 parameter selection details                                                                                                    | 0          |  |  |
|                                        | 0: TERMINAL CONTROL.                 | The drive responds directly to signals applied to the control terminals.                                                                                                    |            |  |  |
|                                        | 1: UNI-DIRECTIONAL KEYPAD<br>CONTROL | The drive can be controlled in the forward direction only using an external or remote Keypad                                                                                                    |            |  |  |
|                                        | 2: BI-DIRECTIONAL KEYPAD<br>CONTROL. | The drive can be controlled in the forward and reverse directions<br>using an external or remote Keypad. Pressing the keypad START<br>button toggles between forward and reverse.                                                                                                    |            |  |  |
|                                        | 3: MODBUS NETWORK<br>CONTROL.        | Control via Modbus RTU (RS485) using the internal accel / decel ramps                                                                                                    |            |  |  |
|                                        | 4: MODBUS NETWORK<br>CONTROL.        | Control via Modbus RTU (RS485) interface with accel / decel ramps updated via Modbus                                                                                                    |            |  |  |
|                                        | 5: PI CONTROL                        | User PI control with external feedback signal                                                                                                    |            |  |  |
|                                        | 6: PI ANALOG<br>SUM CONTROL.         | PI control with external feedback signal and summation with analog input 1                                                                                                    |            |  |  |
|                                        | 7: Reserved                          | Reserved                                                                                                    |            |  |  |
|                                        | 8: Reserved                          | Reserved                                                                                                    |            |  |  |
|                                        | 9: BACNET MS/TP                      | Control with internal accel/decel ramps defined by 2202 (accel) and 2203 (decel)                                                                                                    |            |  |  |
| 12 CONSTA                              | ANT SPEEDS                           | Constant speeds. Constant speed activation overrides the external<br>speed reference. Constant speed selections are ignored if the drive<br>is in the local control mode.<br>Preset Speeds / Frequencies selected by digital inputs depending<br>on the setting of Parameter <b>9902</b> DIGITAL INPUTS FUNCTION<br>SELECT. See Chapter 9 for details on configuration of the digital<br>inputs. |            |  |  |
|                                        |                                      | Note:9908 = 0, the values are entered as Hz.9908 > 0, the values are entered as RPM.Negative value reverses direction of motor rotation.Momentary input functions as a jog command.                                                                                                    |            |  |  |
| 1202                                   | PRESET SPEED 1<br>/ JOG FREQUENCY    | Defines constant speed 1 (that is the drive output frequency)                                                                                                    | 6.0Hz/RPM  |  |  |
|                                        | 20072008                             | Output Frequency                                                                                                    |            |  |  |
| 1203                                   | PRESET SPEED 2<br>/ JOG FREQUENCY    | Defines constant speed 2 (that is the drive output frequency)                                                                                                    | 12.0Hz/RPM |  |  |
|                                        | 20072008                             | Output Frequency                                                                                                    |            |  |  |
| 1204                                   | PRESET SPEED 3/<br>/ JOG FREQUENCY   | Defines constant speed 3 (that is the drive output frequency)                                                                                                    | 18.0Hz/RPM |  |  |
|                                        | 20072008                             | Output Frequency                                                                                                    |            |  |  |

| Parameters in the Short parameter mode |                                    |                                                |                                                                                                    |                                                                                                    |         |
|----------------------------------------|------------------------------------|------------------------------------------------|----------------------------------------------------------------------------------------------------|----------------------------------------------------------------------------------------------------|---------|
| No.                                    | Name/Value                         | Description                                    |                                                                                                    |                                                                                                    | Default |
| 13 ANALO                               | GINPUTS                            | Analog input signal offset                     |                                                                                                    |                                                                                                    |         |
| 1301                                   | ANALOG INPUT 1 OFFSET              | Sets an off<br>which is ap                     | set, as a percentage of oplied to the analog inpu                                                                                                    | the full-scale range of the input,<br>ut signal                                                    | 0.0%    |
|                                        | -500500 %                          | Value in pe<br>The OFFSE                       | alue in percent of the full-scale range of the input.<br>he OFFSET is subtracted from the ANALOG INPUT.                                                  |                                                                                                    |         |
|                                        |                                    | Example:                                       | Analog Input 0-10V                                                                                                    | 1301 Analog Offset = 20%                                                                           |         |
|                                        |                                    | Poculto                                        | Analog Level / V                                                                                                    | -7/10 - 70%                                                                                        |         |
|                                        |                                    | Results:                                       | Analog input level (%                                                                                                    | 5) - 7/10 - 70%                                                                                    |         |
|                                        |                                    |                                                | Result = 70-20 (%) = 3                                                                                                    | 50%                                                                                                |         |
| 20 LIMITS                              |                                    | Maximum                                        | frequency                                                                                                    |                                                                                                    |         |
| 2008                                   | MAXIMUM FREQUENCY /<br>SPEED LIMIT | Maximum<br>If paramet<br>displayed i           | Maximum output frequency or motor speed limit – Hz or rpm.<br>If parameter <b>9908</b> MOTOR RATED SPEED > 0, the value entered /<br>displayed is in RPM |                                                                                                    |         |
|                                        | <b>2007</b> 133.0 Hz               | Maximum                                        | Maximum frequency                                                                                                    |                                                                                                    |         |
| 21 STOPPI<br>POWER LC                  | NG MODE /<br>DSS RESPONSE          | Stop mode of the motor                         |                                                                                                    |                                                                                                    |         |
| 2102                                   | STOP MODE                          | Selects the motor stop function                |                                                                                                    |                                                                                                    | 0       |
|                                        |                                    | Setting                                        | On Disable                                                                                                    | On Mains loss                                                                                      |         |
|                                        |                                    | 0                                              | Ramp to Stop                                                                                                    | Ride Through<br>(Recover energy from load to<br>maintain operation)                                |         |
|                                        |                                    | 1                                              | Coast                                                                                                    | Coast                                                                                              |         |
|                                        |                                    | 2                                              | Ramp to Stop                                                                                                    | Fast Ramp to Stop                                                                                  |         |
|                                        |                                    | 3                                              | Ramp to Stop<br>with AC flux braking                                                                                                    | Fast Ramp to Stop                                                                                  |         |
|                                        |                                    | Note: Ram<br>to S<br>stop                      | p to Stop will follow 220<br>itop uses 2206 2nd DECI<br>o if 2206 = 0                                                                                    | 3 DECEL RAMP TIME Fast Ramp<br>EL RAMP TIME or will coast to a                                     |         |
| 22 ACCEL/                              | DECEL                              | Acceleration and deceleration times            |                                                                                                    |                                                                                                    |         |
| 2202                                   | ACCELERATION<br>RAMP TIME          | Acceleration<br>MOTOR RA                       | on ramp time from 0 to b<br>TED FREQUENCY) in sec                                                                                                    | base speed (Parameter <b>9907</b><br>conds.                                                        | 15.0 s  |
|                                        | 0.00600.0 s                        | Time                                           |                                                                                                    |                                                                                                    |         |
| 2203                                   | DECELERATION<br>RAMP TIME          | Deceleration<br>RATED FRE<br><b>fastest po</b> | on ramp time from base<br>QUENCY) to standstill i<br><b>ssible ramp time witho</b> u                                                                     | speed (Parameter <b>9907</b> MOTOR<br>n seconds. <b>When set to zero,</b><br>ut trip is activated. | 15.0 s  |
|                                        | 0.00600.0 s                        | Time                                           |                                                                                                    |                                                                                                    |         |

# 10.2 Long Parameter Group

The following tables describes the parameters that are visible in the  $\Box \Box \Box \Box \Box$  mode (Long Group Parameters) that contain a sequential listing of all available parameters.

| Paramet | ers in the Long parameter mode                                           |                                                                                                    |                              |
|---------|--------------------------------------------------------------------------|----------------------------------------------------------------------------------------------------|------------------------------|
| No.     | Name/Value                                                               | Description                                                                                                    | Default                      |
| 0000    | READ ONLY PARAMETERS                                                     | Pressing the NAVIGATE key when the Deligible parameter is displayed will<br>enter into the Read only status parameter list shown below. Initially<br>Deligible is shown and using the UP and DOWN Arrows will scroll to the<br>required Read only status parameter. Pressing NAVIGATE once more<br>on the will then display the value of that particular Read only status<br>parameter. | Fault history<br>(read-only) |
|         |                                                                          | parameter 3301), pressing the UP and DOWN keys will display the different values within that parameter.                                                                                                    |                              |
|         |                                                                          | Pressing NAVIGATE returns to the next level up. If NAVIGATE is then pressed again (without pressing UP or DOWN), the display changes to the next level up (main parameter level, i.e. Parameter "                                                                                                    |                              |
| 0102    | Rotor Speed<br>(Estimated)                                               | In vector control mode, this parameter displays the estimated rotor speed of the motor.                                                                                                    |                              |
| 0104    | Motor Current                                                            | 8 most recent values prior to trip, updated every 250ms                                                                                                    |                              |
| 0107    | DC BUS VOLTAGE                                                           | Displays the instantaneous DC Bus Voltage internally within the drive in V DC. (01000V dc)                                                                                                    |                              |
| 0109    | APPLIED MOTOR VOLTAGE                                                    | Displays the instantaneous output voltage from the drive to the motor V AC. (0600V AC)                                                                                                    |                              |
| 0110    | INTERNAL HEATSINK<br>TEMPERATURE                                         | Temperature of heatsink in °C (-20 100 °C)                                                                                                    |                              |
| 0111    | SPEED REFERENCE INPUT                                                    | Displayed in Hz if Parameter 9908 MOTOR RATED SPEED = 0, otherwise displayed in RPM. (-2008 2008)                                                                                                    |                              |
| 0115    | KWh/MWh METER                                                            | Total number of KWh/MWh consumed by the drive.                                                                                                    |                              |
| 0120    | ANALOG INPUT 1 APPLIED<br>SIGNAL LEVEL                                   | Displays the signal level applied to analog input 1 (Terminal 6) in % after scaling and offsets have been applied.                                                                                                    |                              |
| 0121    | ANALOG INPUT 2 APPLIED<br>SIGNAL LEVEL                                   | Displays the signal level applied to analog input 2 (Terminal 4) in % after scaling and offsets have been applied.                                                                                                    |                              |
| 0126    | PI CONTROLLER OUTPUT                                                     | Displays the output level of the PI controller in %.                                                                                                    |                              |
| 0140    | HOURS RUN METER                                                          | Not affected by resetting factory default parameters.<br>(0 to 99 999 hours)                                                                                                    |                              |
| 0150    | INTERNAL DRIVE<br>TEMPERATURE                                            | Actual internal ambient temperature in °C                                                                                                    |                              |
| 0160    | DIGITAL INPUT STATUS                                                     | Binary value.<br>Displays the status of the drive inputs, starting with the left hand side<br>digit = Digital Input 1 etc.                                                                                                    |                              |
| 0183    | DC BUS VOLTAGE RIPPLE<br>LEVEL                                           | Displays the level of ripple present on the DC Bus Voltage in V DC. This parameter is used by the ACS255 for various internal protection and monitoring functions.                                                                                                    |                              |
| 0188    | OPERATING TIME<br>ACCUMULATED WITH<br>HEATSINK TEMPERATURE<br>ABOVE 85°C | Displays the amount of time in hours and minutes that the ACS255 has<br>operated for during its lifetime with a heatsink temperature in excess<br>of 85°C. This parameter is used by the ACS255 for various internal<br>protection and monitoring functions. (HH:MM:SS)                                                                                                    |                              |
| 0189    | OPERATING TIME<br>ACCUMULATED WITH<br>AMBIENT TEMPERATURE<br>ABOVE 80°C  | Displays the amount of time in hours and minutes that the<br>DRIVE has operated for during its lifetime with an ambient<br>temperature in excess of 80°C. This parameter is used by the<br>DRIVE for various internal protection and monitoring functions.<br>(HH:MM:SS)                                                                                                    |                              |

| Parameters in the Long parameter mode |                                                    |                                                                                                    |                              |  |  |
|---------------------------------------|----------------------------------------------------|----------------------------------------------------------------------------------------------------|------------------------------|--|--|
| No.                                   | Name/Value                                         | Description                                                                                                    | Default                      |  |  |
| 0000                                  | READ ONLY PARAMETERS                               | Continued                                                                                                    | Fault history<br>(read-only) |  |  |
| 0190                                  | DRIVE INTERNAL COOLING<br>FAN TOTAL OPERATING TIME | Displays the total operating time of the drive's internal cooling<br>fans. The first value shown is the number of hours. Pressing the<br>Up key will display the minutes and seconds. This is used for<br>scheduled maintenance information (HH:MM:SS)                                                                                                    |                              |  |  |
| 0192                                  | DC BUS VOLTAGE RIPPLE LOG<br>(22ms) (V DC)         | 8 most recent values prior to trip, updated every 22ms.                                                                                                    |                              |  |  |
| 0193                                  | HEATSINK TEMPERATURE<br>LOG (30s) (°C)             | 8 most recent values prior to trip, updated every 30s.                                                                                                    |                              |  |  |
| 0194                                  | AMBIENT TEMPERATURE LOG<br>(30s) (°C)              | 8 most recent values prior to trip, updated every 30s.                                                                                                    |                              |  |  |
| 0402                                  | RUN TIME SINCE LAST TRIP<br>(1)                    | Run-time clock stopped by drive disable (or trip), reset on next enable<br>only if a trip occurred. Reset also on next enable after a drive power<br>down. (0 to 99 999 hours)                                                                                                    |                              |  |  |
| 0406                                  | DC BUS VOLTAGE LOG                                 | 8 most recent values prior to trip, updated every 250ms. (0 1000V)                                                                                                    |                              |  |  |
| 0415                                  | RUN TIME SINCE LAST TRIP<br>(2)                    | Run-time clock stopped by drive disable (or trip), reset on next enable<br>only if a trip occurred (under-volts not considered a trip) – not reset by<br>power down / power up cycling unless a trip occurred prior to power<br>down. (0 to 99 999 hours)                                                                                                    |                              |  |  |
| 0416                                  | RUN TIME SINCE LAST<br>DISABLE                     | Run-time clock stopped on drive disable, value reset on next enable. (0<br>to 99 999 hours)                                                                                                    |                              |  |  |
| 0417                                  | DRIVE EFFECTIVE SWITCHING<br>FREQUENCY             | Actual drive effective output switching frequency. This value maybe<br>lower than the selected frequency in parameter 2606 EFFECTIVE<br>SWITCHING FREQUENCY if the drive is too hot. The drive will<br>automatically reduce the switching frequency to prevent an over<br>temperature trip and maintain operation. (4 to 32 kHz)                                                                                                    |                              |  |  |
| 3301                                  | SOFTWARE ID, IO & MOTOR<br>CTRL                    | e.g. "1.00", "47AE"<br>Version number and checksum.<br>"1" on LH side indicates I/O processor,<br>"2"indicates motor control                                                                                                    |                              |  |  |
| 3303                                  | DRIVE SERIAL NUMBER                                | 000000 9999999<br>00-000 99-999<br>Unique drive serial number e.g. 540102 / 32 / 005                                                                                                    |                              |  |  |
| 3304                                  | DRIVE IDENTIFIER                                   |                                                                                                    |                              |  |  |
| 04                                    | FAULT HISTORY                                      | Fault history (read-only)                                                                                                    |                              |  |  |
| 0401                                  | TRIP HISTORY LOG                                   | <ul> <li>When a fault is detected, it is stored in the fault history. Parameters 0401 Trip History Log can be used to display the last four fault codes for the drive. Press Enter on the Remote Keypad to display the most recent fault. Use the Up Down arrows to scroll through faults, the most recent fault is displayed first.</li> <li>Parameters 04020417 show drive operation data at the time of the latest fault and run time since last trip.</li> <li>See Chapter 13 Troubleshooting for a complete list of fault codes and</li> </ul> | -                            |  |  |
|                                       |                                                    | corrective actions.                                                                                                    |                              |  |  |

| Parameters in the Long parameter mode |             |                                    |                                                                                                    |         |  |
|---------------------------------------|-------------|------------------------------------|----------------------------------------------------------------------------------------------------|---------|--|
| No.                                   | Nan         | ne/Value                           | Description                                                                                                    | Default |  |
| 11                                    | REF         | ERENCE SELECT                      | The drive can accept a variety of references in addition to the conventional analog input, potentiometer and keypad signals.                                                                               |         |  |
| 1100                                  | KEY<br>FUN  | PAD MODE RESTART                   | This parameter is active only when operating in Keypad Control Mode (parameter 1103 PRIMARY COMMAND SOURCE MODE = 1 or 2).                                                                                 | 3       |  |
|                                       | 0:          | MINIMUM SPEED,<br>KEYPAD START     | Keypad Start and Stop keys are active, and control terminals 1 and 2<br>must be linked together. The drive will always start at the Minimum<br>Frequency / Speed (parameter 2007 )                         |         |  |
|                                       | 1:          | PREVIOUS SPEED,<br>KEYPAD START    | Keypad Start and Stop keys are active, and control terminals 1 and 2 must be linked together.                                                                                                    |         |  |
|                                       | 2:          | MINIMUM SPEED,<br>TERMINAL ENABLE  | Allows the drive to be started from the control terminals directly, and<br>the keypad Start and Stop keys are ignored.<br>The drive will always start at the Minimum Frequency / Speed<br>(parameter 2007) |         |  |
|                                       | 3:          | PREVIOUS SPEED,<br>TERMINAL ENABLE | Allows the drive to be started from the control terminals directly, and<br>the keypad Start and Stop keys are ignored. The drive will always start<br>at the last operating Frequency / Speed.             |         |  |
|                                       | 4:          | CURRENT SPEED ,<br>KEYPAD START    | Keypad Start and Stop keys are active and control terminals 1 and<br>2 must be linked together. The drive will always start at the current<br>Frequency / Speed.                                           |         |  |
|                                       | 5:          | PRESET SPEED 4 ,<br>KEYPAD START   | Keypad Start and Stop keys are active and control terminals 1 and 2<br>must be linked together. The drive will always start at the Frequency /<br>Speed set in Preset Speed 4 (parameter 1205).            |         |  |
|                                       | 6:          | CURRENT SPEED ,<br>TERMINAL START  | Control terminals 1 and 2 must be linked together. The drive will always start at the current Frequency / Speed.                                                                                           |         |  |
|                                       | 7:          | PRESET SPEED 4 ,<br>TERMINAL START | Control terminals 1 and 2 must be linked together. The drive will always start at the Frequency / Speed set in Preset Speed 4 (parameter 1205).                                                            |         |  |
| 1103                                  | PRIN<br>MOI | MARY COMMAND SOURCE                |                                                                                                    | 0       |  |
|                                       | 0:          | TERMINAL<br>CONTROL.               | The drive responds directly to signals applied to the control terminals.                                                                                                    |         |  |
|                                       | 1:          | UNI-DIRECTIONAL<br>KEYPAD CONTROL  | The drive can be controlled in the forward direction only using an external or remote Keypad                                                                                                    |         |  |
|                                       | 2:          | BI-DIRECTIONAL<br>KEYPAD CONTROL.  | The drive can be controlled in the forward and reverse directions using<br>an external or remote Keypad. Pressing the keypad START button<br>toggles between forward and reverse.                          |         |  |
|                                       | 3:          | MODBUS NETWORK<br>CONTROL.         | Control via Modbus RTU (RS485) using the internal accel / decel ramp                                                                                                    |         |  |
|                                       | 4:          | MODBUS NETWORK<br>CONTROL.         | Control via Modbus RTU (RS485) interface with accel / decel ramps updated via Modbus                                                                                                    |         |  |
|                                       | 5:          | PI CONTROL                         | User PI control with external feedback signal                                                                                                    |         |  |
|                                       | 6:          | PI ANALOG SUMMATION<br>CONTROL.    | PI control with external feedback signal and summation with analog input 1                                                                                                    |         |  |
|                                       | 7:          | Reserved                           | Reserved                                                                                                    |         |  |
|                                       | 8:          | Reserved                           | Reserved                                                                                                    |         |  |
|                                       | 9:          | BACNET MS/TP                       | Control with internal accel/decel ramps defined by 2202 (accel) and 2203 (decel)                                                                                                    |         |  |

| Paramete | ers in the Long parameter mode      |                                                                                                    |             |
|----------|-------------------------------------|----------------------------------------------------------------------------------------------------|-------------|
| No.      | Name/Value                          | Description                                                                                                    | Default     |
| 12       | CONSTANT SPEEDS                     | Constant speeds. Constant speed activation overrides the external speed reference. Constant speed selections are ignored if the drive is in the local control mode.                                                                                                    |             |
|          |                                     | Preset Speeds / Frequencies selected by digital inputs depending on the setting of Parameter <b>9902</b> DIGITAL INPUTS FUNCTION SELECT.                                                                                                    |             |
|          |                                     | If Parameter <b>9908</b> MOTOR RATED SPEED = 0, the values are entered as<br>Hz. If Parameter <b>9908</b> > 0, the values are entered as Rpm.<br>Setting a negative value will reverse the direction of motor rotation.                                                                       |             |
| 1202     | PRESET / JOG FREQUENCY /<br>SPEED 1 | Defines constant speed 1 (that is the drive output frequency)                                                                                                    | 6.0 Hz/RPM  |
|          | 20072008                            | Output Frequency                                                                                                    |             |
| 1203     | PRESET / JOG FREQUENCY /<br>SPEED 2 | Defines constant speed 2 (that is the drive output frequency)                                                                                                    | 12.0 Hz/RPM |
|          | 20072008                            | Output Frequency                                                                                                    |             |
| 1204     | PRESET / JOG FREQUENCY /<br>SPEED 3 | Defines constant speed 3 (that is the drive output frequency)                                                                                                    | 18.0 Hz/RPM |
|          | 20072008                            | Output Frequency                                                                                                    |             |
| 1205     | PRESET / JOG FREQUENCY /<br>SPEED 4 | Defines constant speed 4 (that is the drive output frequency)                                                                                                    | 24.0 Hz/RPM |
|          | 20072008                            | Output Frequency                                                                                                    |             |
| 13       | ANALOG INPUTS                       |                                                                                                    |             |
| 1300     | ANALOG IN 1 FORMAT                  | Selects the type of reference source into terminal 6.                                                                                                    | U 0-10      |
|          | U 0-10                              | 0 to 10 Volt Signal (Uni-polar). The drive will remain at 0.0Hz if the analog reference after scaling and offset are applied is <0.0%.                                                                                                    |             |
|          | b 0-10                              | 0 to 10 Volt Signal (Bi-polar). The drive will operate the motor in the reverse direction of rotation if the analog reference after scaling and offset are applied is <0.0%.                                                                                                    |             |
|          | A 0-20                              | 0 to 20mA Signal                                                                                                    |             |
|          | t 4-20                              | 4 to 20mA Signal, the DRIVE will trip and show the fault code FODD if the signal level falls below 3mA                                                                                                    |             |
|          | r 4-20                              | 4 to 20mA Signal, the DRIVE will ramp to stop if the signal level falls below 3mA                                                                                                    |             |
|          | t 20-4                              | 20 to 4mA Signal, the DRIVE will trip and show the fault code FODDD if the signal level falls below 3mA                                                                                                    |             |
|          | r 20-4                              | 20 to 4mA Signal, the DRIVE will ramp to stop if the signal level falls below 3mA                                                                                                    |             |
|          | u 10-0                              | 10 to 0 Volt Signal (Uni-polar). The drive will operate at maximum frequency / speed if the analog reference after scaling and offset are applied is =<0.0%.                                                                                                    |             |
| 1301     | ANALOG IN 1 OFFSET                  | Sets an offset, as a percentage of the full-scale range of the input, which is applied to the analog input signal                                                                                                    | 0.0%        |
|          | -500500 %                           | Value in percent of the full-scale range of the input. The OFFSET is<br>subtracted from the ANALOG INPUT.<br>Example: If the analog input signal format is 0-10V, offset = 20%.<br>An analog input signal level of 7 Volts gives the following result:<br>Analog input level (%) = 7/10 = 70% |             |
|          |                                     | Result = 70-20 (%) = 50%                                                                                                    |             |

| Paramete | Parameters in the Long parameter mode |                                                                                                    |         |  |  |  |
|----------|---------------------------------------|----------------------------------------------------------------------------------------------------|---------|--|--|--|
| No.      | Name/Value                            | Description                                                                                                    | Default |  |  |  |
| 1302     | ANALOG IN 1 SCALING                   | Scales the analog input by this factor, (as a % of the full scale range of this input).                                                                                                    | 100.0   |  |  |  |
|          | 0.02000.0 %                           | Example: If parameter 1300 ANALOG INPUT 1 FORMAT is set for 0 – 10V, and the scaling factor is set to 200.0%, a 5 Volt input will result in the drive running at maximum speed as set in parameter 2008 MAX SPEED LIMIT |         |  |  |  |
| 1304     | ANALOG IN 2 FORMAT                    | Selects the type of reference source into terminal 4.                                                                                                    | U 0-10  |  |  |  |
|          | U 0-10                                | 0 to 10 Volt Signal                                                                                                    |         |  |  |  |
|          | A 0-20                                | 0 to 20mA Signal                                                                                                    |         |  |  |  |
|          | t 4-20                                | 4 to 20mA Signal, the DRIVE will trip and show the fault code FOOD if the signal level falls below 3mA                                                                                                    |         |  |  |  |
|          | r 4-20                                | 4 to 20mA Signal, the DRIVE will ramp to stop if the signal level falls below 3mA                                                                                                    |         |  |  |  |
|          | t 20-4                                | 20 to 4mA Signal, the DRIVE will trip and show the fault code F0000 if the signal level falls below 3mA                                                                                                    |         |  |  |  |
|          | r 20-4                                | 20 to 4mA Signal, the DRIVE will ramp to stop if the signal level falls below 3mA                                                                                                    |         |  |  |  |
|          | Ptc-th                                | Use for motor thermistor                                                                                                    |         |  |  |  |

| Paramete | ers in f   | the Long parameter mode                          |                                                                                                    |                              |
|----------|------------|--------------------------------------------------|----------------------------------------------------------------------------------------------------|------------------------------|
| No.      | Name/Value |                                                  | Description                                                                                                    | Default                      |
| 14       | REL        | AY OUTPUTS                                       | Status information indicated through relay output and relay operating delays                                                                                                    |                              |
| 1401     | OUT<br>SEL | FPUT RELAY FUNCTION                              | Selects the function assigned to the relay output. The relay has two<br>output terminals, Logic 1 indicates the relay is active, and therefore<br>terminals 10 and 11 will be linked together. | 1: Drive<br>READY            |
|          | 0:         | DRIVE ENABLED<br>(RUNNING)                       | Logic 1 when the motor is enabled                                                                                                    |                              |
|          | 1:         | DRIVE READY                                      | Logic 1 when power is applied to the drive and no fault exists                                                                                                    |                              |
|          | 2:         | AT TARGET FREQUENCY<br>(SPEED)                   | Logic 1 when the output frequency matches the setpoint frequency                                                                                                    |                              |
|          | 3:         | DRIVE TRIPPED                                    | Logic 1 when the drive is in a fault condition                                                                                                    |                              |
|          | 4:         | OUTPUT FREQUENCY<br>>= LIMIT                     | Logic 1 when the output frequency exceeds the adjustable limit set in 3200 RELAY THRESHOLD LEVEL                                                                                               |                              |
|          | 5:         | OUTPUT CURRENT >=<br>LIMIT                       | Logic 1 when the motor current exceeds the adjustable limit set in 3200<br>RELAY THRESHOLD LEVEL                                                                                               |                              |
|          | 6:         | OUTPUT FREQUENCY<br>< LIMIT                      | Logic 1 when the output frequency is below the adjustable limit set in 3200 RELAY THRESHOLD LEVEL                                                                                              |                              |
|          | 7:         | OUTPUT CURRENT <<br>LIMIT                        | Logic 1 when the motor current is below the adjustable limit set in 3200 RELAY THRESHOLD LEVEL                                                                                                 |                              |
|          | 8:         | ANALOG INPUT 2 ><br>LIMIT                        | Logic 1 when the signal on analog input 2 exceeds the adjustable limit set in 3200 RELAY THRESHOLD LEVEL                                                                                       |                              |
|          | 9:         | DRIVE READY TO RUN                               | Logic 1 when power is applied and the drive is enabled.                                                                                                    |                              |
|          | 10:        | PULSE OUTPUT TO<br>INDICATE DRIVE HAS<br>TRIPPED | The pulsed output timing is to be as per the following diagram:                                                                                                    | sated after<br>trip is reset |
|          |            |                                                  | The number of pulses for a given trip are as follows:                                                                                                    |                              |

| Blinks/Pulses          | Customer description                           | on of trip             | Trip Code          | Notes                                                                                                    |           |
|------------------------|------------------------------------------------|------------------------|--------------------|----------------------------------------------------------------------------------------------------|-----------|
|                        | Overvoltage                                    |                        | F0002              | Drive internal DC bus high.                                                                                                    |           |
| 5                      | Under voltage                                  |                        | F0006              | Drive internal DC bus Low.                                                                                                    |           |
| 4                      | Motor Over temperature                         |                        | F_Ptc or F0009     | PTC thermistor connected to drive indicates<br>motor is over temperature or drives internal<br>motor thermal overload shows motor is over<br>temperature |           |
|                        | Drive Over temperate                           | ure                    | F0003 or<br>O-Heat | Drive heatsink or drive internal temp                                                                                                    | too high. |
| 5                      | Overcurrent                                    |                        | F0001              | Output over current                                                                                                    |           |
| 6                      | Ext Fault (fault connected to a Digital input) |                        | F0014              | External trip as requested on digital input 3                                                                                                    |           |
| 7 Short Circuit        |                                                |                        | h O-I              | Output short circuit                                                                                                    |           |
| Constant on Other trip |                                                |                        |                    | Any other trip not detailed within thi                                                                                                    | s table.  |
| 11: BACNET MS/TP The   |                                                | The relay is controlle | d by the BACnet M  | S/TP network                                                                                                    |           |

| Parame | Parameters in the Long parameter mode |                                   |                                                                                                    |         |  |  |
|--------|---------------------------------------|-----------------------------------|----------------------------------------------------------------------------------------------------|---------|--|--|
| No.    | Nan                                   | ne/Value                          | Description                                                                                                    | Default |  |  |
| 15     | ANA                                   | LOG/DIGITAL OUTPUTS               | Analog output signal processing                                                                                                    |         |  |  |
| 1501   | ANA<br>FUN                            | LOG OUTPUT<br>ICTION SELECT       | Selects the type of output signal information indicated from terminal 8.<br>Note: When using settings 0 - 7 the output is a digital format (Logic 1 = 24V). When using settings 8-10 the output is an analog format. | 8       |  |  |
|        | 0:                                    | DRIVE ENABLED<br>(RUNNING)        | Logic 1 when the DRIVE is enabled (Running)                                                                                                    |         |  |  |
|        | 1:                                    | DRIVE READY                       | Logic 1 When no Fault condition exists on the drive                                                                                                    |         |  |  |
|        | 2:                                    | AT TARGET<br>FREQUENCY (SPEED)    | Logic 1 when the output frequency matches the set-point frequency                                                                                                    |         |  |  |
|        | 3:                                    | DRIVE TRIPPED                     | Logic 1 when the drive is in a fault condition                                                                                                    |         |  |  |
|        | 4:                                    | OUTPUT FREQUENCY<br>>= LIMIT      | Logic 1 when the output frequency exceeds the adjustable limit set in parameter 3200 RELAY THRESHOLD LEVEL                                                                                                    |         |  |  |
|        | 5: OUTPUT CURRENT >=<br>LIMIT         |                                   | Logic 1 when the motor current exceeds the adjustable limit set in parameter<br>3200 RELAY THRESHOLD LEVEL                                                                                                    |         |  |  |
|        | 6:                                    | OUTPUT FREQUENCY<br>< LIMIT       | Logic 1 when the output frequency is below the adjustable limit set in parameter 3200 RELAY THRESHOLD LEVEL                                                                                                    |         |  |  |
|        | 7:                                    | OUTPUT CURRENT <<br>LIMIT         | Logic 1 when the motor current is below the adjustable limit set in parameter<br>3200 RELAY THRESHOLD LEVEL                                                                                                    |         |  |  |
|        | 8:                                    | OUTPUT FREQUENCY<br>(MOTOR SPEED) | 0 to parameter 2008 MAXIMUM FREQUENCY / SPEED LIMIT                                                                                                    |         |  |  |
|        | 9:                                    | OUTPUT (MOTOR)<br>CURRENT         | 0 to 200% of parameter 9906 MOTOR RATED CURRENT                                                                                                    |         |  |  |
|        | 10:                                   | MOTOR POWER                       | 0 to 200% of drive rated power.                                                                                                    |         |  |  |
|        | 11:                                   | BACNET MS/TOP                     | The digital output is controlled by the BACnet MS/TP network                                                                                                    |         |  |  |
| 16     | SYS                                   | TEM CONTROLS                      | Parameter lock etc.                                                                                                    |         |  |  |
| 1602   | PARAMETER ACCESS<br>UNLOCK            |                                   | If Parameter <b>1603</b> has had a value entered, then the matching value needs to be entered here in order to give read-write access to the parameters. Refer to section 10.4 for detailed operation.               | 0       |  |  |
|        | 06                                    | 65535                             |                                                                                                    |         |  |  |
| 1603   | PARAMETER ACCESS CODE<br>DEFINITION   |                                   | To make all parameters Read only, enter a value in this parameter. Refer to section 10.4 for detailed operation.                                                                                                    | 0       |  |  |
|        | 065535                                |                                   |                                                                                                    |         |  |  |
| 20     | LIM                                   | ITS                               | Drive operation limits                                                                                                    |         |  |  |
| 2007   | MIN<br>SPE                            | IMUM FREQUENCY /<br>ED LIMIT      | Minimum output frequency or motor speed limit – Hz or rpm.<br>If <b>9908</b> MOTOR RATED SPEED >0, the value entered / displayed is in<br>RPM                                                                        | 0.0 Hz  |  |  |
|        | 0.0                                   | HZ <b>2008</b>                    | Minimum frequency                                                                                                    |         |  |  |
| 2008   | MA)<br>SPE                            | KIMUM FREQUENCY /<br>ED LIMIT     | M FREQUENCY / MAXIMUM output frequency or motor speed limit – Hz or rpm. If <b>9908</b> MOTOR RATED SPEED >0, the value entered / displayed is in RPM                                                                |         |  |  |

| Parameters in the Long parameter mode |      |                                                |                                                                                |                                                                                                    |                                                                                                    |         |  |  |
|---------------------------------------|------|------------------------------------------------|--------------------------------------------------------------------------------|----------------------------------------------------------------------------------------------------|----------------------------------------------------------------------------------------------------|---------|--|--|
| No.                                   | Nam  | ne/Value                                       | Descriptio                                                                     | n                                                                                                    |                                                                                                    | Default |  |  |
|                                       | 200  | 7500.0 Hz                                      | Maximum                                                                        | frequency                                                                                                    |                                                                                                    |         |  |  |
| 2020                                  | BRA  | KE CHOPPER ENABLE                              |                                                                                |                                                                                                    |                                                                                                    | 0       |  |  |
|                                       | 0:   | MOTOR POWER                                    |                                                                                |                                                                                                    |                                                                                                    |         |  |  |
|                                       | 1:   | ENABLED WITH<br>SOFTWARE<br>PROTECTION         | Enables th continuous                                                          | e internal brake chopper with<br>s rated resistor                                                                                                    | a software protection for a 200W                                                                                |         |  |  |
|                                       | 2:   | ENABLED WITHOUT<br>SOFTWARE<br>PROTECTION      | Enables th<br>external th                                                      | e internal brake chopper with<br>ermal protection device shou                                                                                                    | nout software protection. An<br>Ild be fitted.                                                                  |         |  |  |
|                                       | 3:   | ENABLED WITH<br>SOFTWARE<br>PROTECTION         | As setting<br>change of<br>speed ope                                           | s setting 1, however the Brake chopper is only enabled during a ange of the frequency set-point and is disabled during constant seed operation.                                                                                                    |                                                                                                    |         |  |  |
|                                       | 4:   | ENABLED WITHOUT<br>SOFTWARE<br>PROTECTION      | As setting<br>change of<br>speed ope                                           | s setting 2, however the Brake chopper is only enabled during a nange of the frequency set-point and is disabled during constant peed operation.                                                                                                    |                                                                                                    |         |  |  |
| 21                                    | STA  | RT/STOP                                        | Start and S                                                                    | tart and Stop modes of the motor                                                                                                    |                                                                                                    |         |  |  |
| 2101                                  | FLYI | NG START                                       | Starting th<br>Size 2 drive                                                    | Starting the drive connected to a rotating motor.<br>Size 2 drives only, DC injection time on start for Size 1 drives                                                                                                    |                                                                                                    |         |  |  |
|                                       | 0:   | DISABLED                                       |                                                                                |                                                                                                    |                                                                                                    |         |  |  |
|                                       | 1:   | ENABLED                                        | When enab<br>motor is a<br>current sp<br>which are<br>which DC o<br>when the o | When enabled, on start up the drive will attempt to determine if the<br>motor is already rotating, and will begin to control the motor from its<br>current speed. A short delay may be observed when starting motors<br>which are not turning/On Size E1 only this parameter Sets a time for<br>which DC current is injected into the motor to ensure it is stopped<br>when the drive is enabled. |                                                                                                    |         |  |  |
|                                       | 2:   | ENABLED ON TRIP,<br>BROWN OUT OR<br>COAST STOP | Spin start<br>disabled                                                         | Spin start is only activated following the events listed, otherwise it is disabled                                                                                                    |                                                                                                    |         |  |  |
| 2102                                  | STO  | P MODE                                         | Selects the                                                                    | e motor stop function                                                                                                    |                                                                                                    | 0       |  |  |
|                                       |      |                                                | Setting                                                                        | On Disable                                                                                                    | On Mains loss                                                                                                   |         |  |  |
|                                       |      |                                                | 0                                                                              | Ramp to Stop ( <b>2203</b><br>DECEL RAMP TIME)                                                                                                    | Ride Through (Recover<br>energy from load to maintain<br>operation)                                             |         |  |  |
|                                       |      |                                                | 1                                                                              | Coast                                                                                                    | Coast                                                                                                    |         |  |  |
|                                       |      |                                                | 2                                                                              | Ramp to Stop ( <b>2203</b><br>DECEL RAMP TIME)                                                                                                    | Fast Ramp to Stop ( <b>2206</b> 2nd<br>DECEL RAMP TIME), coast if<br><b>2206</b> is zero.                       |         |  |  |
|                                       |      |                                                | 3                                                                              | Ramp to Stop ( <b>2203</b><br>DECEL RAMP TIME) with<br>AC flux braking                                                                                                    | Fast Ramp to Stop ( <b>2206</b> 2nd<br>DECEL RAMP TIME), coast if<br><b>2206</b> is zero.                       |         |  |  |
| 2104                                  | DC I | NJECTION TIME ON STOP                          | Defines th<br>the output<br>the boost                                          | e time for which a DC current<br>frequency reaches 0.0Hz. The<br>level set in parameter <b>2603</b> .                                                                                                    | is injected into the motor once<br>e voltage level is the same as                                               |         |  |  |
|                                       | Dura | ation                                          | Index 1                                                                        |                                                                                                    |                                                                                                    | 0.0     |  |  |
|                                       | 0.0  | .25.0 s                                        | Defines th<br>voltage lev                                                      | e time for which DC current is<br>rel is the same as the boost le                                                                                                    | s injected into the motor. The<br>evel set in parameter <b>2603</b> .                                           |         |  |  |
|                                       | DCI  | NJECTION MODE                                  | Index 2                                                                        |                                                                                                    |                                                                                                    | 0       |  |  |
|                                       | 0    |                                                | DC injectic<br>frequency<br>be useful t<br>drive disat                         | DC injection on STOP at the voltage level set in <b>2603</b> after the output frequency has reached 0.0Hz and for the time set in Index 1. This can be useful to ensure the motor has reached a complete stop before the drive disables.                                                                                                    |                                                                                                    |         |  |  |
|                                       | 1    |                                                | DC injectic<br>set in Inde<br>frequency<br>is at a star                        | on on START at the voltage lev<br>x 1 immediately after the driv<br>ramping up from zero. This c<br>adstill prior to starting.                                                                                                    | vel set in <b>2603</b> and for the time<br>re is enabled, prior to the output<br>an be used to ensure the motor |         |  |  |
|                                       | 2    |                                                | DC injectio                                                                    | on on STOP and START (at bot                                                                                                    | h of the settings 0 and 1 above).                                                                               |         |  |  |

| Parame | ters in the Long parameter mode           |                                                                                                    |            |
|--------|-------------------------------------------|----------------------------------------------------------------------------------------------------|------------|
| No.    | Name/Value                                | Description                                                                                                    | Default    |
| 2108   | TERMINAL MODE<br>RESTART FUNCTION         | Defines the behavior of the drive relating to the enable digital input and also configures the Automatic Restart function.                                                                                                    |            |
|        | Edge-r                                    | Following Power on or reset, the drive will not start if Digital Input 1 remains closed. The Input must be closed after a power on or reset to start the drive.                                                                                                    |            |
|        | Auto-0                                    | Following a Power On or Reset, the drive will automatically start if Digital Input 1 is closed.                                                                                                    |            |
|        | Auto-1 to Auto-5                          | Following a trip, the drive will make up to 5 attempts to restart at 20 second intervals. The drive must be powered down to reset the counter. The numbers of restart attempts are counted, and if the drive fails to start on the final attempt, the drive will fault and will require the user to manually reset the fault.                                                                          |            |
| 22     | ACCEL/DECEL                               | Acceleration and deceleration times                                                                                                    |            |
| 2202   | ACCELERATION RAMP TIME                    | Acceleration ramp time from 0 to base speed (Parameter <b>9907</b> MOTOR RATED FREQUENCY) in seconds.                                                                                                    | 30.0 s     |
|        | 0.00600.0 s                               | Time                                                                                                    |            |
| 2203   | DECELERATION RAMP<br>TIME                 | Deceleration ramp time from base frequency (Parameter <b>9907</b> MOTOR<br>RATED FREQUENCY) to standstill in seconds. <b>When set to zero, fastest</b><br><b>possible ramp time without trip is activated.</b><br>When set to 0.00, the value of 2206 is used.                                                                                                    | 30.0 s     |
|        | 0.00600.0 s                               | Time                                                                                                    |            |
| 2206   | 2nd DECELERATION<br>RAMP TIME (FAST STOP) | Parameter programs an alternative deceleration ramp down time for<br>the DRIVE, which can be selected by digital inputs (dependent on the<br>setting of Parameter 9902 DIGITAL INPUTS FUNCTION SELECT or<br>selected automatically in the case of a mains power loss if parameter<br>2102 STOP MODE = 2.                                                                                               | 0.00       |
|        | 0.00600 s                                 | When set to 0.00, the drive will coast to stop.                                                                                                    |            |
| 25     | CRITICAL SPEEDS                           | Speed bands with which the drive is not allowed to operate.                                                                                                    |            |
|        |                                           | The Skip Frequency function is used to avoid the DRIVE operating at a certain output frequency, for example at a frequency which causes mechanical resonance in a particular machine.                                                                                                    |            |
| 2500   | SKIP FREQUENCY<br>HYSTERESIS BAND         | The drive output frequency will ramp through the defined band at<br>the rates set in parameter <b>2202</b> and <b>2203</b> and will not hold any output<br>frequency within the defined band. If the frequency reference applied<br>to the drive is within the band, the drive output frequency will remain at<br>the upper or lower limit of the band.                                                | 0.0 Hz/RPM |
|        | 0.02008                                   |                                                                                                    |            |
| 2501   | SKIP FREQUENCY                            | Defines the center point of the skip frequency band, and is used in conjunction with parameter 2500 SKIP FREQUENCY HYSTERESIS BAND                                                                                                    |            |
|        | 0.02008                                   |                                                                                                    |            |
| 26     | MOTOR CONTROL                             | Motor control variables                                                                                                    |            |
| 2601   | ENERGY OPTIMIZER                          | Only active when enhanced V/F motor control mode is selected (parameter 9903 MOTOR CONTROL MODE = 2)                                                                                                    | 1          |
|        | 0 : DISABLED                              |                                                                                                    |            |
|        | 1 : ENABLED                               | The Energy Optimizer attempts to reduce the overall energy consumed<br>by the drive and motor when operating at constant speeds and light<br>loads. The output voltage applied to the motor is reduced. The Energy<br>Optimizer is intended for applications where the drive may operate<br>for some periods of time with constant speed and light motor load,<br>whether constant or variable torque. |            |

| Parameters in the Long parameter mode |                        |                                                                                                    |         |  |  |
|---------------------------------------|------------------------|----------------------------------------------------------------------------------------------------|---------|--|--|
| No.                                   | Name/Value             | Description                                                                                                    | Default |  |  |
| 2603                                  | V/F MODE VOLTAGE BOOST | Voltage boost is used to increase the applied motor voltage at low<br>output frequencies, in order to improve low speed and starting torque.<br>Excessive voltage boost levels may result in increased motor current<br>and temperature, and force ventilation of the motor may be required.<br>A suitable setting can usually be found by operating the motor under<br>low load or no load conditions at approximately 5Hz, and adjusting<br>parameter <b>2603</b> until the motor current is no more than 80% of the<br>rated full load current. | 3.0 %   |  |  |
|                                       | 0.025.0 %              |                                                                                                    |         |  |  |

| Parameters in the Long parameter mode |                                            |                                                                                                    |         |  |
|---------------------------------------|--------------------------------------------|----------------------------------------------------------------------------------------------------|---------|--|
| No.                                   | Name/Value                                 | Description                                                                                                    | Default |  |
| 2606                                  | EFFECTIVE SWITCHING<br>FREQUENCY           | Sets maximum effective switching frequency of the drive. If "rEd" is<br>displayed, the switching frequency has been reduced to the level in<br>Parameter 0417 INTERNAL EFFECTIVE SWITCHING FREQUENCY due to<br>excessive drive heat sink temperature.<br>Refer to parameter 0417 INTERNAL EFFECTIVE SWITCHING FREQUENCY<br>for further information regarding operation at higher switching<br>frequency | 16 kHz  |  |
|                                       | 4 32 kHz                                   |                                                                                                    |         |  |
|                                       |                                            | Used in conjunction with parameter 2611 V/E CHARACTERISTIC                                                                                                    | 0.1/    |  |
| 2610                                  | ADJUSTMENT VOLTAGE                         | ADJUSTMENT FREQUENCY.                                                                                                    | 0 0     |  |
|                                       | 0 V250/500                                 |                                                                                                    |         |  |
| 2611                                  | V/F CHARACTERISTIC<br>ADJUSTMENT FREQUENCY | This parameter in conjunction with parameter 2610 V/F<br>CHARACTERISTIC ADJUSTMENT VOLTAGE sets a frequency point<br>at which the voltage set in parameter 2611 V/F CHARACTERISTIC<br>ADJUSTMENT FREQUENCY is applied to the motor. Care must be taken<br>to avoid overheating and damaging the motor when using this feature.<br>Refer to section 12.5                                                 | 0.0 Hz  |  |
|                                       | 0.0 HzValue set in <b>9907</b>             |                                                                                                    |         |  |

| Paramet | ers in the Long parameter mode           |                                                                                                    |             |
|---------|------------------------------------------|----------------------------------------------------------------------------------------------------|-------------|
| No.     | Name/Value                               | Description                                                                                                    | Default     |
| 30      | FAULT FUNCTIONS                          | Programmable protection functions                                                                                                    |             |
| 3005    |                                          | Thermal Overload Retention                                                                                                    | 0: DISABLED |
|         | 0: DISABLED                              |                                                                                                    |             |
|         | 1: ENABLED                               | The drive will retain the motor thermal overload value following a mains power cycle.                                                                                                    |             |
| 32      | SUPERVISION                              | Signal supervision. The drive monitors whether certain user selectable variables are within the user-defined limits. The user may set limits for speed, current etc. Supervision status can be monitored with relay output. See parameter group 14 RELAY OUTPUTS. |             |
| 3200    | RELAY THRESHOLD<br>LEVEL                 | Adjustable threshold level used in conjunction with settings 4 to 7 of parameter 1401 OUTPUT RELAY FUNCTION SELECT                                                                                                    | 100.0 %     |
|         | 0.0200.0 %                               |                                                                                                    |             |
| 34      | PANEL DISPLAY                            | Selection of actual signals to be displayed on the drives front panel e.g. to display conveyer speed in meters per second based on the output frequency.                                                                                                    |             |
| 3400    | DISPLAY SCALING                          | Allow the user to display an alternative output unit scaled from an existing parameter. This function is disabled if <b>3400</b> = 0.000                                                                                                    | 0.000       |
|         |                                          | Press the Navigate key briefly to switch between Index 1 and 2. Then<br>use the UP or DOWN arrow to adjust the value within each Index (Index<br>1 is displayed first).                                                                                           |             |
|         | SCALING FACTOR                           | Index 1                                                                                                    |             |
|         | 0.00016.000                              |                                                                                                    |             |
|         | SPEED SCALING SOURCE                     | Index 2                                                                                                    |             |
|         | 0                                        | Motor speed                                                                                                    |             |
|         | 1                                        | Motor current                                                                                                    |             |
|         | 2                                        | Analog Input 2                                                                                                    |             |
|         | 3                                        | PI Feedback                                                                                                    |             |
| 40      | PROCESS PI SETUP                         | Process PI control parameter set                                                                                                    |             |
| 4001    | PI PROPORTIONAL GAIN                     | PI Controller Proportional Gain. Higher values provide a greater change<br>in the drive output frequency in response to small changes in the<br>feedback signal. Too high a value can cause instability                                                           | 1.0         |
|         | 0.030.0                                  |                                                                                                    |             |
| 4002    | PI INTEGRAL TIME<br>CONSTANT             | PI Controller Integral Time. Larger values provide a more damped response for systems where the overall process responds slowly                                                                                                    | 1.0 s       |
|         | 0.030.0 S                                |                                                                                                    |             |
| 4005    | PI OPERATING MODE                        |                                                                                                    | 0           |
|         | 0.030.0 S                                |                                                                                                    |             |
|         | 0: DIRECT OPERATION                      | Use this mode if an increase in the motor speed should result in an increase in the feedback signal                                                                                                    |             |
|         | 1: INVERSE OPERATION                     | Use this mode if an increase in the motor speed should result in a decrease in the feedback signal                                                                                                    |             |
| 4010    | PI REFERENCE (SETPOINT)<br>SOURCE SELECT | Selects the source for the PID Reference / Setpoint                                                                                                    | 0           |
|         | 0                                        | Digital Preset Setpoint. Parameter <b>4011</b> PI Digital Reference (Setpoint) is used                                                                                                    |             |

| Paramet | Parameters in the Long parameter mode     |                                                                                                    |                                                                                                    |                           |  |  |
|---------|-------------------------------------------|----------------------------------------------------------------------------------------------------|----------------------------------------------------------------------------------------------------|---------------------------|--|--|
| No.     | Name/Value                                | Description                                                                                                    |                                                                                                    | Default                   |  |  |
|         | 1                                         | Analog Input 1 Setpoint                                                                                                    |                                                                                                    |                           |  |  |
| 4011    | PI DIGITAL REFERENCE<br>(SETPOINT)        | When parameter <b>4010</b> PIE<br>0, this parameter sets the<br>the PID Controller                                                                                                    | REFERENCE (SETPOINT) SOURCE SELECT = preset digital reference (setpoint) used for                                                                                                    | 0 %                       |  |  |
|         | 0.0100.0 %                                |                                                                                                    |                                                                                                    |                           |  |  |
| 4016    | PI FEEDBACK SIGNAL<br>SOURCE SELECT       |                                                                                                    |                                                                                                    |                           |  |  |
|         | 0                                         | Analog Input 2(Terminal 4)                                                                                                    | )                                                                                                    |                           |  |  |
|         | 1                                         | Analog Input 1(Terminal 6)                                                                                                    |                                                                                                    |                           |  |  |
|         | 2                                         | Motor Current                                                                                                    |                                                                                                    |                           |  |  |
|         | 3                                         | DC Bus voltage                                                                                                    |                                                                                                    |                           |  |  |
|         | 4                                         | Analog 1- Analog 2                                                                                                    |                                                                                                    |                           |  |  |
|         | 5                                         | Largest (Analog 1, Analog                                                                                                    | 2)                                                                                                    |                           |  |  |
| 53      | COMMUNICATION<br>PARAMETERS               |                                                                                                    |                                                                                                    |                           |  |  |
| 5302    | SERIAL<br>COMMUNICATIONS<br>CONFIGURATION | This parameter has three s<br>RTU & BACnet MS/TP Seria                                                                                                    | sub settings used to configure the Modbus<br>al Communications. The Sub Parameters are:                                                                                                    | Address 1<br>38.4 kbps    |  |  |
|         |                                           | Drive Address :                                                                                                    | Adr 0 to Adr 63                                                                                                    |                           |  |  |
|         |                                           | Baud Rate :                                                                                                    | For Modbus RTU / BACnet MS/TP 9.6kbps<br>to 115.2kbps                                                                                                    |                           |  |  |
|         |                                           | Watchdog Timeout :                                                                                                    | 0 (Disabled, 30, 100, 1000, 3000<br>milliseconds)                                                                                                    |                           |  |  |
|         |                                           | A " <b>t</b> " suffix selects trip on<br>that the drive will coast to<br>not trip.                                                                                                    | loss of communication. An " <b>r</b> " suffix means<br>stop (output immediately disabled) but will                                                                                                    |                           |  |  |
| 99      | START-UP DATA                             | Digital Input Configuration                                                                                                    | n and Motor Data Parameter                                                                                                    |                           |  |  |
| 9902    | DIGITAL INPUTS<br>FUNCTION SELECT         | Defines the function of the<br>mode setting in Paramete<br>See Chapter 9 for detailed                                                                                                    | Defines the function of the digital inputs depending on the control<br>mode setting in Parameter <b>1103</b> PRIMARY COMMAND SOURCE MODE.<br>See Chapter 9 for detailed examples.                                                                                                    |                           |  |  |
|         | Range 0 to 14                             | See Chapter 9 Control Mod                                                                                                    | des for 9902 parameter selection details                                                                                                    | ĺ                         |  |  |
| 9905    | MOTOR (BEMF)<br>VOLTAGE                   | This parameter should be<br>the motor. See Chapter 2 f<br>data.                                                                                                    | set to the rated (nameplate) BEMF voltage of<br>or information on locating motor nameplate                                                                                                    | Motor Rating<br>Dependent |  |  |
|         | 110V/230V rated drives<br>0250V           | Voltage                                                                                                    |                                                                                                    |                           |  |  |
|         | 400V rated drives<br>0500V                | Note: The stress on the mo<br>drive supply voltage<br>motor voltage ratin<br>supply of the drive.                                                                                                    | otor insulation is always dependent on the<br>e. This also applies to the case where the<br>g is lower than the rating of the drive and the                                                                                                    |                           |  |  |
| 9906    | MOTOR RATED<br>CURRENT                    | This parameter should be<br>motor. See Chapter 2 for ir<br>data.                                                                                                    | set to the rated (nameplate) current of the nformation on locating motor nameplate                                                                                                    | Motor Rating<br>Dependent |  |  |
|         |                                           | Current                                                                                                    |                                                                                                    |                           |  |  |
| 9907    | MOTOR RATED<br>FREQUENCY                  | This parameter should be<br>the motor. See Chapter 2 f<br>data.                                                                                                    | set to the rated (nameplate) frequency of<br>or information on locating motor nameplate                                                                                                    | 60Hz                      |  |  |
|         | 25500Hz                                   | Frequency                                                                                                    |                                                                                                    |                           |  |  |
| 9908    | MOTOR RATED SPEED                         | This parameter can option<br>of the motor. When set to<br>parameters are displayed<br>motor is disabled. Enterim<br>enables the slip compensa<br>show motor speed in estir<br>such as Minimum and Max<br>displayed in RPM. | hally be set to the rated (nameplate) rpm<br>the default value of zero, all speed related<br>in Hz, and the slip compensation for the<br>g the value from the motor nameplate<br>ition function, and the DRIVE display will now<br>nated rpm. All speed related parameters,<br>timum Speed, Preset Speeds etc. will also be | 0 RPM                     |  |  |

| Parameters in the Long parameter mode |            |             |         |  |
|---------------------------------------|------------|-------------|---------|--|
| No.                                   | Name/Value | Description | Default |  |
|                                       | 04000 RPM  |             |         |  |

# 10.3 Advanced Parameter Group

The following tables describes the parameters that are visible in the [1000] mode (Advanced Parameters).

| Parame | ters in the Long parameter mode                                                                                                    | 2<br>2                                                                                                    |                                                                                                    |                                        |                                                                                                |                              |            |  |
|--------|----------------------------------------------------------------------------------------------------|----------------------------------------------------------------------------------------------------|----------------------------------------------------------------------------------------------------|----------------------------------------|------------------------------------------------------------------------------------------------|------------------------------|------------|--|
| Index  | Name/Selection                                                                                                    | Descriptio                                                                                                    | on                                                                                                    |                                        |                                                                                                |                              | Default    |  |
| 2017   | Maximum Current Limit                                                                                                    | Defines th                                                                                                    | ne max current                                                                                                    | limit in vector co                     | ontrol modes.                                                                                  |                              | 150 %      |  |
|        | 0.1175.00                                                                                                    |                                                                                                    |                                                                                                    |                                        |                                                                                                |                              |            |  |
| 2105   | DC Injection Speed                                                                                                    | Sets the s<br>to Stop, a<br>if desired.                                                                                                    | peed at which<br>llowing DC to b                                                                                   | DC injection curr<br>be injected befor | rent is applied du<br>e the drive reache                                                       | ring braking<br>s zero speed | 0.0 Hz/Rpm |  |
|        | 0.02008                                                                                                    |                                                                                                    |                                                                                                    |                                        |                                                                                                |                              |            |  |
| 2106   | DC Injection Current                                                                                                    | Sets the le condition                                                                                                    | ets the level of DC injection braking current applied according to the onditions set in 2104 and 2105.             |                                        |                                                                                                |                              |            |  |
|        | 0.0100.0                                                                                                    |                                                                                                    |                                                                                                    |                                        |                                                                                                |                              |            |  |
| 2301   | Vector Mode Gain                                                                                                    | Single Par<br>simultane                                                                                                    | ngle Parameter for Vector speed loop tuning. Affects P & I terms<br>multaneously. Not active when <b>9903</b> = 1. |                                        |                                                                                                |                              |            |  |
|        | 0.0200.0                                                                                                    |                                                                                                    |                                                                                                    |                                        |                                                                                                |                              |            |  |
| 2605   | Operating Mode Select                                                                                                    | Provides a quick set up to configure key parameters according to the intended application of the drive. Parameters are preset according to the table. |                                                                                                    |                                        |                                                                                                | ding to the<br>ccording to   | 2          |  |
|        |                                                                                                    |                                                                                                    |                                                                                                    | Current<br>Limit (2017)                | Torque                                                                                         | Spin Start<br>(2101)         |            |  |
|        |                                                                                                    | 0                                                                                                    | General                                                                                                    | 150%                                   | Constant                                                                                       | 0: Off                       |            |  |
|        |                                                                                                    | 1                                                                                                    | Pump                                                                                                    | 110%                                   | Variable                                                                                       | 0: Off                       |            |  |
|        |                                                                                                    | 2                                                                                                    | Fan                                                                                                    | 110%                                   | Variable                                                                                       | 2: On                        |            |  |
|        | 0: Industrial Mode                                                                                                    | Intended                                                                                                    | for general pur                                                                                                    | pose application                       | IS.                                                                                            |                              |            |  |
|        | 1: Pump Mode                                                                                                    | Intended                                                                                                    | for centrifugal                                                                                                    | pump applicatio                        | ns.                                                                                            |                              | 1          |  |
|        | 2: Fan Mode                                                                                                    | Intended                                                                                                    | for Fan applica                                                                                                    | tions.                                 |                                                                                                |                              |            |  |
| 9903   | Motor Control Mode                                                                                                    | Selects t<br>Titanium                                                                                                    | he motor con<br>parameter <b>9</b>                                                                                 | trol method. F<br>903 should be        | or proper contro<br>set to 2 (PM Co                                                            | ol of the EC<br>ntrol).      | 2          |  |
|        | 0                                                                                                    | Vector s                                                                                                    | peed control i                                                                                                    | mode                                   |                                                                                                |                              |            |  |
|        | 1                                                                                                    | V/HZ Mo                                                                                                    | de                                                                                                    |                                        |                                                                                                |                              |            |  |
|        | 2                                                                                                    | PM Moto                                                                                                    | or Vector Spee                                                                                                    | ed Control                             |                                                                                                |                              |            |  |
|        | 3                                                                                                    | BLDC Mo                                                                                                    | otor Vector Sp                                                                                                    | beed Control                           |                                                                                                |                              |            |  |
| 9910   | Motor parameter<br>Autotune                                                                                                    | Autotune<br>accessed                                                                                                    | e is disabled i<br>I through the                                                                                   | n the ECM soft<br>keypad.              | ware however i                                                                                 | t can be                     | 0: Disable |  |
|        | WARNING:<br>Autotune should not<br>be performed on this<br>product.In the event an Autotune is performed it will affect performand<br>and possibly make the IMD inoperable. To recover the motor<br>specific parameters will need to be loaded. The necessary<br>parameters and their values can be obtained by scanning the<br>QR Code on the motor with a smart device or you can access the<br>parameters from the ECM software under the File menu (allow<br>the parameter set to be downloaded from the web).WARNING:Autotune should not be performed on this product |                                                                                                    |                                                                                                    |                                        | performance<br>ne motor<br>essary<br>nning the<br>an access the<br>nenu (allows<br>is product. |                              |            |  |
|        | 0: Disable                                                                                                    |                                                                                                    |                                                                                                    |                                        |                                                                                                |                              |            |  |

| Paramete | ers in the Long parameter mode          |                                                                                                    |         |
|----------|-----------------------------------------|----------------------------------------------------------------------------------------------------|---------|
| Index    | Name/Selection                          | Description                                                                                                    | Default |
|          | 1: Enable                               | Drive immediately carries out a non-rotating autotune, parameter <b>9910</b> MOTOR PARAMETER AUTO-TUNE ENABLE returns to 0 when completed.                                                                                                    |         |
| 11201    | MOTOR STATOR<br>RESISTANCE (Rs)         | Motor Stator Resistance – refer to motor nameplate for value.                                                                                                    | -       |
| 11203    | MOTOR STATOR<br>INDUCTANCE (Lsd)        | Ld (mH) Motor Inductance (Lsd) value – refer to motor<br>nameplate for value.                                                                                                    | -       |
| 11206    | MOTOR STATOR q-axis<br>INDUCTANCE (Lsq) | Lq (mH) Motor q-axis Inductance (Lsq) value – refer to motor nameplate for value.                                                                                                    | -       |
| 96102    | BLUETOOTH ENABLE                        | Turns the on-board Bluetooth On/Off                                                                                                    | 0       |
|          | 0: Enabled                              | On-Board Bluetooth On                                                                                                    |         |
|          | 1: Disabled                             | On-Board Bluetooth Off                                                                                                    |         |
| 96103    | RTC DATA RECORD<br>RESET                | Setting this parameter to a 1 will clear out the RTC store data<br>logging record upon next power up and will reset to 0 on<br>completion                                                                                                    | 0       |
|          |                                         | Note: for ECIN units this parameter has no effect                                                                                                    |         |
|          | 0: Disabled                             |                                                                                                    |         |
|          | 1: Enabled                              | Clear RTC stored data logging record                                                                                                    |         |
| 5840     | DEVICE OBJECT ID LOW                    | BACnet MS/TP only: The Device object ID must be unique across<br>all BACnet devices in the building network. 5840 and 5899 are<br>used to setup drive device object ID value. Instance ID = 5840 *<br>65536 + 5899. Range from 0 ~ 65535.                                                                                                    | 65535   |
| 5841     | BACNET MAXIMUM<br>MASTERS               | BACnet MS/TP only: The highest master address for devices on<br>the BACnet MS/TP bus. Changes to this parameter take effect<br>after the control unit is rebooted.                                                                                                    | 127     |
|          |                                         | Range 0127                                                                                                    |         |
| 5899     | DEVICE OBJECT ID HIGH                   | Range: 0 63                                                                                                    | 63      |
| 5803     | Bacnet MS/TP address                    | Range 0127                                                                                                    | 1       |
| 5805     | Modbus communication<br>data format     |                                                                                                    | 0       |
|          | 0                                       | No parity 1 stop bit                                                                                                    |         |
|          | 1                                       | No parity 2 stop bits                                                                                                    |         |
|          | 2                                       | Odd parity 1 stop bit                                                                                                    |         |
|          | 3                                       | Even parity 1 stop bit                                                                                                    |         |
|          |                                         | to estimate the motor temperature, the purpose of the parameter is<br>to be able to modify the point at which the motor thermal overload<br>accumulator begins to count upwards, whilst maintaining the value<br>programmed into the motor rated current parameter (9906) to be as<br>per the motor nameplate value.<br>For example<br>When the parameter is set to 100%, the maximum load is taken as the<br>value of parameter 99.06 motor nominal current and any motor current<br>draw above this value will result in the the thermal overload accumulator<br>to begin counting up.<br>When the parameter 99.06 motor nominal current x 1.1 and any<br>motor current draw above this value will result in the thermal overload<br>accumulator to begin counting up.<br>Range 50.150%<br>NOTE : The drive will have an internal protection feature which will clamp<br>the starting point of the thermal overload accumulator to be no higher<br>than the drive rated current.<br>Default = 110%<br>Range = 50 - 150%<br>Special Note: Parameter 3551 will be present and function in all V2.10<br>and later versions of Drive Firmware. However, V2.03 Version Keypads<br>will not show the parameter. V2.04, V2.05 and V2.06 Keypads will show<br>the parameter as Parameter Number 9999. Parameter 3551 will only |         |

## **10.4 Parameter Access Locking and Unlocking System**

This function can be used to prevent an un-authorized person from changing the drive parameter values; this function is disabled when delivered from the factory.

#### Relevant Parameters

| 1602 | Parameter Access Unlock |
|------|-------------------------|
| 1002 | 065535                  |
| 1602 | Parameter Access Code   |
| 1005 | 065535                  |

#### 10.4.1 Locking access to parameters

Ensure that the "Long Parameter mode (Par L) has been selected as shown in Real Time Operation.

- 1. Go to Parameter 1603 (Long Parameter group) and enter in your chosen parameter access code.
- Press the Navigate button to exit and parameter 1603 will then be hidden and all parameters will be "Read only" (except for Parameter 1602 which will remain "Read Write").
- 3. Access to parameters via the REMOTE PANEL will now be prevented.
- **NOTE:** Operational information (e.g. speed, current, power etc) can still be accessed as normal and the drive can still be controlled from the keypad.

#### 10.4.2 Un-Locking access to parameters

- 1. Enter into parameter 1602 the same value as 1603 (as chosen above).
- 2. All parameters will now be "Read Write" and parameter 1603 will become visible and show the value which was originally programmed as the parameter access code.
- 3. To disable this feature set parameter 1603 to zero and then parameter 1602 to zero.
- **NOTE:** In the event of losing the drive password, please contact ABB for support to be provided with an unlock code. The drive serial number (located on the drive nameplate) is required to be provided.

#### **10.5 Resetting Parameters to Factory Default**

- The following procedure will reset all drive parameters to their factory default values as defined in the Parameter Definition tables in Chapter 10. This function should only be performed to set the drive back to a known state and is not required for normal use.
- Hold down "UP", "DOWN" and "STOP" for 2 seconds. Drive will now display "p-def". Now, press the "STOP" key, and stop will be displayed. Drive is now reset to Factory Defaults.
- **NOTE:** Factory Reset of Parameters will remove all pre-programmed factory settings for motor data. Refer to 7.2 Quick Start Parameter Data for a listing of parameters that should be set for proper control and operation of the EC Titanium Motor in the event a factory reset is performed.

# EC Titanium Motor & ABB ACH580 Drive Setup

This document gives basic guidelines on how to identify motor data from the nameplate to set drive parameters in the ACH580 when using the EC Titanium permanent magnet motors. Parameter guidelines for operation are provided basic information for tuning the motor control performance.

For advance drive setup instruction, reference ABB ACH580 Control Firmware Manual (3AXD50000027537).

This instructions applies to the EC Titanium Motor and ACH580 products.

## 11.1 Overview EC Titanium Motor Design

Like the traditional Electronically Commutated motor (ECM), the EC Titanium uses permanent magnets and requires an electronic drive to control properly. Both are synchronous and tend to be more efficient than their induction counterparts.

EC Titanium motors uses a synchronous reluctance rotor with imbedded ferrites magnets (FASR) design. The application of ABB variable frequency drives with a EC Titanium motor enables the use of advanced motor control algorithms for higher efficiencies across the speed load range.

The Motor Inductive values and Back EMF Voltage are important values for setting a ABB drive with the EC Titanium to ensure the proper control and optimized performance of the system. Proper program settings are more relevant than with induction motors. Nameplate data provided with each motor should be used to ensure proper setup and of the ABB Drive to control the motor.

One of the most significant difference of PM motors is rotor structure. The figure below compares the rotor design of a standard surface mount PM motor versus the EC Titanium FASR design.

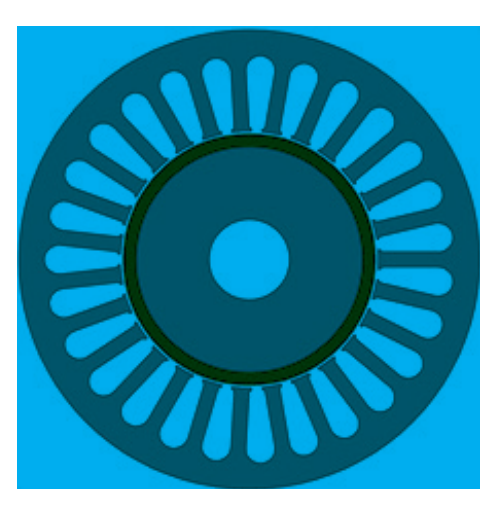

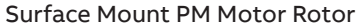

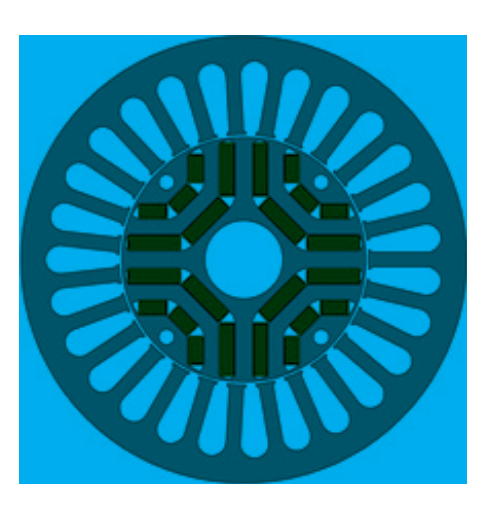

Ferrite Assisted Permanent Magnet

Typically, the Motor torque is in direct relation to the current. Motor speed is in direct relation to the output frequency of the converter. Motor output voltage also called back-EMF is directly proportional to speed of the motor.

As the back-EMF of the motor increases with speed, there is a risk of damaging the frequency converter if the drive coasts to stop or trips at a high speed. Therefore, the speed of a FASR Motor is limited by the drive so that the back-EMF would not charge the DC link above the trip limit. This internal limit is a safety precaution, and it cannot be disabled by the user parameters.

# 11.2 Identifying the EC Titanium Motor Parameters

The EC Titanium Motor nameplate is located on the side of the motor and includes NEMA rating, appropriate markings, a type designation and a serial number, which allow identification of each unit. The motor nameplate contains electrical information necessary for proper setup of the ABB drive control.

|                                                               | ]=                 | 34            | ][   | ]    | $\supset$ | $\bigcirc$ | )]_              | R  | 0                      | RELIANCEB                                                                      |  |  |
|---------------------------------------------------------------|--------------------|---------------|------|------|-----------|------------|------------------|----|------------------------|--------------------------------------------------------------------------------|--|--|
|                                                               |                    |               |      |      |           | EC         | C-T              | īt | an                     | <u>ium™ /////</u>                                                              |  |  |
| CAT. NO.                                                      | ECS1               |               | HP 2 |      |           |            | FERRITE ASSISTED |    |                        |                                                                                |  |  |
| SPEC.                                                         | 35E5247Z715G1      |               |      |      |           |            | PF               | -  |                        | FOR INVERTER USE ONLY                                                          |  |  |
| FRAME                                                         | 145T               | ST            |      |      | CL.       | TEFC       | 2                | IP | 54                     |                                                                                |  |  |
| VOLTS                                                         | 460                |               |      | FLA  | FLA 2.2 3 |            | 3                |    | ] / 🖗 🔪 / 5555 🔪 / 🧬 🔪 |                                                                                |  |  |
| R.P.M.                                                        | 1800               | 00 RPN        |      | M MA | MAX 4000  |            |                  |    |                        |                                                                                |  |  |
| HZ                                                            | 60                 |               | PH.  | 3    | 3         | CLAS       | SS               |    | F                      | READ INSTRUCTIONS BEFORE INSTALLING.                                           |  |  |
| SER.F.                                                        | 1.0                | .0 BEMF VOLTS |      |      |           | 246 (4)    |                  |    |                        | PERMANENT MAGNET MOTOR. WHEN SHAFT IS<br>ROTATED. VOLTAGE WILL BE GENERATED AT |  |  |
| NEMA NOM                                                      | . EFF 91.4% Rs OHN |               |      |      | M         | 12.95 5    |                  |    | THE MOTOR TERMINALS.   |                                                                                |  |  |
| RATING                                                        | 40C AMB - CONT     |               |      |      |           |            |                  |    |                        | MOTEUR Á AIMANT PERMANENT. LORSQUE                                             |  |  |
| Ld (mH)                                                       | 109.6 6 Lq (mH)    |               |      |      | nH)       | 505.5 7    |                  |    |                        | AUX BORNES DU MOTEUR.                                                          |  |  |
| INV TYP                                                       | VPWM CHP 60 8 TO   |               |      |      | то        | 133        |                  |    | ΗZ                     | BALDOR- RELIANCE                                                               |  |  |
|                                                               | СТ                 | 6 TO          | 60   | ΗZ   | VT        | 1          | ТО               | 60 | ΗZ                     |                                                                                |  |  |
| MATCHED II                                                    | NV                 | ECI4A2        | P2   | 9    |           |            |                  |    |                        |                                                                                |  |  |
| BEARING                                                       | DE                 | 6205          |      |      | ODI       | E 620      | 05               |    |                        | <b></b>                                                                        |  |  |
| SER#                                                          |                    |               |      |      |           |            |                  |    |                        |                                                                                |  |  |
| ELECTRONICALLY PROTECTED MOTOR                                |                    |               |      |      |           |            |                  |    |                        |                                                                                |  |  |
| ABB MOTOR AND MECHANICAL INC., FORT SMITH, AR. MFG. IN U.S.A. |                    |               |      |      |           |            |                  |    |                        |                                                                                |  |  |

| Zone | Description                               |
|------|-------------------------------------------|
| 1    | Catalog Number                            |
| 2    | General Motor Information                 |
| 3    | Motor Rated Amps                          |
| 4    | BEMF (Back EMF) Voltage                   |
| 5    | Motor Stator Resistance (Rs)              |
| 6    | Ld (mH) Motor Inductance                  |
| 7    | Lq (mH) Motor q-axis Inductance           |
| 8    | Motor Rated Frequency & Maximum Frequency |
| 9    | Matched Inverter Model Number             |
| 10   | PM Motor Warning Information              |
| 11   | Shaft Ground Provision Marking            |
| 12   | QR Code for motor information             |
| 13   | CE Marking                                |
| 14   | UL Agency Listing                         |
#### **11.3 ABB Drive Selection Guidelines**

ABB Basic drive selection criteria apply with Permanent Magnet Synchronous Motors. Select an ACH580 drive so that all criteria below are met:

- 1. Rated drive current I2N is de-rated by ambient, altitude and switching frequency\*
- 2. Motor rated current is less than or equal to the rated drive current I2N of the drive
- 3. Maximum required motor current is below 1.5 x rated drive current
- 4. Maximum required motor current is suitable for drive overloading\*\*
- 5. Average required motor power is less than rated drive power PN
- 6. Maximum required motor power is less than 1.5 x rated drive power
- 7. Maximum required motor power is suitable for drive overloading\*\*
- \* For drive de-rating see ABB User's Manuals

\*\* Maximum current with 110% overload allowed for one minute every ten minutes Maximum current with 150% overload allowed for one minute every ten minutes. ABB drives can supply maximum output current I2max for 2 seconds at start.

#### 11.4 Motor Setup Parameters with ABB Drives

The following parameters should be set based on nameplate data of the EC Titanium<sup>™</sup> Motor. It is important to accurately input these values for proper motor control. The ACH580 ID run (Parameter 99.13) is used to setup motor values for Resistance, Ld and Lq and these values are not required for startup.

| ABB Drive<br>Parameter | Function                      | Drive Setting    |  |
|------------------------|-------------------------------|------------------|--|
| 99.03                  | Motor Type                    | Permanent Magnet |  |
| 99.04                  | Control Mode                  | Vector           |  |
| 99.06                  | Rated Current (A)             | Nameplate Value  |  |
| 99.07                  | Motor BEMF Voltage            | Nameplate Value  |  |
| 99.08                  | Motor Rated Frequency<br>(Hz) | Nameplate Value  |  |
| 99.09                  | Motor Speed                   | Nameplate Value  |  |
| 99.10                  | Motor Rated Power (kW)        | Nameplate Value  |  |
| 99.13 (ID Run)         | Motor Resistance Rs           | Auto Tune        |  |
| 99.13 (ID Run)         | Motor Inductance Ld           | Auto Tune        |  |
| 99.13 (ID Run)         | Motor Inductance Lq           | Auto Tune        |  |

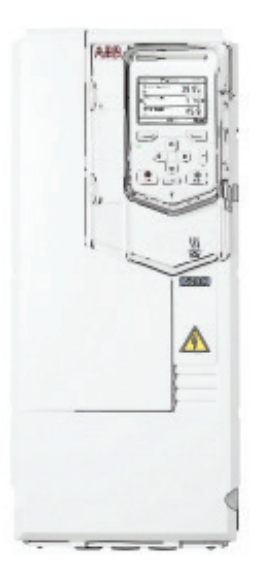

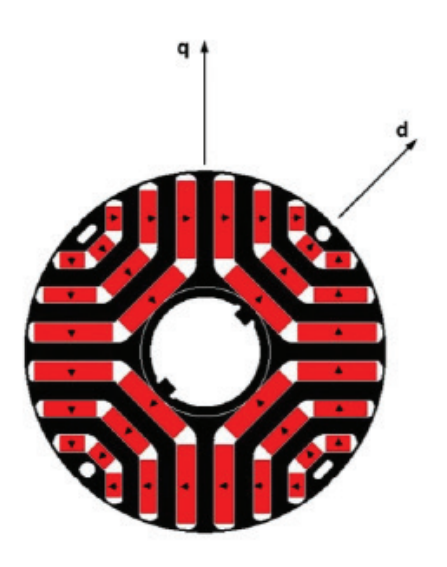

#### 11.5 Setting up ABB Drive Parameters

This section gives basic guidelines on how set the drive parameters when using a ferrite assisted permanent magnet synchronous motor (FASR). In addition, guidelines are provided for setting up the motor control performance.

#### **Basic configuration**

Enter the motor data as identified in Section 11.3 Motor Parameters. Vector mode (Parameter 99.04 = 0) is required for EC Titanium Motors. The following table lists the basic parameter settings needed for permanent magnet ferrite assisted synchronous motors. Special attention must be paid to setting correctly the motor nominal values in parameter group 99 Motor data per the motor nameplate values.

| Parameter | Name                       | Value      | Description                                                                                                    |
|-----------|----------------------------|------------|----------------------------------------------------------------------------------------------------|
| 99.03     | Motor type                 | 1          | Permanent magnet motor                                                                                                    |
| 99.04     | Motor control              | 0          | Vector control                                                                                                    |
|           | mode                       |            | Warning: Scalar (1) must not be used with FASR Titanium Motors<br>as scalar mode potential could be unstable and damage either<br>process, or motor or drive.                                                                                                    |
|           |                            |            | Vector control mode requires motor identification run (ID run) upon<br>setting the parameters 99.06 – 99.10. See parameter 99.13 ID run<br>requested.                                                                                                    |
|           |                            |            | Note: After changing control mode to Vector, ID run requested<br>(99.13) will automatically change to Standstill. For accurate results,<br>normal ID run is recommended.                                                                                                    |
| 99.06     | Motor nominal current      |            | Here set the nominal motor current that must be equal to the value on the motor rating nameplate.                                                                                                    |
| 99.07     | Motor nominal<br>voltage   |            | Here set the BEMF motor voltage that must be equal to the value<br>on the motor rating plate. For EC Titanium motors, the nominal<br>voltage is the back-EMF voltage at nominal speed of the motor. If<br>the voltage is given as voltage per rpm, e.g. 60 V per 1000 rpm, the<br>voltage for a nominal speed of 3000 rpm is 3 × 60 V = 180 V.                                                                           |
| 99.08     | Motor Nominal<br>Frequency |            | Here set the nominal motor frequency. This setting must match the value on the motor rating nameplate.                                                                                                    |
|           |                            |            | Note: For base speeds other than 1800 RPM. Motor Nominal<br>Frequency will not be 60 Hz, enter the proper frequency as shown<br>on the motor nameplate.                                                                                                    |
| 99.09     | Motor Nominal<br>Speed     |            | Here set the nominal mechanical speed of the motor. This setting must match the value on the motor rating plate.                                                                                                    |
| 99.10     | Motor Nominal<br>Power     |            | Here set the motor nominal power. This setting must match the value on the motor rating plate. If not given, can be calculated from the formula:                                                                                                    |
|           |                            |            | Power [kW] = Rated torque [Nm] × 2π × Speed [rpm] / 60000                                                                                                    |
| 99.13     | ID-run<br>requested        | Standstill | After changing control mode to Vector (Parameter 99.04 = 0), ID run<br>requested (99.13) automatically changes to Standstill. To perform an<br>ID run, either Standstill or Normal should be selected. Normal ID run<br>is recommended; however, it requires spinning the motor without<br>load.                                                                                                    |
|           |                            |            | During the ID run the drive will identify the characteristics of the<br>motor for optimum motor control. If no ID run has been performed<br>yet or if default parameter values have been restored using<br>parameter 96.06 Parameter restore, this parameter is automatically<br>set to Standstill signifying that an ID run must be performed. To<br>perform an ID run, either Standstill or Normal should be selected. |
|           |                            |            | Note: with PMSM the ID run modes Advanced and Reduced will perform exactly the same ID run as Normal.                                                                                                    |
|           |                            |            | Perform ID run. After performing the ID run, the drive stops and par 99.13 value reverts back to None.                                                                                                    |

## 11.6 Start Mode Selection with FASR Motors

#### Automatic start

With the ACH580 and EC Titanium Motor, it's recommended to set 21.01 (Vector start mode) = 2 automatic and Parameter 21.03 (Stop mode) = 0 for coast stop. Parameter 21.13 (Autophase mode) should be changed to Turning.

The start of PM motors consists of two parts:

- 1. Flying start detection: If the motor is rotating, flying start is performed
- 2. Autophasing detection: If the motor is not rotating, Autophasing is executed after Flying start detection.

After these start routines, the motor is controlled normally with Vector control.

**NOTE**: Autophasing in this product range is done with DC current injection. The shaft of motor may rotate slightly forward/backwards during the autophasing, depending on the true orientation of the axis. If axis movement need to be avoided, then Ramp stop & Post-magnetization may help. In this case drive starts the rotation from same phase from where the motor was stopped.

| Parameter                | Name                            | Value          | Description                                                                                                    |
|--------------------------|---------------------------------|----------------|----------------------------------------------------------------------------------------------------|
| 21.01                    | Vector start mode               |                | Selects the motor start function for the vector motor control mode, ie. when 99.04 Motor control mode is set to Vector.                                                                                                    |
|                          |                                 | 2              | Automatic: With permanent magnet motors, start mode<br>Automatic is recommended. Under Automatic the drive<br>motor control program identifies the flux as well as the<br>mechanical state of the motor and starts the motor instantly<br>under all conditions.                                                                        |
|                          |                                 |                | Automatic start guarantees optimal motor start in most<br>cases. It includes the flying start function (starting to control<br>the rotating motor and accelerating it to the reference<br>speed) and the automatic restart function (restarting the<br>drive automatically after a short – max. 10 seconds – power<br>supply failure). |
| 21.03                    | Stop mode                       |                | Selects the way the motor is stopped when a stop command is received.                                                                                                    |
|                          |                                 | 0              | <b>Coast stop</b><br>Stop by switching off the output semiconductors of the<br>drive. The motor coasts to a stop. It is recommended to use<br>Coast stop if possible when using the ACH580 with the EC<br>Titanium motor for best start performance.                                                                                   |
| When start per settings. | rformance is critical or        | shaft movement | in start need to be minimized apply the following additional                                                                                                    |
| 21.03                    | Stop mode                       |                | Selects the way the motor is stopped when a stop command is received.                                                                                                    |
|                          |                                 | 1              | <b>Ramp stop</b><br>Stop along the active deceleration ramp. See parameter<br>group 23 Speed reference ramp. This mode may be selected<br>if the application requires a faster stopping time then the<br>recommended coast to rest mode.                                                                                               |
| 21.08                    | DC current control              | Bit 0 = 1      | Bit 0 = 1 Enable DC hold                                                                                                    |
|                          |                                 | Bit 1 = 1      | Bit 1 = 1 Enable post-magnetization                                                                                                    |
| 21.09                    | DC hold speed                   | ~30 rpm        | Depends on the application and motor, but 30rpm is typically ok                                                                                                    |
| 21.10                    | DC current<br>reference         | ~50%           | Depends on the application and motor, but 50% is typically ok.                                                                                                    |
| 21.11                    | Post -<br>magnetization<br>time | ~2s            | Depends on the application and motor, but 2 s is typically ok.                                                                                                    |

| Parameter | Name             | Value | Description                                                                                                    |
|-----------|------------------|-------|----------------------------------------------------------------------------------------------------|
| 21.13     | Autophasing mode |       | Selects the way autophasing is performed during the ID run.                                                                                                    |
|           |                  | 0     | <b>Turning</b><br>This mode is recommended for use with the EC Titanium<br>motor startup. It gives the most accurate autophasing<br>results. This mode can be used if the motor is allowed to<br>rotate during the ID run and the startup is not time critical. |
|           |                  | 1     | Warning: This mode will cause the motor to rotate during the ID run.                                                                                                    |
|           |                  | 2     | Standstill 1<br>Faster than Turning mode, but not as accurate. The motor<br>will not rotate                                                                                                    |
|           |                  |       | Standstill 2<br>An alternate standstill autophasing mode that can be used<br>if Turning mode cannot be used and the Standstill 1 mode<br>gives erratic results. This mode is considerably slower than<br>Standsitll 1.                                          |

# 11.7 Group 30 Limits

In order to avoid demagnetization of the motor, the maximum current (30.17) should be set to no higher than 150% of the motor nominal current.

| Parameter | Name             | Value          | Description                                                                        |
|-----------|------------------|----------------|------------------------------------------------------------------------------------|
| 30.17     | Maximum Current  | 1.5 x<br>Motor | Defines the maximum allowed motor current.                                         |
|           |                  | Current        | Range: 0.0030000.00 A                                                              |
|           |                  |                | Here set the maximum current value at 1.5 x nominal motor current (150%).          |
| 30.19     | Minimum torque 1 |                | Defines a minimum torque limit for the drive (in percent of nominal motor torque). |
|           |                  |                | Range: -1600.0 0.0%                                                                |
| 30.20     | Maximum torque 1 |                | Defines a maximum torque limit for the drive (in percent of nominal motor torque). |
|           |                  |                | Range: 0.0 1600.00%                                                                |

# **11.8 Speed Control Adjustment**

Default tuning with the proportional gain (25.02) setting of 10 may result in unstable performance with EC Titanium motors. Setting the proportional gain to 3 is recommended for smooth operation. Fine tuning the integration time is optional depending on system dynamics.

| Parameter | Name                         | Value | Description                                                                                                    |
|-----------|------------------------------|-------|----------------------------------------------------------------------------------------------------|
| 25.02     | Speed Proportional<br>Gain   | 3     | Defines the proportional gain (Kp) of the speed controller.<br>Too high a gain may cause speed oscillation.<br>Here set the proportional gain for the drive control to a value<br>of 3.<br>Range: 0.00250.00                                                                                                    |
| 25.03     | Speed Integration<br>Time    | 2.5   | Use if fine tuning of the motor performance is required,<br>the default setting of 2.50s is recommended for most<br>applications. Reference ACH580 firmware manual for<br>advanced setup of the speed integration time if required.<br>Range:0.001000.00 s                                                                                                    |
| 25.33     | Speed controller<br>autotune | 1     | <ul> <li>ON</li> <li>Activates (or selects a source that activates) the speed controller autotune function.<br/>The autotune will automatically set parameters 25.02 Speed proportional gain, 25.03 Speed integration time and 25.37 Mechanical time constant.</li> <li>The prerequisites for performing the autotune routine are: <ul> <li>the motor identification run (ID run) has been successfully completed</li> <li>the speed and torque limits (parameter group 30 Limits) have been set</li> <li>speed feedback filtering (parameter group 90 Feedback selection), speed error filtering (24 Speed reference conditioning) and zero speed (21 Start/stop mode) have been set, and the drive has been started and is running in speed control mode.</li> </ul> </li> <li>WARNING: The motor and machinery will run against the torque and speed limits during the autotune routine. MAKE SURE IT IS SAFE TO ACTIVATE THE AUTOTUNE FUNCTION!</li> <li>The autotune routine can be aborted by stopping the drive.</li> </ul> |

For better performance, auto-tuning the speed controller if possible is recommended. Turn the speed controller autotune to on. The load should be connected at this point and free and safe to rotate. During the normal ID run, the motor will rotate and perform a Parameter 25.33 auto-tune function.

#### **11.9 Auto-phasing configuration**

Enter the service password in parameter 96.2 (170708). Auto-phasing current should be between 0.2 and 0.3 p.u. Auto-phasing time introduces a start delay and with small motors 2 to 3 seconds will be enough to ensure a successful initial rotor positioning. On larger frame motors 4 to 5 seconds may be required.

| Parameter | Name                    | Value | Description                                                                                   |
|-----------|-------------------------|-------|-----------------------------------------------------------------------------------------------|
| 25.20     | Auto-phasing<br>current | 0.25  | Per unit auto-phasing current for rotor alignment prior to starting the motor.                |
| 25.21     | Auto-phasing time       | 3     | Time in seconds auto-phase current is applied to motor for rotor alignment prior to starting. |

# Chapter 12

# **Technical Data**

This chapter contains the technical specifications of the drive, the ratings, sizes and technical requirements.

#### 12.1 Environmental

| Motor Enclosure Rating                  | TEFC/IP54 Motor with UL                     |
|-----------------------------------------|---------------------------------------------|
| Drive Enclosure Rating                  | Type 12/IP55 Drive                          |
| Operational ambient temperature ranges: | -10 50°C (frost and condensation free)      |
| Storage ambient temperature range:      | -40 60°C                                    |
| Maximum Altitude:                       | 2000 meters, de-rate above 1000m: 1% / 100m |
| Maximum Humidity:                       | 95%, non-condensing                         |
| Vibration (Operating)                   | 1 G Peak at 20 Hz                           |
| Vibration (Non-Operating)               | 0.2G Peak at 20 to 50Hz                     |
|                                         |                                             |

# 12.2 Input Power Electrical Data

| Supply Voltage Range   | 110 Volt Units – 110 – 115 Volt +10% / -10%<br>230 Volt Units – 200 – 240 Volt +10% / -10%<br>400 Volt Units – 380 – 480 Volt +10% / -10%                       |
|------------------------|----------------------------------------------------------------------------------------------------|
| Supply Frequency       | 48 – 62Hz                                                                                                    |
| Inrush Current         | < rated input current                                                                                                    |
| Power Up Cycles        | >120x /hr, evenly spaced                                                                                                    |
| Single Phase Operation | Three phase drives can be operated from a single phase supply with 50% derating of the maximum output current                                                   |
| Earth Leakage          | When operating from a balanced three phase supply with the permissible supply voltage range, touch current according to IEC61800-<br>5-1 does not exceed 3.5mA. |

# **12.3 Motor Control Electrical**

| Output Frequency Range        | 0 to 500Hz in 0.1 Hz steps<br>Max Output Frequency = Max Switching Frequency / 16. |
|-------------------------------|------------------------------------------------------------------------------------|
| Output Voltage Range          | 0 to Supply Voltage                                                                |
| Speed Regulation              | Open Loop < 2% motor rated speed                                                   |
| Torque Control                | 0 – 175% of rated torque, + / -5% accuracy, Response time <10ms                    |
| Effective Switching Frequency | 4 – 32kHz                                                                          |
| Acceleration Time             | 0 – 600 seconds, 0.01s resolution                                                  |
| Deceleration Time             | Two deceleration ramps<br>0 – 600 seconds, 0.01s resolution                        |

# 12.4 Motor Control Performance

| V/F Mode               |                                                                           |
|------------------------|---------------------------------------------------------------------------|
| Speed Regulation:      | + / - 20% of motor slip with slip compensation enabled                    |
| Vector Mode            |                                                                           |
| Static Speed Accuracy: | + / - 0.033%                                                              |
| Speed Regulation       | 0 – 100% Load Range: + / - 1%                                             |
| Torque Response:       | 1- 8ms                                                                    |
| Torque Linearity       | (10 – 90% of motor rated speed, 20 – 100% load torque<br>range): + / - 5% |

# 12.5 Digital & Analog I/O

#### **Digital Inputs Specification**

Voltage Range 8 – 30 V dc, Internal or External supply, NPN (positive logic) Response Time < 8ms

#### **Analog Inputs Specification**

| Range            | Current:        | 0-20mA, 4-20mA. 20mA max input current                           |
|------------------|-----------------|------------------------------------------------------------------|
|                  | Voltage:        | -10-10V (Analog Input 1 Only), 0-10V, 0-5V, 0/24V, 30V max input |
| Resolution       | Analog Input 1: | 12-bit, <16ms response time (Uni-Polar)                          |
|                  | Analog Input 2: | 12-bit, <16ms response time (Uni-Polar)                          |
| Impedance        | Current Mode:   | 500R                                                             |
|                  | Voltage Mode:   | > 100kR                                                          |
| Accuracy         |                 | Better than 1% of full scale                                     |
| Scaling & Offset |                 | Parameter adjustable                                             |

#### **Analog Output Specification**

| Range        | Current: | 020mA, 420mA, 20mA max            |
|--------------|----------|-----------------------------------|
|              | Analog:  | 010V, 0 / 24V (digital), 20mA max |
| Resolution   | 10-bit   |                                   |
|              | Accuracy | better than 1% of full scale      |
|              |          |                                   |
| Relay Output |          |                                   |

| • •           |          |                                     |
|---------------|----------|-------------------------------------|
| Max Switching | Voltage: | 250VAC, 30 VDC                      |
| Max Switching | Current: | 5A at 30 Volt DC, 6A at 250 Volt AC |

#### **Response Times**

| Command Source          | Response Time                      |
|-------------------------|------------------------------------|
| Digital Input           | <8ms                               |
| Analog Input            | <16ms                              |
| Modbus RTU Interface    | <8ms from receipt of valid command |
| CAN Interface           | <8ms from receipt of valid command |
| Master / Slave Function | <8ms, response, 60ms cycle         |
| Power Stage             | <10ms to enable output             |

#### 12.6 Output Current Limit

#### **Overload Operation**

EC Titanium provides the following maximum permissible overload current:

- 150% Output current / 60 Seconds Maximum
- 175% Output current / 2.5 Seconds Maximum

Maximum continuous output current and maximum permissible overload time may be adjusted according to the **following:** 

- PWM Switching Frequency Selected
- Low Output Frequency
- High Ambient Temperature

#### 12.7 Motor Overload Summary

The EC Titanium Drive features both hardware and software protection of the output stage to prevent damage.

A I x t system is used to monitor motor overload condition and prevent damage to the motor due to operation for prolonged periods at high load. Internal motor overload protection / current limit is set at 150% of FLA. The I x t trip will shut down the drive to protect the motor after delivering >100% of the value set in 9906 (Motor Rated Current) for a sustained period of time (for example 150% for 60 seconds).

I x t protection is always active in the drive and cannot be disabled. When the motor nameplate value is entered in parameter 9906, thermal overload protection is enabled using the I x t protective circuit.

Parameter 3005 is used to enable or disable thermal overload retention (memory) when power is cycled.

I x t protection is software based, using the value for motor rated current programmed in 9906; setting motor current enables the I x t thermal overload circuit. The drive measures the actual output current to the motor and compares it to the value in 9906 when calculating the I x t protection and overload trip time. An internal accumulator register is used to estimate the point at which damage may occur to the motor and operates as follows.

| Maximum<br>Values |                                                                 | 150% Output Current / 60 Seconds Maximum                                                                                                    |
|-------------------|-----------------------------------------------------------------|----------------------------------------------------------------------------------------------------|
|                   |                                                                 | 175% Output Current / 2.5 Seconds Maximum                                                                                                    |
| Motor Current     | < (9906)                                                        | The accumulator value reduces towards zero. The time required depends on the actual load current as explained further below. Drive will run continuous when motor current < 9906.                                        |
| Motor Current     | > 100% (9906)                                                   | The accumulator value remains static.                                                                                                    |
|                   | < 150% (9906)                                                   | The accumulator value increases at a rate proportional to the overload level, i.e. (Motor Current / Rated current) – 100%. If the overload limit is reached, the drive will trip, displaying F0009 to protect the motor. |
| Motor Current     | > 150% (9906)                                                   | For high current levels, the accumulator operates 16 times faster than for current levels below 150% of 9906.                                                                                                    |
| CAUTION:          | I x t calculation us<br>value higher than<br>allowing the drive | es 9906 motor current to thermally protect the motor, setting this to a<br>motor nameplate may potentially damage the motor thermally by not<br>s I x t circuit to properly protect the drive motor.                     |

#### **Example Operation**

Maximum overload operation is 150% of motor rated current for 60 seconds.

As this represents an overload of 50%, the accumulator trip level is 3000.

Example: drive operates with 125% motor current; the time can be calculated as 3000 / (125 - 100) = 120 Seconds. 150% motor current = 3000 / (150 - 100) = 60 seconds.

Above 150% load, accumulation is 16 times faster

Example for 160% motor current, the time is 3000 / 16 / (160 - 150) = 18.75 seconds.

#### **Overload Curve**

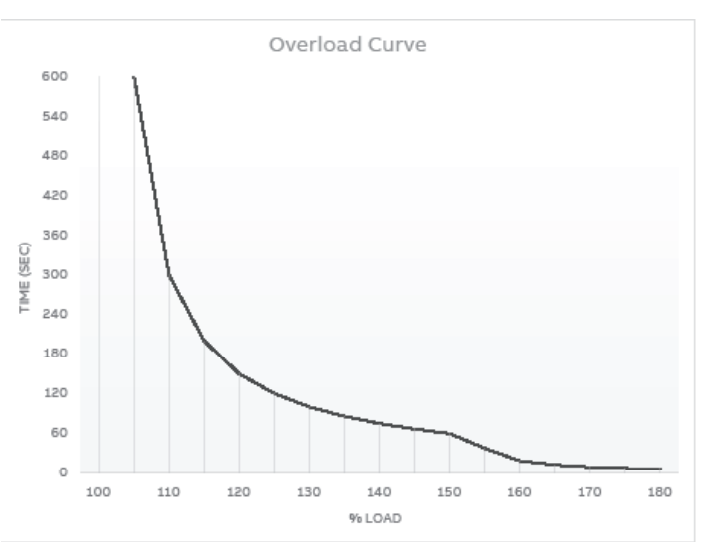

#### **Overload Proction Related Parameters**

| Parameter               | Function                                                                                                    | Default      |
|-------------------------|----------------------------------------------------------------------------------------------------|--------------|
| 3005                    | Thermal Overload Retention                                                                                                    | 0 : DISABLED |
| 0: DISABLED             |                                                                                                    |              |
| 1: ENABLED              | The drive will retain the motor thermal overload value following a mains power cycle.                                                                                                    |              |
| 9906 Motor RatedCurrent | This parameter should be set to the<br>rated (nameplate) current of the<br>motor. This parameter cannot be<br>adjusted greater than the continuous<br>current rating of the drive.<br>When the motor nameplate value is<br>entered, thermal overload protection<br>is enabled using the I x t protective<br>circuit. | Motor Rating |

The following levels are not user adjustable and define the operating voltage levels of the drive and brake copper circuit. Brake chopper is only available on Size 2 drives.

| Drive Rated<br>Supply Voltage | Frame Size | Brake Chopper<br>On | Brake Chopper<br>Off | Under Voltage<br>Trip | Minimum<br>Operating<br>(Inrush<br>Disabled) | Over Voltage<br>Trip |
|-------------------------------|------------|---------------------|----------------------|-----------------------|----------------------------------------------|----------------------|
| 100 – 115 VAC                 | 1          | N/A                 | N/A                  | 160                   | 239                                          | 418                  |
| 200 – 240 VAC                 | 1          | N/A                 | N/A                  | 160                   | 239                                          | 418                  |
| 380 – 480 VAC                 | 1          | N/A                 | N/A                  | 320                   | 478                                          | 835                  |
| 380 - 480 VAC                 | 2          | 780                 | 756                  | 320                   | 478                                          | 835                  |

#### 12.8 Automatic Switching Frequency Reduction

The switching frequency selected in 2606 will be automatically reduced based on the heatsink temperature. In addition, switching frequency is reduced under the following conditions:

#### **Output Frequency based Effective Switching Frequency Reduction**

At low output frequency, Effective Switching Frequency is automatically reduced. Hysteresis is applied to prevent continuous switching. The operation is according to the following table:

| 2606                                                                      | 32kHz | 24kHz | 16kHz | 12kHz | 8kHz | 4kHz |
|---------------------------------------------------------------------------|-------|-------|-------|-------|------|------|
| Effective Switching Frequency increases when Output Frequency exceeds     | 9.0Hz | 7.0Hz | 5.0Hz | 3.0Hz | N/A  | N/A  |
| Effective Switching Frequency reduces when Output Frequency reduces below | 7.0Hz | 5.0Hz | 3.0Hz | 1.0Hz | N/A  | N/A  |

#### **Output Current Based Effective Switching Frequency Reduction**

Effective Switching Frequency is automatically reduced based on motor load current as follows:

If 2606 = 12kHz, 16 kHz, 24 kHz, Effective switching frequency is reduced to 8 kHz when motor current exceeds 10.45A (110% of the drive rated current). Switching frequency will return to the value set in 2606 when motor current reduces below 7.6A (80% of drive rated current)

If 2606 = 32kHz, Effective switching frequency is reduced to 8 kHz when motor current exceeds 10.45A (110% of drive rated current). Switching frequency changes to 24 kHz when motor current reduces below 7.6A (80% of drive rated current). Switching frequency will return to the value set in 2606 when motor current reduces below 6.7A (70% of drive rated current)

# **12.9 Dimensions**

EC Titanium - motor only

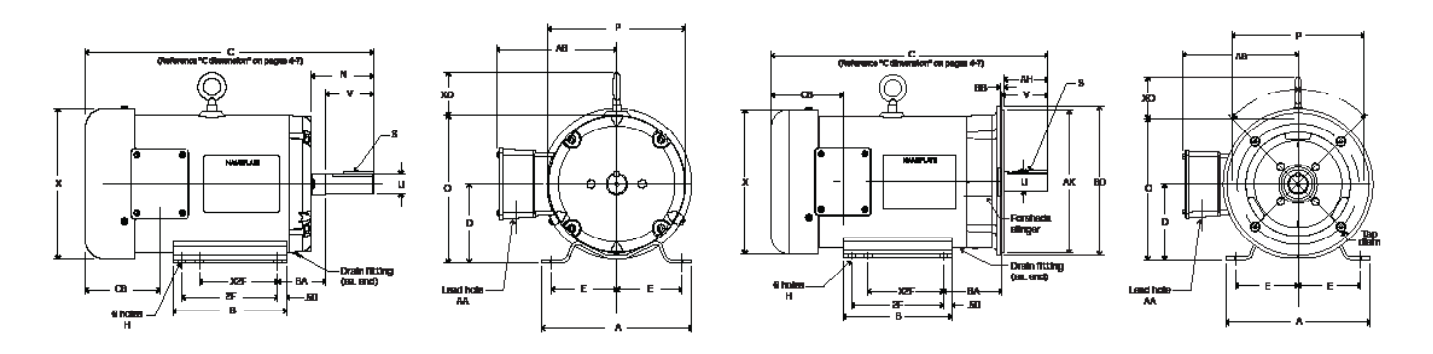

Foot mounted

C-Face foot mount

| NEMA frame        | СВ   | D    | E    | 2F   | X2F  | В    | н    | N    | 0     | Х     | Р    | U     |
|-------------------|------|------|------|------|------|------|------|------|-------|-------|------|-------|
| Foot mount        |      |      |      |      |      |      |      |      |       |       |      |       |
| 140               | 3.75 | 3.5  | 2.75 | 5.00 | 4.00 | 5.94 | 0.38 | 2.50 | 6.81  | 7.19  | 6.62 | 0.875 |
| 180               | 4.26 | 4.5  | 3.75 | 5.50 | 4.50 | 6.50 | 0.41 | 3.56 | 8.43  | 8.60  | 7.88 | 1.250 |
| 210               | 5.01 | 5.25 | 4.25 | 7.00 | 5.50 | 8.00 | 0.41 | 3.88 | 10.03 | 10.28 | 9.57 | 1.375 |
| C-Face foot mount |      |      |      |      |      |      |      |      |       |       |      |       |
| 140               | 3.78 | 3.5  | 2.75 | 5.00 | 4.00 | 5.94 | 0.38 | -    | 6.81  | 7.19  | 6.62 | 0.875 |
| 180               | 4.26 | 4.5  | 3.75 | 5.50 | 4.50 | 6.50 | 0.41 | -    | 8.43  | 8.60  | 7.88 | 1.250 |
| 210               | 5.01 | 5.25 | 4.25 | 7.00 | 5.50 | 8.00 | 0.41 | -    | 10.03 | 10.28 | 9.57 | 1.375 |
| C-Face footless   |      |      |      |      |      |      |      |      |       |       |      |       |
| 140               | 3.78 | -    | -    | -    | -    | -    | -    | -    | -     | 7.19  | 6.62 | 0.875 |
| 180               | 4.26 | -    | -    | -    | -    | -    | -    | -    | -     | 8.60  | 7.88 | 1.250 |
| 210               | 5.01 | -    | -    | -    | -    | -    | -    | -    | -     | 10.28 | 9.57 | 1.375 |

|                   |      |      |      |      |      |      |      |      |      |      |      |           | Diam |
|-------------------|------|------|------|------|------|------|------|------|------|------|------|-----------|------|
| NEMA frame        | S    | V    | AA   | AB   | Α    | AH   | AK   | BA   | BB   | BD   | хо   | TAP       | B.C. |
| Foot mount        |      |      |      |      |      |      |      |      |      |      |      |           |      |
| 140               | 0.19 | 2.25 | 1.09 | 5.71 | 6.50 | -    | -    | 2.25 | -    | -    | -    | -         | -    |
| 180               | 0.25 | 2.75 | 1.09 | 6.87 | 8.63 | -    | -    | 2.75 | -    | -    | 2.43 | -         | -    |
| 210               | 0.31 | 3.38 | 1.38 | 8.02 | 9.50 | -    | -    | 3.50 | -    | -    | 2.39 | -         | -    |
| C-Face foot mount |      |      |      |      |      |      |      |      |      |      |      |           |      |
| 140               | 0.19 | -    | 1.09 | 5.71 | 6.50 | 2.12 | 4.50 | 2.75 | 0.13 | 6.49 | -    | 0.38 - 16 | 5.87 |
| 180               | 0.25 | 2.75 | 1.09 | 6.87 | 8.63 | 2.62 | 8.50 | 3.50 | 0.25 | 8.85 | 2.43 | 0.50 - 13 | 7.25 |
| 210               | 0.31 | -    | 1.38 | 8.06 | 9.50 | 3.12 | 8.50 | 4.50 | 0.25 | 9.05 | 2.39 | 0.50 - 13 | 7.25 |
| C-Face footless   |      |      |      |      |      |      |      |      |      |      |      |           |      |
| 140               | 0.19 | -    | 1.09 | 5.71 | -    | 2.12 | 4.50 | -    | 0.13 | 6.49 | -    | 0.38 - 16 | 5.87 |
| 180               | 0.25 | 2.75 | 1.09 | 6.87 | -    | 2.62 | 8.50 | -    | 0.25 | 8.85 | 2.43 | 0.50 - 13 | 7.25 |
| 210               | 0.31 | -    | 1.38 | 8.06 | -    | 3.12 | 8.50 | -    | 0.25 | 9.05 | 2.39 | 0.50 - 13 | 7.25 |

# 12.10

#### EC Titanium - top mounting

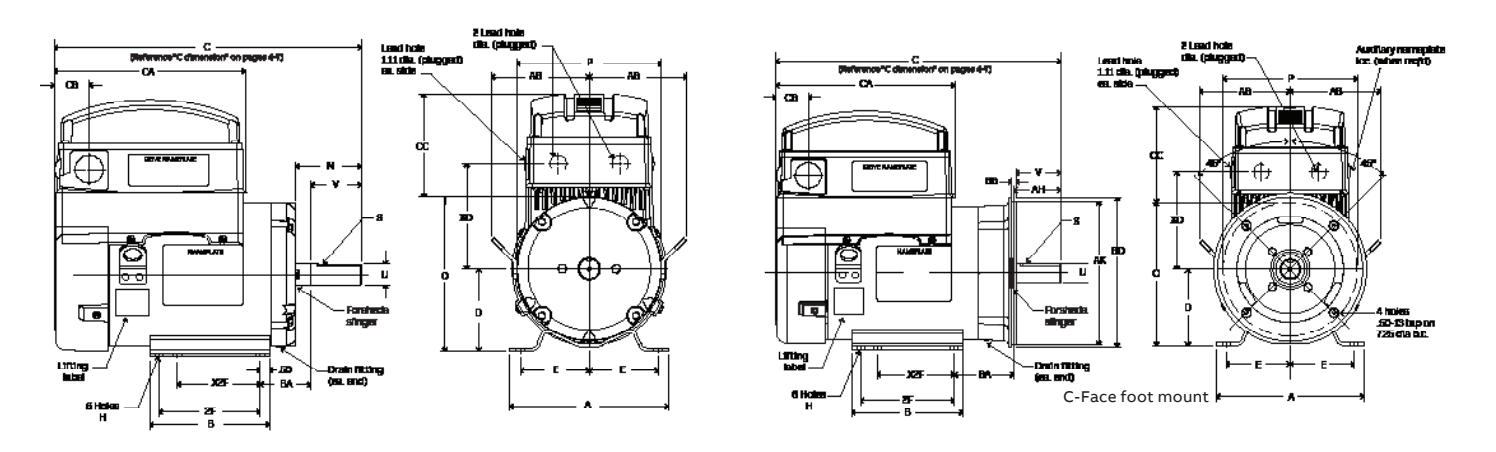

| NEMA frame        | СВ   | CA    | сс   | D    | Е    | 2F        | X2F    | В    | н    | Ν    | 0     | XD   | Р    |
|-------------------|------|-------|------|------|------|-----------|--------|------|------|------|-------|------|------|
| Foot mount        |      |       |      |      |      | Dual foot | mounts |      |      |      |       |      |      |
| 140               | 1.79 | 8.49  | 5.07 | 3.5  | 2.75 | 5.00      | 4.00   | 5.94 | 0.38 | 2.50 | 6.81  | 5.00 | 7.16 |
| 180               | 1.9  | 10.49 | 5.59 | 4.5  | 3.75 | 5.50      | 4.50   | 6.50 | 0.44 | 3.56 | 8.43  | 5.76 | 7.88 |
| 210               | 1.9  | 10.49 | 5.57 | 5.25 | 4.25 | 7.00      | 5.50   | 8.00 | 0.43 | 3.88 | 10.03 | 6.58 | 9.57 |
| C-Face foot mount |      |       |      |      |      |           |        |      |      |      |       |      |      |
| 140               | 1.79 | 8.49  | 5.07 | 3.5  | 2.75 | 5.00      | 4.00   | 5.94 | 0.38 | -    | 6.81  | 5.00 | 6.62 |
| 180               | 1.9  | 10.49 | 5.59 | 4.5  | 3.75 | 5.50      | 4.50   | 6.50 | 0.44 | -    | 8.43  | 5.76 | 7.88 |
| 210               | 1.9  | 10.49 | 5.57 | 5.25 | 4.25 | 7.00      | 5.50   | 8.00 | 0.43 | -    | 10.03 | 6.58 | 9.57 |
| C-Face footless   |      |       |      |      |      |           |        |      |      |      |       |      |      |
| 140               | 1.77 | 8.49  | 5.07 | -    | -    | -         | -      | -    | -    | -    | -     | 5.00 | 6.62 |
| 180               | 1.9  | 10.49 | 5.59 | -    | -    | -         | -      | -    | -    | -    | -     | 5.76 | 7.88 |
| 210               | 1.9  | 10.49 | 5.57 | -    | -    | -         | -      | -    | -    | -    | -     | 6.58 | 9.57 |

|                   |       |      |      |      |      |      |      |      |      |      |           | Diam |
|-------------------|-------|------|------|------|------|------|------|------|------|------|-----------|------|
| NEMA frame        | U     | S    | V    | AB   | Α    | AH   | AK   | BA   | BB   | BD   | TAP       | B.C. |
| Foot mount        |       |      |      |      |      |      |      |      |      |      |           |      |
| 140               | 0.875 | 0.19 | 2.25 | -    | 6.50 | -    | -    | 2.25 | -    | -    | -         | -    |
| 180               | 1.250 | 0.25 | 2.75 | 5.30 | 8.63 | -    | -    | 2.75 | -    | -    | -         | -    |
| 210               | 1.375 | 0.31 | 3.38 | 5.38 | 9.50 | -    | -    | 3.50 | -    | -    | -         | -    |
| C-Face foot mount |       |      |      |      |      |      |      |      |      |      |           |      |
| 140               | 0.875 | 0.19 | -    | -    | 6.50 | 2.12 | 4.50 | 2.75 | 0.13 | 6.49 | 0.38 - 16 | 5.87 |
| 180               | 1.250 | 0.25 | 2.75 | 5.30 | 8.63 | 2.62 | 8.50 | 3.50 | 0.25 | 8.85 | 0.50 - 13 | 7.25 |
| 210               | 1.375 | 0.31 | -    | 5.38 | 9.50 | 3.12 | 8.50 | 4.50 | 0.25 | 9.05 | 0.50 - 13 | 7.25 |
| C-Face footless   |       |      |      |      |      |      |      |      |      |      |           |      |
| 140               | 0.875 | 0.19 | -    | -    | -    | 2.12 | 4.50 | -    | 0.13 | 6.49 | 0.38 - 16 | 5.87 |
| 180               | 1.250 | 0.25 | 2.75 | 5.30 | -    | 2.62 | 8.50 | -    | 0.25 | 8.85 | 0.50 - 13 | 7.25 |
| 210               | 1.375 | 0.31 | -    | 5.38 | -    | 3.12 | 8.50 | -    | 0.25 | 9.05 | 0.50 - 13 | 7.25 |

# 12.11 Dimensions

# EC Titanium - top mounting

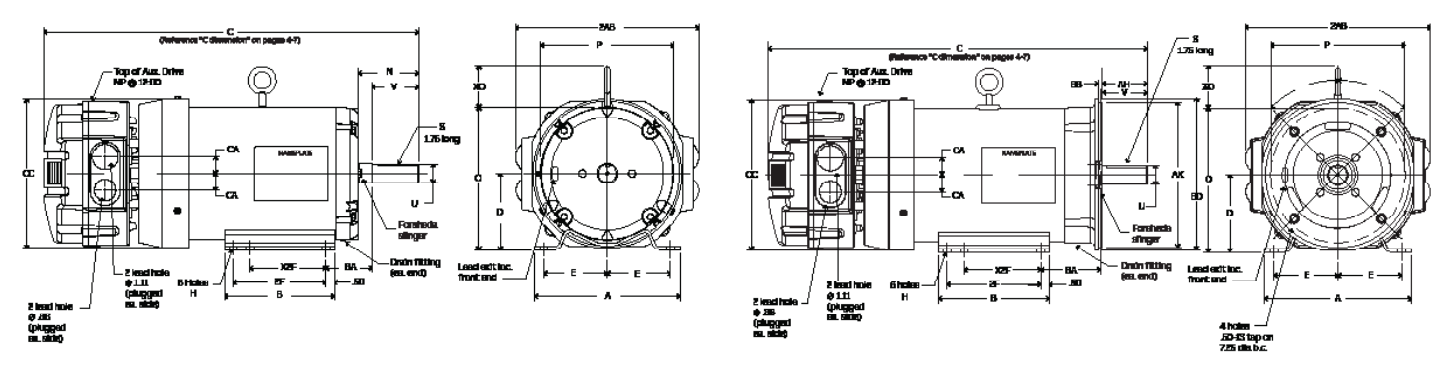

Foot mounted

| NEMA frame        | CA   | cc   | D   | Е    | 2F        | X2F    | В    | н    | Ν    | 0    | Р    |
|-------------------|------|------|-----|------|-----------|--------|------|------|------|------|------|
| Foot mount        |      |      |     |      | Dual foot | mounts |      |      |      |      |      |
| 140               | 0.81 | 7.23 | 3.5 | 2.75 | 5.00      | 4.00   | 5.94 | 0.38 | 2.50 | 6.81 | 6.61 |
| 180               | 1.00 | 8.82 | 4.5 | 3.75 | 5.50      | 4.50   | 6.50 | 0.44 | 3.56 | 8.43 | 7.88 |
| C-Face foot mount |      |      |     |      |           |        |      |      |      |      |      |
| 140               | 0.81 | 7.23 | 3.5 | 2.75 | 5.00      | 4.00   | 5.94 | 0.38 | -    | 6.81 | 6.61 |
| 180               | 1.00 | 8.82 | 4.5 | 3.75 | 5.50      | 4.50   | 6.50 | 0.44 | -    | 8.43 | 7.88 |
| C-Face footless   |      |      |     |      |           |        |      |      |      |      |      |
| 140               | 0.81 | 7.23 | -   | -    | -         | -      | -    | -    | -    | -    | 6.61 |
| 180               | 1.00 | 8.82 | -   | -    | -         | -      | -    | -    | -    | -    | 7.88 |

|                   |       |      |      |       |      |      |      |      |      |      |      |           | Diam |
|-------------------|-------|------|------|-------|------|------|------|------|------|------|------|-----------|------|
| NEMA frame        | U     | S    | V    | 2AB   | A    | AH   | AK   | BA   | BB   | BD   | хо   | TAP       | B.C. |
| Foot mount        |       |      |      |       |      |      |      |      |      |      |      |           |      |
| 140               | 0.875 | 0.19 | 2.25 | 8.06  | 6.50 | -    | -    | 2.25 | -    | -    | -    | -         | -    |
| 180               | 1.250 | 0.25 | 2.75 | 10.89 | 8.63 | -    | -    | 2.75 | -    | -    | 2.43 | -         | -    |
| C-Face foot mount |       |      |      |       |      |      |      |      |      |      |      |           |      |
| 140               | 0.875 | 0.19 | -    | 8.06  | 6.50 | 2.12 | 4.50 | 2.75 | 0.13 | 6.49 | -    | 0.38 - 16 | 5.87 |
| 180               | 1.250 | 0.25 | 2.75 | 10.89 | 8.63 | 2.62 | 8.50 | 3.50 | 0.25 | 8.85 | 2.43 | 0.50 - 13 | 7.25 |
| C-Face footless   |       |      |      |       |      |      |      |      |      |      |      |           |      |
| 140               | 0.875 | 0.19 | -    | 8.06  | -    | 2.12 | 4.50 | -    | 0.13 | 6.49 | -    | 0.38 - 16 | 5.87 |
| 180               | 1.250 | 0.25 | 2.75 | 10.89 | -    | 2.62 | 8.50 | -    | 0.25 | 8.85 | -    | 0.50 - 13 | 7.25 |

# Chapter 13 Troubleshooting

The EC Titanium constantly monitors its status and provides the following ways to determine the status of the drive and to troubleshoot problems that may occur:

| LED's one the drive                    | Table 13-1     |
|----------------------------------------|----------------|
| Fault codes displayed remote<br>keypad | Table 13-2     |
| Fault History                          | Parameter 0401 |

#### 13.1 Fault Codes

An alarm or fault message on the drive LED or Remote Keypad Panel indicates abnormal drive status. Using the information given in this chapter to identify and correct most alarms and fault causes. The drive responds to a fault by initiating a coast-to-stop sequence and turning off motor power.

#### How to reset

The drive can be reset either by pressing the STOP key on the Remote Keypad, through a digital input, or by switching the supply voltage off for a while. When the fault has been removed, the motor can be restarted.

Remove the condition which caused the trip and press the STOP key or re-enable the drive. The drive will restart according to the mode selected by parameter 2108 Terminal Mode Restart Function. If the motor is stopped and the display shows StoP, there is no fault; the drive output is disabled and the drive is ready to run.

#### **Fault History**

When a fault is detected, it is stored in the fault history. Parameters 0401 Trip History Log can be used to display the last four fault codes for the drive. Use the Up Down arrows to scroll through faults, the most recent fault is displayed first.

Parameters 0402...0417 show drive operation data at the time of the latest fault and run time since last trip.

#### **13.2 Periodic Inspection**

A periodic inspection schedule for the drive and driven equipment promotes proper operation and reduces down time. The frequency of inspections depends on operating environment. Inspections should be conducted more frequently in hostile conditions where there might be high vibration, dust, dirt, high humidity, or corrosive atmosphere.

- Check for any loose mounting hardware and tighten to specified torque value.
- Check electrical connections are tight and secure.
- Check the cooling fan and heatsink for debris. Remove obstructions as necessary.

#### 13.3 Drive Module Status LED's

Each control module features two status LED's, labelled A1 and A2; these indicate the drive status.

LED A1 (Green, Red and Yellow) Drive Status

LED A2 Drive Condition, Fireman Mode Status (Solid Yellow = Active)

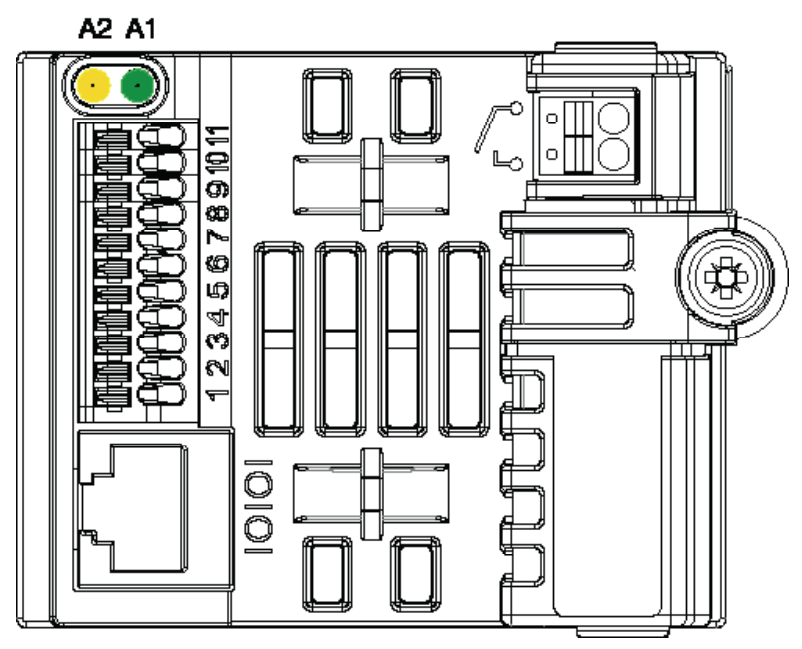

Table 13-1 Drive Model LED Status

|                             | LED Status                                                       |                  |                                                         |  |  |  |  |  |  |
|-----------------------------|------------------------------------------------------------------|------------------|---------------------------------------------------------|--|--|--|--|--|--|
| Drive Status                | A1                                                               |                  | A2                                                      |  |  |  |  |  |  |
|                             | Green                                                            | Red              | Yellow                                                  |  |  |  |  |  |  |
| Stop/Inhibit                | Slow flashing                                                    | Off              | Off                                                     |  |  |  |  |  |  |
| Running                     | Constant On                                                      | Off              | Off (normal run operation)<br>Slow flashing if overload |  |  |  |  |  |  |
| Standby                     | Constant On                                                      | Off              | Blink every 3s                                          |  |  |  |  |  |  |
| Trip                        | Off                                                              | Constant On      | Off                                                     |  |  |  |  |  |  |
| Power Not Supported         | Off                                                              | Blink every 3s   | Off                                                     |  |  |  |  |  |  |
| Internal Comms Loss         | Off                                                              | Red              | and yellow slow alternate flashing                      |  |  |  |  |  |  |
| Faulty                      | Off                                                              | Slow flashing    | Off                                                     |  |  |  |  |  |  |
| External 24V                | Green and Yellow<br>slow flashing at<br>same time                | Off              | Green and Yellow slow flashing at same time             |  |  |  |  |  |  |
| COPYSTICK2<br>Transfer Pass | Fast flashing 2s                                                 | Off              | Off                                                     |  |  |  |  |  |  |
| COPYSTICK2<br>transfer Fail | Off                                                              | Fast flashing 2s | Off                                                     |  |  |  |  |  |  |
| COPYSTICK2<br>Fail Other    | Off                                                              | Off              | Fast flashing 2s                                        |  |  |  |  |  |  |
| Fireman Mode                | A1 LED functions                                                 | per table above  | Active: Solid Yellow                                    |  |  |  |  |  |  |
| Power Upgrade               | All three LEDs lights up in order (Green->Yellow->Red->Yellow->) |                  |                                                         |  |  |  |  |  |  |
| IO Upgrade                  | nt – uncontrolled due to bootloader                              |                  |                                                         |  |  |  |  |  |  |

#### 13.4 Drive Module Fault Codes

In the event of a trip, the following potential codes can be accessed from the remote keypad. The fault code will be shown and the fault no. will be transferred in the high byte of the drive status word when an external serial communication is used.

| Fault<br>Code | No.  | Description                                                                                                    | Corrective Action                                                                                                    |  |  |  |  |
|---------------|------|----------------------------------------------------------------------------------------------------|----------------------------------------------------------------------------------------------------|--|--|--|--|
| StoP          | 0x00 | Drive is READY and in a sto<br>start the drive                                                                                                    | opped condition. The motor is not energized. No enable signal is present to                                                                                                    |  |  |  |  |
| P-deF         | 0X0A | Factory Default<br>parameters have been<br>loaded                                                                                                    | Press the STOP key, drive is ready to configure for particular application                                                                                                    |  |  |  |  |
|               |      |                                                                                                    | Fault occurs immediately on drive enable or run command<br>Check the output wiring connections to the motor and the motor for<br>short circuits phase to phase and phase to earth.                                                                                                    |  |  |  |  |
| F0001         | 0x03 | Instantaneous Over<br>Current<br>Excess load or shock<br>load on the motor                                                                                                  | Fault occurs during motor starting<br>Check the motor is free to rotate and there are no mechanical blockages.<br>Ensure the motor nameplate current is correctly entered in parameter<br>9906. Increase acceleration time in parameter 2202. Reduce motor boost<br>voltage setting in parameter 2603.                                                                                                    |  |  |  |  |
| n-01          |      |                                                                                                    | Fault occurs when motor operating at constant speed Investigate overload.                                                                                                    |  |  |  |  |
|               |      |                                                                                                    | Fault occurs during motor acceleration or deceleration<br>Accel/Decel times are too short, increase the value of parameter 2202 or<br>2203.                                                                                                    |  |  |  |  |
|               |      |                                                                                                    | NOTE: h-01 indicates instantaneous over current trip                                                                                                    |  |  |  |  |
| F0009         | 0x04 | Motor thermal overload<br>protection trip<br>The drive has tripped<br>after delivering >100%<br>of value in 9906 for a<br>period of time to prevent<br>damage to the motor. | Ensure the correct motor nameplate current value is entered in parameter<br>9906. Check for correct Star or Delta wiring configuration. Check to<br>see when the decimal points are flashing (which indicates the output<br>current > parameter 9906 value) and either increase acceleration ramp<br>(parameter 2202) or decrease motor load. Check the total motor cable<br>length is within the drive specification. Check the load mechanically to<br>ensure it is free, and that no jams, blockages or other mechanical faults<br>exist |  |  |  |  |
| F0004         | 0x05 | Hardware Over Current                                                                                                    | Check the wiring to motor and the motor for phase to phase and phase<br>to earth short circuits. Disconnect the motor and motor cable and retest.<br>If the drive trips with no motor connected, it must be replaced and the<br>system fully checked and retested before a replacement unit is installed.                                                                                                    |  |  |  |  |
| F0002         | 0x06 | Over voltage on DC bus                                                                                                    | Check the supply voltage is within the allowed tolerance for the drive. If<br>the fault occurs on deceleration or stopping, increase the deceleration<br>time in parameter 2203 or install a suitable brake resistor and activate the<br>dynamic braking function with parameter 2020                                                                                                    |  |  |  |  |
| F0006         | 0x07 | Under voltage on DC bus                                                                                                    | The incoming supply voltage is too low. This trip occurs routinely when<br>power is removed from the drive. If it occurs during running, check the<br>incoming power supply voltage and all components in the power feed line<br>to the drive.                                                                                                    |  |  |  |  |
| E0003         |      |                                                                                                    | The drive is too hot. Check the ambient temperature around the drive<br>is within the drive specification. Ensure sufficient cooling air is free to<br>circulate around the drive.                                                                                                    |  |  |  |  |
| F0003<br>O-t  | 0x08 | Heatsink over<br>temperature                                                                                                    | Increase the panel ventilation if required. Ensure sufficient cooling air can enter the drive, and that the bottom entry and top exit vents are not blocked or obstructed.                                                                                                    |  |  |  |  |
|               |      |                                                                                                    | NOTE: O-t fault is measured using a thermitor in the IGBT module and F0003 is a thermistor on the PCB.                                                                                                    |  |  |  |  |

Table 13-2 Remote Keypad Fault Codes

| Fault<br>Code | No.  | Description                                                                                                    | Corrective Action                                                                                                    |  |  |  |  |
|---------------|------|----------------------------------------------------------------------------------------------------|----------------------------------------------------------------------------------------------------|--|--|--|--|
| U-t           | 0x09 | Under temperature                                                                                                    | Trip occurs when ambient temperature is less than -10°C. The temperature must be raised over -10°C in order to start the drive.                                                                                                    |  |  |  |  |
| F00 18        | 0x10 | Faulty thermistor on heatsink.                                                                                                    | Refer to your local ABB representative                                                                                                    |  |  |  |  |
| 0-heat        | 0x17 | Drive internal<br>temperature too high                                                                                                    | Drive ambient temperature too high, check adequate cooling air is provided                                                                                                    |  |  |  |  |
| F00 14        | 0x0B | External trip<br>(on digital input 3)                                                                                                    | rip requested on control input terminals. Some settings of parameter<br>02 DIGITAL INPUTS FUNCTION SELECT require a normally closed<br>ntactor to provide an external means of tripping the drive in the event<br>at an external device develops a fault. If a motor thermistor is connected<br>eck if the motor is too hot. |  |  |  |  |
| F0 10         | 0x0C | Comms loss trip                                                                                                    | Check communication link between drive and external devices. Make sure each drive in the network has its unique address.                                                                                                    |  |  |  |  |
| F0022         | 0x0E | Input phase loss trip                                                                                                    | Drive intended for use with a 3 phase supply has lost one input phase                                                                                                    |  |  |  |  |
| SPI n-F       | 0x0F | Spin start failed                                                                                                    | Spin start function failed to detect the motor speed.                                                                                                    |  |  |  |  |
| F0027         | 0x11 | Internal memory fault.                                                                                                    | Parameters not saved, defaults reloaded.<br>Try again. If problem recurs, refer to your local ABB representative                                                                                                    |  |  |  |  |
| F0007         | 0x12 | Analog input current out of range                                                                                                    | Check input current in range defined by parameter 1300.                                                                                                    |  |  |  |  |
| F0021         | -    | Internal drive Fault                                                                                                    | Refer to your local ABB representative                                                                                                    |  |  |  |  |
| FAULty        | -    | Internal drive Fault                                                                                                    | Refer to your local ABB representative                                                                                                    |  |  |  |  |
|               |      |                                                                                                    | Check incoming supply phases are all present and balanced.                                                                                                    |  |  |  |  |
| FLC-dC        | -    | DC bus ripple too high                                                                                                    | Check that all power connections are tight and not making intermittent contact (properly seated into connectors).                                                                                                    |  |  |  |  |
| FLt-dc        | -    | DC bus ripple too high                                                                                                    | Check incoming supply phases are all present and balanced                                                                                                    |  |  |  |  |
| Out-F         | 26   | "Output Fault" -<br>Indicates a fault on the<br>output of the drive, such<br>as one phase missing, or<br>motor phase currents not<br>balanced | Check the motor and connections                                                                                                    |  |  |  |  |

# Appendix A Modbus-RTU Control

# Overview

This chapter gives specific details on how to use Modbus RTU as the communication protocol of the IMD. Below you will find register mapping, telegram structure, and connection details.

ACS255 drives support Modbus RTU communication, allowing a network of drives to be controlled and monitored by any Modbus RTU capable PLC or control system. The drive is always a follower to an external Modbus RTU Master. This document describes the registers and functions available.

# A.1 Modbus RTU Communications

#### Introduction

The IMD can be connected to a Modbus RTU network via the RJ45 connector or the control terminal strip. The direct physical connection to a Modbus RTU network is made over RS485 via the control terminals T10 (+) & T11 (-).

NOTE: It is recommended for a robust install to use three wires and a OV connection to T9.

| Protocol        | Modbus RTU                                                 |
|-----------------|------------------------------------------------------------|
| Error check     | CRC                                                        |
| Baud rate       | 9600bps, 19200bps, 38400bps (default), 57600bps, 115200bps |
| Data format     | 1 start bit, 8 data bits, 1 stop bits, no parity.          |
| Physical signal | RS 485 (2-wire)                                            |
| User interface  | RJ45 (see section A.5 for more information)                |

#### A.2 Modbus RTU Specification

#### A.3 RJ45 Connector Configuration

Connection details are shown in section A.5.

#### A.4 Modbus Telegram Structure

The following Modbus RTU Commands are supported

- 03 Read Holding Registers
- 06 Write Single Holding Register
- The telegram structure is as follows:

| Command 03 – Read Holding Registers |        |       |   |                    |        |       |  |  |  |
|-------------------------------------|--------|-------|---|--------------------|--------|-------|--|--|--|
| Master Telegram                     | Length |       |   | Slave Response     | Length |       |  |  |  |
| Slave Address                       | 1      | Byte  |   | Slave Address      | 1      | Byte  |  |  |  |
| Function Code (03)                  | 1      | Byte  |   | Function Code (03) | 1      | Byte  |  |  |  |
| 1st Register<br>Address             | 2      | Bytes |   | Data Length        | 2      | Bytes |  |  |  |
| No. Of Registers                    | 2      | Bytes | ] | 1st Register Value | 2      | Bytes |  |  |  |
| CRC Checksum                        | 2      | Bytes |   | 2nd Register Value |        |       |  |  |  |
|                                     |        |       |   | Etc                |        |       |  |  |  |
|                                     |        |       |   | CRC Checksum       | 2      | Bytes |  |  |  |

| Command 06 – Write Single Holding Register |     |         |  |                    |        |       |  |  |  |
|--------------------------------------------|-----|---------|--|--------------------|--------|-------|--|--|--|
| Master Telegram                            | Len | Length  |  | Slave Response     | Length |       |  |  |  |
| Slave Address                              | 1   | 1 Byte  |  | Slave Address      | 1      | Byte  |  |  |  |
| Function Code (06)                         | 1   | 1 Byte  |  | Function Code (06) | 1      | Byte  |  |  |  |
| Register Address                           | 2   | 2 Bytes |  | Register Address   | 2      | Bytes |  |  |  |
| Value                                      | 2   | Bytes   |  | Register Value     | 2      | Bytes |  |  |  |
| CRC Checksum                               | 2   | Bytes   |  | CRC Checksum       | 2      | Bytes |  |  |  |
|                                            |     |         |  |                    |        |       |  |  |  |
|                                            |     |         |  |                    |        |       |  |  |  |

Modbus command 0x2B (get device ID) can be used to distinguish the drive version type. Bluetooth version will reply "ABB, ECI, 2.08" Otherwise it will reply "ABB ECIN 2.08"

#### A.5 RJ45 Data Connection Pin Configuration

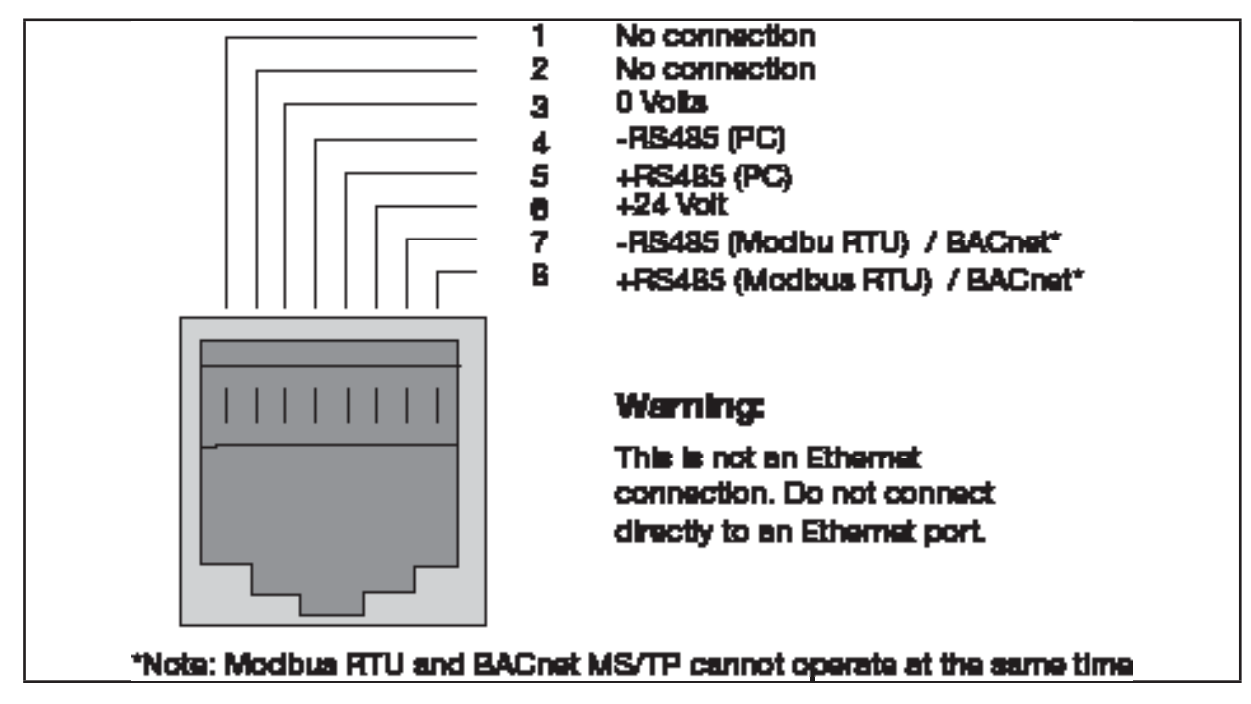

#### Notes:

- Use 3 or 4 Conductor twisted pair cable
- RS485 + and RS485 must be twisted pair
- Ensure the network taps for the drive are kept as short as possible
- Terminate the network cable shield at the controller only. Do not terminate at the drive.
- 0 V common must be connected across all devices and to reference 0 Volt terminal at the controller
- Do not connect the 0 V common of the network to power ground

#### Figure A-1 Connection to the drive using wired RS485 connection:

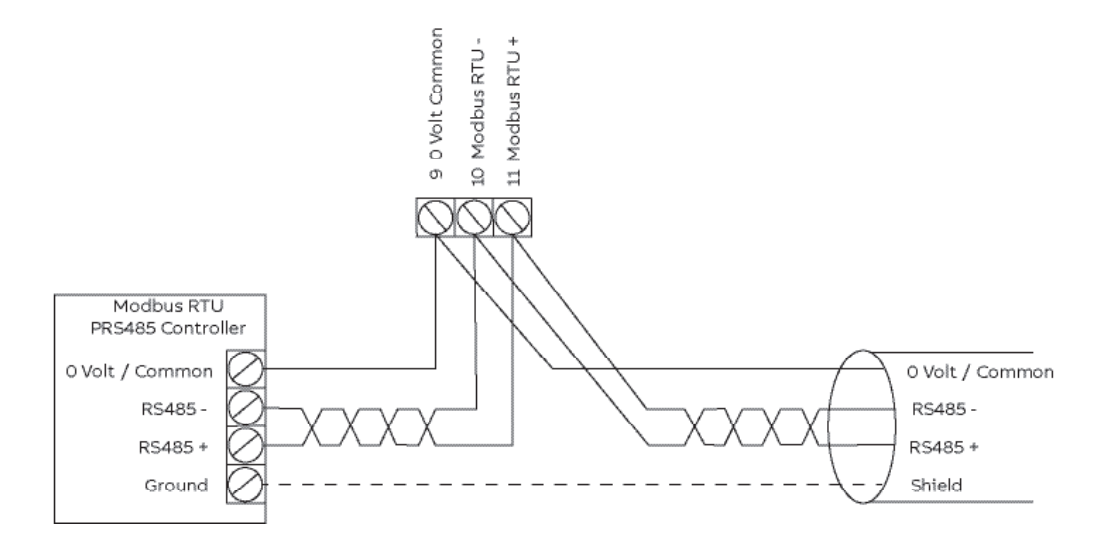

# A.6 Modbus Register Map

#### Table A-1 Control and status registers

#### NOTE: All registers are holding registers

| Register<br>Number | Parameter<br>Number | Upper Byte                            | Lower Byte        | Format | Min   | Max   | Command | Туре | Scaling                                                   |
|--------------------|---------------------|---------------------------------------|-------------------|--------|-------|-------|---------|------|-----------------------------------------------------------|
| 1                  | -                   | Control Word                          | •                 | WORD   | -     | -     | 03,06   | R/W  | See Below                                                 |
| 2                  | -                   | Frequency Setpo                       | int               | S16    | -5000 | 5000  | 03,06   | R/W  | 1dp, e.g. 100 = 10.0Hz                                    |
| 3                  | -                   | Reserved                              |                   | -      | -     | -     | 03,06   | R/W  | No function                                               |
| 4                  | -                   | Modbus ramp co                        | ntrol time        | U16    | 0     | 60000 | 03,06   | R/W  | 2dp, e.g. 500 = 5.00s                                     |
| 5                  | -                   | Reserved                              |                   | -      | -     | -     | 03,06   | R    | No function                                               |
| 6                  | -                   | Error code                            | Drive status      | WORD   | -     | -     | 03      | R    | See Below                                                 |
| 7                  | -                   | Output Frequenc                       | у                 | S16    | 0     | 5000  | 03      | R    | 1dp, e.g. 100 = 10.0Hz                                    |
| 8                  | -                   | Motor Current                         |                   | U16    | 0     | -     | 03      | R    | 1dp, e.g. 100 = 10.0A                                     |
| 9                  | -                   | Motor Torque                          |                   | S16    | 0     | 2000  | 03      | R    | 1dp, e.g. 100 = 10.0%                                     |
| 10                 | -                   | Motor Power                           |                   | U16    | 0     | -     | 03      | R    | 2dp, e.g. 100 = 1.00kW                                    |
| 11                 | 0160                | Digital Input Stat                    | us                | WORD   | -     | -     | 03      | R    | See Below                                                 |
| 12                 | 3304                | Rating ID                             |                   | U16    | -     | -     | 03      | R    | Internal Value                                            |
| 13                 | 3304                | Power rating                          |                   | U16    | -     | -     | 03      | R    | 2dp, e.g. 37 = 0.37kW / HP                                |
| 14                 | 3304                | Voltage rating                        |                   | U16    | -     | -     | 03      | R    | See Below                                                 |
| 15                 | 0192                | IO processor soft                     | ware version      | U16    | -     | -     | 03      | R    | 2dp, e.g. 300 = 3.00                                      |
| 16                 | 3301                | Motor control proversion              | ocessor software  | U16    | -     | -     | 03      | R    | 2dp, e.g. 300 = 3.00                                      |
| 17                 | 3304                | Drive type                            |                   | U16    | -     | -     | 03      | R    | Internal Value                                            |
| 20                 | 0120                | Analog 1 input re                     | sult              | U16    | 0     | 1000  | 03      | R    | 1dp, e.g. 500 = 50.0%                                     |
| 21                 | 0121                | Analog 2 input re                     | sult              | U16    | 0     | 1000  | 03      | R    | 1dp, e.g. 500 = 50.0%                                     |
| 22                 | 0111                | Pre Ramp Speed                        | Reference Value   | S16    | 0     | 5000  | 03      | R    | 1dp, e.g. 500 = 50.0Hz                                    |
| 23                 | 0107                | DC Bus Voltage                        |                   | U16    | 0     | 1000  | 03      | R    | 600 = 600 Volts                                           |
| 24                 | 0110                | Drive Power Stag                      | e Temperature     | S16    | -10   | 150   | 03      | R    | 50 = 50°C                                                 |
| 29                 | -                   | Relay Output Sta                      | tus               | WORD   | 0     | 1     | 03      | R    | Bit 0 Indicates Relay Status<br>1 = Relay Contacts Closed |
| 32                 | 0115                | kWh Meter                             |                   | U16    | 0     | 9999  | 03      | R    | 1dp, e.g. 100 = 10.0kWh                                   |
| 33                 | 0115                | MWh Meter                             |                   | U16    | 0     |       | 03      | R    | 10 = 10MWh                                                |
| 34                 | 0140                | Running Time - H                      | ours              | U16    |       |       | 03      | R    | 1 = 1 Hour                                                |
| 35                 | 0140                | Running Time - M                      | linutes & Seconds | U16    |       |       | 03      | R    | 100 = 100 Seconds                                         |
| 36                 | 0416                | Run time since la                     | st enable - Hours | U16    |       |       | 03      | R    | 1 = 1 Hour                                                |
| 37                 | 0416                | Run time since la<br>Minutes & secono | st enable -<br>ds | U16    |       |       | 03      | R    | 100 = 100 Seconds                                         |
| 38                 | -                   | Reserved                              |                   | U16    |       |       | 03      | R    | No Function                                               |
| 39                 | 0150                | Internal Drive Ter                    | nperature         | S16    | -10   | 100   | 03      | R    | 20 = 20C                                                  |
| 40                 | -                   | Speed Reference                       | (Internal Format) | U16    | 0     | 2008  | 03      | R    | 3000 = 50Hz                                               |
| 41                 | -                   | Reserved                              |                   | -      | -     | -     | 03      | R    | No Function                                               |
| 42                 |                     | Digital Pot / Key                     | oad Reference     | U16    | 0     | 2008  | 03      | R    | 3000 = 50Hz                                               |
| 43                 | 0109                | Output Voltage                        |                   | U16    | 0     | -     | 03      | R    | 100 = 100 Volts AC RMS                                    |

Format

WORD = WORD Format, functions assigned to individual bits S16 = Signed 16 Bit Integer U16 = Unsigned 16 bit Integer

# A.7 Control and Status Register Descriptions

#### **Read-Write Registers**

#### **Register 1: Drive Control Word**

| 15        | 14 | 13 | 12 | 11 | 10 | 9 | 8 | 7 | 6 | 5   | 4    | 3 | 2 | 1 | 0 |
|-----------|----|----|----|----|----|---|---|---|---|-----|------|---|---|---|---|
| High byte |    |    |    |    |    |   |   |   |   | Low | byte |   |   |   |   |

Bit 0: Run/Stop command: Set to 1 to enable the drive. Set to 0 to stop the drive.

Bit 1:

Bit 2:

User must clear this bit when drive is under normal condition to prevent un-expected reset.

Bit 3:

For normal operation, Bit 3 has the highest priority, bit 0 has the lowest priority (bit 3>bit 1>bit 0). For example if user set command as 0x0009, drive will do a coast stop rather than run. For normal run/start, just set this register to 1.

Note that stat/stop (bit 0), fast stop (bit 1) and coast stop (bit 3) only works if 1100= 0 or 1. Otherwise, start/stop function is controlled by drive control terminals. Reset function (bit 2) works all the time as long as drive is operated under Modbus control mode (1103=3 or 4).

#### **Register 2: Speed Reference**

This register holds the speed reference value with one decimal place (200 = 20.0Hz). The maximum speed reference value is limited by 2008. Either register 2 or register 5 can be used for speed reference control, however only one reference should be used in any control system, otherwise unexpected behaviour can result.

#### Register 4: Acceleration / Deceleration Ramp Time

Active only when 1103 = 4, this register specifies the drive acceleration and deceleration ramp time. The same value is applied simultaneously to the acceleration and deceleration ramp times. The value has two decimal places, e.g. 500 = 5.00 seconds.

#### **Read Only Registers**

#### Register 6: Drive status and error code

High byte gives drive error code. (Valid when the drive is tripped, see Appendix D – Drive Fault Code and Information for further details)

Low byte gives drive status information as follows :-

Bit 0: 0 = Drive Stopped, 1 = Drive Running

Bit 1: 0 = OK, 1 = Drive Tripped

Bit 5: 0 = OK, 1 = In Standby Mode

Bit 6: 0 = Not Ready, 1 = Drive Ready to Run (not tripped, hardware enabled and no mains loss condition)

# A.8 Parameter Registers and Scaling

All user adjustable parameters within the drive are accessible by Modbus, and can be Read or Written to. For further information regarding the parameter functions and specific settings, please refer to the User Guide.

| Register | Parameter | Description                     | Format | Min   | Мах   | Data format / scaling                                                                                                    |
|----------|-----------|---------------------------------|--------|-------|-------|----------------------------------------------------------------------------------------------------|
| 129      | 0401      | Trip Log                        | U16    | -     | -     | See user guide for details                                                                                                    |
| 130      | 1100      | Keypad restart<br>mode          | U16    | 0     | 7     | See user guide for details                                                                                                    |
| 131      | 1103      | Control mode                    | U16    | 0     | 6     | <ul> <li>0: Terminal Control</li> <li>1: Keypad forward only</li> <li>2: Keypad forward and<br/>reverse</li> <li>3: Modbus control mode</li> <li>4: Modbus control with<br/>ramp control</li> <li>5: PID control</li> <li>6: PID control with analog<br/>speed sum</li> <li>7: CAN Open</li> </ul> |
| 132      | 1202      | Preset Speed 1                  | U16    | -2008 | 2008  | Internal value (3000 = 50.0Hz)                                                                                                    |
| 133      | 1203      | Preset Speed 2                  | U16    | -2008 | 2008  | Internal value (3000 = 50.0Hz)                                                                                                    |
| 134      | 1204      | Preset Speed 3                  | U16    | -2008 | 2008  | Internal value (3000 = 50.0Hz)                                                                                                    |
| 135      | 1205      | Preset Speed 4                  | U16    | -2008 | 2008  | Internal value (3000 = 50.0Hz)                                                                                                    |
| 136      | 1300      | Analog input<br>format          | U16    | 0     | 7     | 0: 010V<br>1: b 010V<br>2: 020mA<br>3: t 420mA<br>4: r420mA<br>5: t 204mA<br>6: r 204mA<br>7: 100V                                                                                                    |
| 137      | 1301      | Analog iput<br>offset           | U16    | -5000 | 5000  | 1dp,e.g. 300=30.0%                                                                                                    |
| 138      | 1302      | Analog Input /<br>Slave Scaling | U16    | 0     | 20000 | 1000 = 100.0%                                                                                                    |
| 139      | 1304      | Analog Input 2<br>Format        | U16    | 0     | 6     | 0: 010V<br>1: b 010V<br>2: 020mA<br>3: t 420mA<br>4: r420mA<br>5: t 204mA<br>6: Ptc-th                                                                                                    |

| Register | Parameter | Description                         | Format | Min          | Мах                                 | Data format / scaling                                                                                                    |
|----------|-----------|-------------------------------------|--------|--------------|-------------------------------------|----------------------------------------------------------------------------------------------------|
| 140      | 1401      | Relay Output<br>Function            | U16    | 0            | 9                                   | See user guide for function details                                                                                                    |
| 141      | 1501      | Analog Output<br>Function           | U16    | 0            | 10                                  | See user guide for function details                                                                                                    |
| 142      | 1602      | Parameter lock                      | U16    | 0            | 1                                   | 0: Unlocked                                                                                                    |
|          |           |                                     |        |              |                                     | 1: Locked                                                                                                    |
| 143      | 1603      | Access code<br>definition           | U16    | 0            | 9999                                |                                                                                                    |
| 144      | 2007      | Min speed limit                     | U16    | 0            | 2008                                | Internal value (3000 = 50.0Hz)                                                                                                    |
| 145      | 2008      | Max speed limit                     | U16    | 0            | 5*9907                              | Internal value (3000 = 50.0Hz)                                                                                                    |
| 146      | 2020      | Brake circuit<br>enable             | U16    | 0            | 4                                   | See user guide for function details                                                                                                    |
| 147      | 2101      | Spin Start Enable                   | U16    | 0            | 2                                   | See user guide for function details                                                                                                    |
| 148      | 2102      | Stop Mode                           | U16    | 0            | 2                                   | <ul> <li>0: Ramp to stop + Mains<br/>Loss Ride Through</li> <li>1: Coast to stop</li> <li>2: Ramp to stop + Fast Stop</li> <li>3: Ramp to stop + Fast Stop</li> </ul> |
| 149      | 2104      | DC Injection                        | WORD   | See<br>Below |                                     |                                                                                                    |
| 150      | 2108      | Start Mode Select                   | U16    | 0            | 6                                   | 0: Edgr-r<br>1: Auto_0<br>26: Auto_1 to Auto_5                                                                                                    |
| 151      | 2202      | Accel ramp time                     | U16    | 0            | 60000                               | 2dp, e.g. 300=3.00s                                                                                                    |
| 152      | 2203      | Decel ramp time                     | U16    | 0            | 60000                               | 2dp, e.g. 300=3.00s                                                                                                    |
| 153      | 2206      | 2nd Ramp                            | U16    | 0            | 2500                                | 2dp e.g. 250 = 2.50s                                                                                                    |
| 154      | 2500      | Skip Frequency<br>Centre            | U16    | 0            | 2008                                | Internal value (3000 = 50.0Hz)                                                                                                    |
| 155      | 2501      | Skip Frequency<br>Band              | U16    | 0            | 2008                                | Internal value (3000 = 50.0Hz)                                                                                                    |
| 156      | 2601      | Energy Optimiser                    | U16    | 0            | 1                                   | 0: Disabled<br>1: Enabled                                                                                                    |
| 157      | 2603      | Boost Value                         | U16    | 0            | Drive<br>Rating<br>Dependent        | 1dp, e.g. 100 = 10.0%                                                                                                    |
| 158      | 2606      | Effective<br>switching<br>frequency | U16    | 0            | 5<br>(Drive<br>Rating<br>Dependent) | 0 = 4KHz<br>1 = 8KHz<br>2 = 12Khz<br>3 =16KHz<br>4 = 24KHz<br>5 = 32KHz                                                                                               |
| 159      | 2610      | V/F Adjust<br>Voltage               | U16    | 0            | 9905                                | 100 = 100V                                                                                                    |

| Register | Parameter | Description                   | Format | Min          | Max                       | Data format / scaling                                            |
|----------|-----------|-------------------------------|--------|--------------|---------------------------|------------------------------------------------------------------|
| 160      | 2611      | V/F Adjust<br>Frequency       | U16    | 0            | 9907                      | 50 = 50Hz                                                        |
| 161      | 3005      | Thermal Overload<br>Retention | U16    | 0            | 1                         |                                                                  |
| 162      | 3200      | Digital Threshold             | U16    | 0            | 1000                      | 100 = 10.0%                                                      |
| 163      | 3400      | Display Scaling<br>Function   | WORD   | See<br>Below |                           |                                                                  |
| 164      | 4001      | User PI P gain                | U16    | 1            | 300                       | 1dp, e.g. 10 = 1.0                                               |
| 165      | 4002      | User PI I time<br>constant    | U16    | 0            | 300                       | 1dp, e.g. 10 = 1.0s                                              |
| 166      | 4005      | User PI mode<br>select        | U16    | 0            | 1                         | See user guide for more information                              |
| 167      | 4010      | User PI reference select      | U16    | 0            | 1                         | See user guide for more information                              |
| 168      | 4011      | User PI digital<br>reference  | U16    | 0            | 1000                      | 1dp, e.g. 100 =10.0%                                             |
| 169      | 4016      | User PI feedback<br>select    | U16    | 0            | 3                         | See user guide for more information                              |
| 170      | 5302      | Communication<br>Settings     | WORD   | See<br>Below |                           |                                                                  |
| 171      | 9902      | Digital input<br>function     | U16    | 0            | 17                        | See user guide for function details                              |
| 172      | 9905      | Motor rated Volts             | U16    | 0            | 250/500                   | 400 = 400 Volts                                                  |
| 173      | 9906      | Motor rated<br>current        | U16    | 0            | Drive Rating<br>Dependent | 1dp, e.g. 100 = 10.0A                                            |
| 174      | 9907      | Motor rated<br>Frequency      | U16    | 25           | 500                       | Data unit is in Hz                                               |
| 175      | 9908      | Motor rated<br>speed          | U16    | 0            | 30000                     | Maximum value equals to the sync speed of a typical 2-pole motor |
| 176      | 2017      | Maximum<br>Current Limit      | U16    | 0            | 1750                      | 1dp, e.g. 1000 = 100.0%                                          |
| 177      | 2105      | DC Injection<br>Speed         | U16    | 0            | 2008                      | 3000 = 50.0Hz                                                    |
| 178      | 2106      | DC Injection<br>Current       | U16    | 0            | 1000                      | 1dp, e.g. 100 = 10.0%                                            |
| 179      | 2301      | Vector Mode Gain              | U16    | 0            | 2000                      | 1dp, e.g. 500 = 50.0%                                            |
| 180      | 2605      | Application Mode              | U16    | 0            | 2                         | 0: Industrial Mode<br>1: Pump Mode<br>2 Fan Mode                 |
| 181      | 9903      | Motor Control<br>Mode         | U16    | 0            | 4                         | 0: IM Vector<br>1: V/F<br>2 PM Motor<br>3 BLDC Motor             |
| 182      | 9910      | Motor Parameter<br>Autotune   | U16    | 0            | 1                         |                                                                  |
| 183      | 11201     | Motor Stator<br>Resistance    | U16    | 0            | 65535                     | 2dp, e.g. 100 = 1.00R                                            |

| Register | Parameter | Description                                | Format | Min | Max   | Data format / scaling                                   |
|----------|-----------|--------------------------------------------|--------|-----|-------|---------------------------------------------------------|
| 184      | 11203     | Motor Stator<br>d-axis Inductance<br>(Lsd) | U16    | 0   | 65535 | 1dp, e.g. 1000 = 100.0mH                                |
| 185      | 11206     | Motor Stator<br>q-axis Inductance<br>(Lsq) | U16    | 0   | 65535 | 1dp, e.g. 1000 = 100.0mH                                |
| 186      | 96102     | Bluetooth Enable                           | U16    | 0   | 1     | 0: Bluetooth Enabled (Default)<br>1: Bluetooth Disabled |
| 187      | 96103     | Data Log Record<br>Erase                   | U16    | 0   | 1     | 0: Don't erase<br>1: Erase                              |
| 188      | 5840      | Device Object ID<br>Low                    | U16    | 0   | 65635 |                                                         |
| 189      | 5841      | BACnet Maximum<br>Masters                  | U16    | 0   | 127   |                                                         |
| 190      | 5899      | Device Object ID<br>High                   | U16    | 0   | 63    |                                                         |

# A.9 Additional Information

#### **Register 149: DC Injection Configuration**

The parameter value is stored as a combined 16 bit word which is constructed as follows:

| High byte                        |        |        |         |    |    | Low byte                                                |   |   |   |   |   |   |   |   |   |
|----------------------------------|--------|--------|---------|----|----|---------------------------------------------------------|---|---|---|---|---|---|---|---|---|
| 15                               | 14     | 13     | 12      | 11 | 10 | 9                                                       | 8 | 7 | 6 | 5 | 4 | 3 | 2 | 1 | 0 |
| DC Injection Mode                |        |        |         |    |    | DC Injection Duration : 1dp, e.g. 0 – 250 = 0.0 – 25.0s |   |   |   |   |   |   |   |   |   |
| 0:                               | DC Inj | ection | on Stai | rt |    |                                                         |   |   |   |   |   |   |   |   |   |
| 1: DC Injection on Stop          |        |        |         |    |    |                                                         |   |   |   |   |   |   |   |   |   |
| 2 : DC Injection on Start & Stop |        |        |         |    |    |                                                         |   |   |   |   |   |   |   |   |   |

# Register 170: Communications Configuration

| High byte                    |    |    |    |    |    |   |         | Low    | byte |   |   |   |   |   |   |
|------------------------------|----|----|----|----|----|---|---------|--------|------|---|---|---|---|---|---|
| 15                           | 14 | 13 | 12 | 11 | 10 | 9 | 8       | 7      | 6    | 5 | 4 | 3 | 2 | 1 | 0 |
| Trip Configuration Baud Rate |    |    |    |    |    |   | Drive A | ddress |      |   |   |   |   |   |   |

This Register entry contains multiple data entries, as follows:

| Data values can be | e interpreted a | s follows:                                     |
|--------------------|-----------------|------------------------------------------------|
| Drive Address      | 1 to 63         |                                                |
| Baud Rate          | 0               | 115k2                                          |
|                    | 1               | 115k2                                          |
|                    | 2               | 9k6                                            |
|                    | 3               | 19k2                                           |
|                    | 4               | 38k4                                           |
|                    | 5               | 57k6                                           |
|                    | 6               | 115k2                                          |
|                    | 7               | 115k2                                          |
|                    | 8               | 115k2                                          |
|                    | 9               | 115k2                                          |
|                    | 10              | 115k2                                          |
| Trip Time Set-up   | 0               | Comms Loss Trip Disabled                       |
|                    | 1               | 30ms Watchdog, Trip on Comms Loss              |
|                    | 2               | 300ms Watchdog, Trip on Comms Loss             |
|                    | 3               | 1000ms Watchdog, Trip on Comms Loss            |
|                    | 4               | 3000ms Watchdog, Trip on Comms Loss            |
|                    | 5               | 30ms Watchdog, Ramp To Stop on Comms Loss      |
|                    | 6               | 300ms Watchdog, Ramp To Stop on Comms Loss     |
|                    | 7               | 1000ms Watchdog, Ramp To Stop on Comms<br>Loss |
|                    | 8               | 3000ms Watchdog, Ramp To Stop on Comms<br>Loss |

#### Register 163: Display Scaling

The parameter value is stored as a combined 16 bit word which is constructed as follows:

|     |             |            | High b                                                        | yte                             |  |  |  |  |  |  | Low | byte |  |  |
|-----|-------------|------------|---------------------------------------------------------------|---------------------------------|--|--|--|--|--|--|-----|------|--|--|
|     | 15          | 14         | 13                                                            | 13 12 11 10 9 8 7 6 5 4 3 2 1 0 |  |  |  |  |  |  | 0   |      |  |  |
| Di  | splay Scali | ing Source | Display Scaling Factor : 3dp, e.g. 0 – 16000 = 0.000 – 16.000 |                                 |  |  |  |  |  |  |     |      |  |  |
| 0:  | Motor Sp    | beed       |                                                               |                                 |  |  |  |  |  |  |     |      |  |  |
| 1:  | Motor Cu    | urrent     |                                                               |                                 |  |  |  |  |  |  |     |      |  |  |
| 2 : | Analog Ir   |            |                                                               |                                 |  |  |  |  |  |  |     |      |  |  |
| 3:  | PI Feedb    | ack        |                                                               |                                 |  |  |  |  |  |  |     |      |  |  |

#### A.10 Modbus Exception Response Telegrams

Under some circumstances, the drive may reply with an Exception Response (error) in response to a request telegram sent from the network master, for example where the master tries to read a register which does not exist. Exception Responses which can be generated by the drive are listed below:

- Exception Code 1: Invalid Request
- Exception Code 2: Invalid Modbus register
- Exception Code 3: Register Value Out of Range
- Exception Code 6: Drive Busy

Exception codes may be returned under the following conditions:

- Network Master sends an unsupported Modbus command (e.g. Read Coils).
- Run command issued to drive whilst the drive is not set for Modbus Control Mode (e.g. 1103 <>4).
- Run command issued to drives whilst the drive is not enabled (e.g. Digital Input 1 is open).
- Run command issued to drive whilst the drive is in a tripped condition.
- Network Master attempts to read or write a register that does not exist within the drive.
- Network Master attempts to write a holding register with a value outside the range of the register
- · Drive busy due to internal data transfer. The Network Master should re-send the message after a delay

#### A.11 Dataflow Example

| Read data from reg | gister 6             |                   |                               |                                 |                         |
|--------------------|----------------------|-------------------|-------------------------------|---------------------------------|-------------------------|
| Request:           | [01]<br>(Drive Addr) | [03]<br>(Command) | [00] [05]<br>(Reg start addr) | [00] [01]<br>(No. of Registers) | [94] [0B]<br>(Checksum) |
| Reply:             | [01]<br>(Drive Addr) | [03]<br>(Command) | [02]<br>(No of data<br>bytes) | [00] [00]<br>(Data)             | [B8] [44]<br>(Checksum) |

Note: The actual start address of register 6 is 5. All data in [] is in 8bits Hex format.

| Write start con | nmand to the registe | r 1 (suppose 1103 = 3 | 3, 9902 =0 and digit | tal input 1 is closed): |            |
|-----------------|----------------------|-----------------------|----------------------|-------------------------|------------|
| Request:        | [01]                 | [06]                  | [00] [00]            | [00] [01]               | [48] [0A]  |
|                 | (Drive Addr)         | (Command)             | (Reg addr)           | (Data value)            | (Checksum) |
| Reply:          | [01]                 | [06]                  | [00] [00]            | [00] [01]               | [48] [0A]  |
|                 | (Drive Addr)         | (Command)             | (Reg addr)           | (Data value)            | (Checksum) |
| · · ·           |                      |                       |                      |                         |            |

Note: The actual address of register 1 on the data link is 0. All data in [] is in 8bits Hex format.

Reply can be error message depending on drive parameter settings and digital input status.

# A.12 Drive Fault Code and Information

| Fault<br>Code  | No.  | Description                                                                                                    | Corrective Action                                                                                                    |
|----------------|------|----------------------------------------------------------------------------------------------------|----------------------------------------------------------------------------------------------------|
| Stop           | 0x00 | Drive is READY and in a stopped condition. Th<br>drive                                                                                                    | he motor is not energized. No enable signal is present to start the                                                                                                    |
| P-deF          | 0X0A | Factory Default parameters have been<br>loaded                                                                                                    | Press the STOP key, drive is ready to configure for particular application                                                                                                    |
| F0001<br>h 0-1 | 0x03 | Instantaneous Over current on the drive<br>output.<br>Excess load or shock load on the motor.                                                                       | <ul> <li>Fault occurs immediately on drive enable or run command</li> <li>Check the output wiring connections to the motor and the motor for short circuits phase to phase and phase to earth.</li> <li>Fault occurs during motor starting</li> <li>Check the motor is free to rotate and there are no mechanical blockages. If the motor has a brake fitted, check the brake is releasing correctly. Check for correct star-delta motor wiring. Ensure the motor nameplate current is correctly entered in parameter 9906. Increase acceleration time in parameter 2202. Reduce motor boost voltage setting in parameter 2603</li> <li>Fault occurs when motor operating at constant speed Investigate overload.</li> <li>Fault occurs during motor acceleration or deceleration</li> <li>The accel/decel times are too short requiring too much power. If parameter 2202 or 2203 cannot be increased, a bigger drive may be required</li> <li>Note: h 0-1 indicates instantaneous over current trip</li> </ul> |
| F0009          | 0x04 | Motor thermal overload protection trip. The<br>drive has tripped after delivering >100% of<br>value in 9906 for a period of time to prevent<br>damage to the motor. | Ensure the correct motor nameplate current value is entered<br>in parameter 9906. Check for correct Star or Delta wiring<br>configuration. Check to see when the decimal points are flashing<br>(which indicates the output current > parameter <b>9906</b> value) and<br>either increase acceleration ramp (parameter <b>2202</b> ) or decrease<br>motor load. Check the total motor cable length is within the drive<br>specification. Check the load mechanically to ensure it is free, and<br>that no jams, blockages or other mechanical faults exist                                                                                                    |
| 0L-b           | 0x01 | Brake channel over current (excessive current in the brake resistor)                                                                                                | Check the cabling to the brake resistor and the brake resistor<br>for short circuits or damage. Ensure the resistance of the brake<br>resistor is equal to or greater than the minimum value for the<br>relevant drive shown in the user manual.                                                                                                    |
| 0L-br          | 0x02 | Brake resistor thermal overload. The drive<br>has tripped to prevent damage to the brake<br>resistor                                                                | Only occurs if parameter 2020 = 1. The internal software<br>protection for the brake resistor has activated to prevent damage<br>to the brake resistor.<br>Increase the deceleration time (parameter 2203) or 2nd<br>deceleration time (parameter 2206). Reduce the load inertia<br>For Other Brake Resistors<br>Ensure the resistance of the brake resistor is equal to or greater<br>than the minimum value for the relevant drive shown in the table<br>in the user manual. Use an external thermal protection device for<br>the brake resistor. In this case, parameter 2020 may be set to 2                                                                                                    |
| F0004          | 0x05 | Haruware Over Current                                                                                                    | check the wiring to motor and the motor for phase to phase and<br>phase to earth short circuits. Disconnect the motor and motor<br>cable and retest. If the drive trips with no motor connected, it<br>must be replaced and the system fully checked and retested<br>before a replacement unit is installed                                                                                                    |

Error Codes may be returned in the High Byte of Register 6 as below.

| F0002        | 0x06 | Over voltage on DC bus              | Check the supply voltage is within the allowed tolerance for the<br>drive. If the fault occurs on deceleration or stopping, increase<br>the deceleration time in parameter <b>2203</b> or install a suitable<br>brake resistor and activate the dynamic braking function with<br>parameter <b>2020</b> |
|--------------|------|-------------------------------------|----------------------------------------------------------------------------------------------------|
| F0006        | 0x07 | Under voltage on DC bus             | The incoming supply voltage is too low. This trip occurs routinely<br>when power is removed from the drive. If it occurs during<br>running, check the incoming power supply voltage and all<br>components in the power feed line to the drive.                                                         |
|              |      | Heatsink over temperature           | The drive is too hot. Check the ambient temperature around the drive is within the drive specification. Ensure sufficient cooling air is free to circulate around the drive.                                                                                                    |
| F0003<br>O-t | 0x08 |                                     | Increase the panel ventilation if required. Ensure sufficient cooling air can enter the drive, and that the bottom entry and top exit vents are not blocked or obstructed.                                                                                                    |
|              |      |                                     | Note:                                                                                                    |
|              |      |                                     | O-t fault is measured using a thermistor in the IGBT module and F0003 is a thermistor on the PCB.                                                                                                    |
| FLt-dc       |      | DC bus ripple too high              | Check incoming supply pha                                                                                                    |
| U-t          | 0x09 | Under temperature                   | Trip occurs when ambient temperature is less than -10°C. The temperature must be raised over -10°C in order to start the drive.                                                                                                    |
| F0018        | 0x10 | Faulty thermistor on heatsink.      | Refer to your local ABB representative                                                                                                    |
| 0-hEAt       | 0x17 | Drive internal temperature too high | Drive ambient temperature too high, check adequate cooling air is provided                                                                                                    |
|              |      | External trip                       | E-trip requested on control input terminals. Some settings of                                                                                                    |
| F0014        | 0x0B | (on digital input 3)                | a normally closed contactor to provide an external means of<br>tripping the drive in the event that an external device develops a<br>fault. If a motor thermistor is connected check if the motor is too<br>hot.                                                                                       |
| F0010        | 0x0C | Comms loss trip                     | Check communication link between drive and external devices.<br>Make sure each drive in the network has its unique address.                                                                                                    |
| F0022        | 0x0E | Input phase loss trip               | Drive intended for use with a 3 phase supply has lost one input phase.                                                                                                    |
| SPi n-F      | 0x0F | Spin start failed                   | Spin start function failed to detect the motor speed.                                                                                                    |
| E0027        | 0v11 | Internal memory fault.              | Parameters not saved, defaults reloaded.                                                                                                    |
| FUULI        | UXII |                                     | Try again. If problem recurs, refer to your local ABB representative                                                                                                    |
| F0007        | 0x12 | Analog input current out of range   | Check input current in range defined by parameter <b>1300</b> .                                                                                                    |
| F0021        | -    | Internal drive Fault                | Refer to your local ABB representative                                                                                                    |
| FAULTY       | -    | Internal drive Fault                | Refer to your local ABB representative                                                                                                    |
| AtF-01       | 40   |                                     | Measured motor stator resistance varies between phases. Ensure<br>the motor is correctly connected and free from faults. Check the<br>windings for correct resistance and balance.                                                                                                    |
| AtF-02       | 41   |                                     | Measured motor stator resistance is too large. Ensure the motor<br>is correctly connected and free from faults. Check that the power<br>rating corresponds to the power rating of the connected drive.                                                                                                 |
| AtF-03       | 42   | Autotune Fault                      | Measured motor inductance is too low. Ensure the motor is correctly connected and free from faults.                                                                                                    |
| AtF-04       | 43   |                                     | Measured motor inductance is too large. Ensure the motor is<br>correctly connected and free from faults. Check that the power<br>rating corresponds to the power rating of the connected drive.                                                                                                    |
| AtF-05       | 44   |                                     | Measured motor parameters are not convergent. Ensure the<br>motor is correctly connected and free from faults. Check that the<br>power rating corresponds to the power rating of the drive.                                                                                                    |

# **Overview**

This chapter gives specific details on how to use BACnet MS/TP as the communication protocol of the IMD. Below you will find register mapping, telegram structure, and connection details.

ACS255 drives support BACnet MS/TP communication, allowing a network of drives to be controlled and monitored by any

BACnet MS/TP capable PLC or control system. The drive is always a Follower to an external BACnet MS/TP Master. This document describes the registers and functions available.

#### **B.1 BACnet MS/TP Communications**

The IMD can be connected to a BACnet MS/TP network via the RJ45 connector or the terminal strip. The direct physical connection to a BACnet MS/TP network is made over RS485 via the control terminals T10 (+) & T11 (-).

NOTE: It is recommended for a robust install to use three wires and a OV connection to T9.

#### **B.2 BACnet MS/TP Specification**

| Protocol:        | BACnet MS/TP                                             |
|------------------|----------------------------------------------------------|
| Physical signal: | RS485, RJ45, half duplex.                                |
| Interface:       | RJ45                                                     |
| Baudrate:        | 9.6kbps, 19.2kpbs, 38.4kpbs(default), 57.6kpbs, 115 kbps |
| Data Format:     | 8N1                                                      |

#### **B.3 RJ45 Connector Configuration**

Connection details are shown in section A.5.

#### **B.4 BACnet Communication Activation**

BACnet is activated by selecting 1103 PRIMARY COMMAND SOURCE MODE =9

Selection of control source can be selected in 9902 to determine if control reference and start/stop control is over the network or the terminal strip of the drive.

#### **B.5 RJ45 Data Connection Pin Configuration**

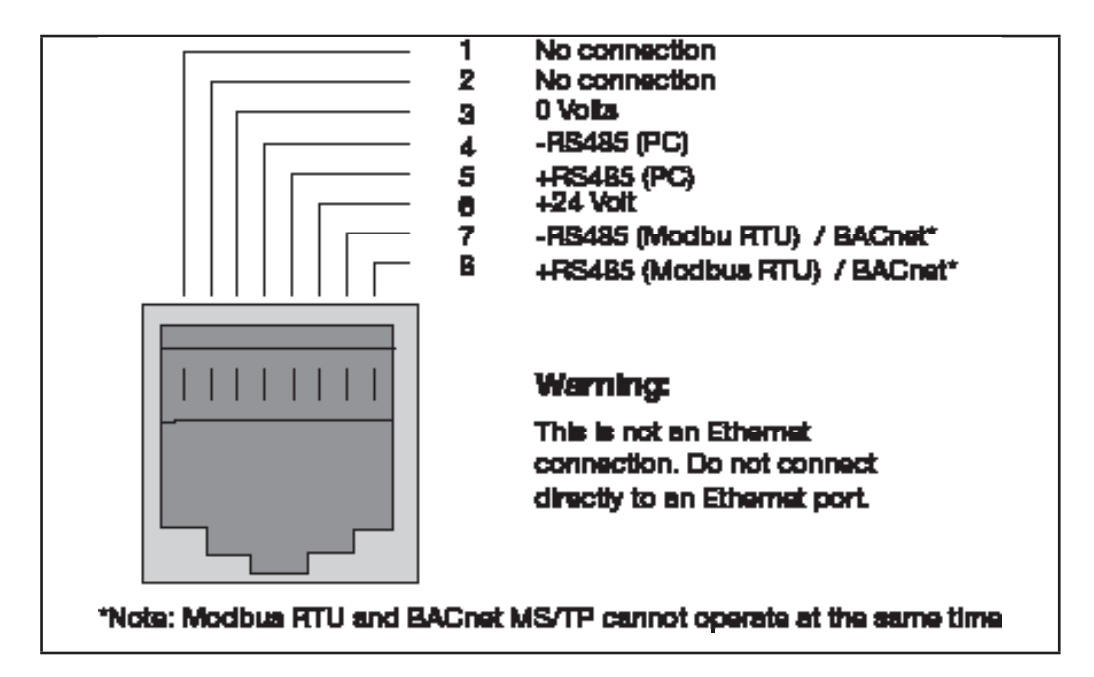

#### NOTES:

- Use 3 or 4 Conductor twisted pair cable
- RS485 + and RS485 must be twisted pair
- Ensure the network taps for the drive are kept as short as possible
- Terminate the network cable shield at the controller only. Do not terminate at the drive.
- 0 V common must be connected across all devices and to reference 0 Volt terminal at the controller
- Do not connect the 0 V common of the network to power ground

#### Figure B-1 Connection to the drive using wired MS/TP (RS485) connection

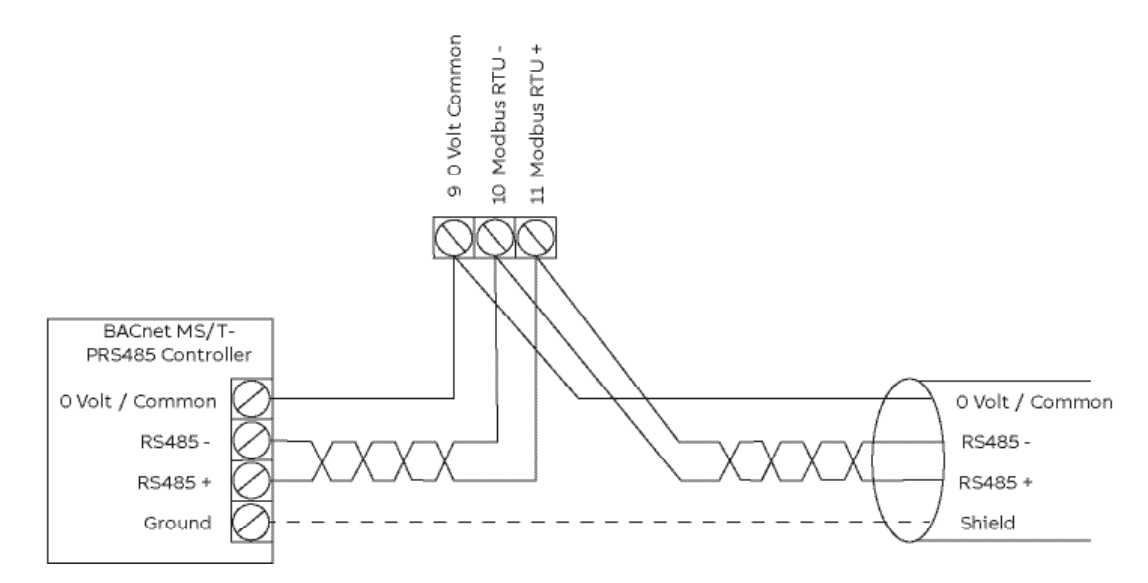

# **B.6 Object Dictionary**

# **Binary Input Object**

| Object ID    | Object Name             | Access  | Description                                                                                                    | Active/Inactivetext |
|--------------|-------------------------|---------|----------------------------------------------------------------------------------------------------|---------------------|
| BIO          | R01 – Monitor           | R       | Status of relay output 1                                                                                                    | On / Off            |
| BI5          | D01 – Monitor           | R       | Status of digital output 1<br>Note: Statement will be added to the user<br>manual stating "BI5 is only valid if 1501 is<br>configured to a 0-7 setting" This is because<br>when parameter 1501 is set 8-10 then terminal 8<br>operates as an analogue output and not digital<br>output. | On / Off            |
| BI6          | DI1 – Monitor           | R       | Status of digital input 1                                                                                                    | On / Off            |
| BI7          | DI2 – Monitor           | R       | Status of digital input 2                                                                                                    | On / Off            |
| BI8          | DI3 – Monitor           | R       | Status of digital input 3                                                                                                    | On / Off            |
| BI8          | DI4 – Monitor           | R       | Status of digital input 4                                                                                                    | On / Off            |
| R= Read only | , W= Writeable, C=Comma | andable |                                                                                                    |                     |

# **Binary Output Object**

| Object ID                                     | Object Name   | Access | Description                      | Active/Inactivetext |
|-----------------------------------------------|---------------|--------|----------------------------------|---------------------|
| BO0                                           | R01 – Command | R      | Output state of relay 1          | On / Off            |
| BO5                                           | DO1 – Command | R      | Output state of digital output 1 | On / Off            |
| R = Read only, W = Writeable, C = Commandable |               |        |                                  |                     |

# **Binary Value Object**

| Object ID                                 | Object Name             | Access | Description                                                                                                    | Active/Inactivetext |
|-------------------------------------------|-------------------------|--------|----------------------------------------------------------------------------------------------------|---------------------|
| BV0                                       | Run / Stop-Monitor      | R      | Drive's run status                                                                                                | Run / Stop          |
| BV1                                       | Direction-Monitor       | R      | Rotational direction of the motor                                                                                 | Reverse / Forward   |
| BV2                                       | OK-Fault-Monitor        | R      | Actual fault status of the drive                                                                                  | Fault / OK          |
| BV4                                       | Warning-Monitor         | R      | Actual Operator Mode,<br>Hand = Keypad (1103=1 or 2)<br>Auto = Terminal or BACnet (Fieldbus)<br>(1103 not 1 or 2) | Hand / Auto         |
| BV5                                       | Ready-Monitor           | R      | Overload status (warning when<br>Output current > Motor rated current)                                            | Warning / OK        |
| BV7                                       | At-Setpoint-Monitor     | R      | Actual ready status                                                                                               | Ready / Not-Ready   |
| BV8                                       | At-Setpoint-Monitor     | R      | Actual at setpoint status                                                                                         | Yes / No            |
| BV10                                      | RUN-STOP-<br>Command    | С      | Command to start drive                                                                                            | Run / Stop          |
| BV11                                      | Direction-Command       | С      | Command to rotational direction                                                                                   | Reverse / Forward   |
| BV14                                      | Fault-Reset-<br>Command | W      | Command to fault reset                                                                                            | Reset / No          |
| BV17                                      | Lock-Parameters         | R      | Actual status of parameter lock                                                                                   | Lock / Unlock       |
| BV41                                      | Fire Mode               | R      | Indicates if drive is in Fire Mode                                                                                | On / Off            |
| R= Read only, W= Writeable, C=Commandable |                         |        |                                                                                                    |                     |

# Analog Input Object Instance

| Object ID                                     | Object Name   | Access | Description                                 | Units       | Min/Max<br>preset value |
|-----------------------------------------------|---------------|--------|---------------------------------------------|-------------|-------------------------|
| AIO                                           | Al1 – Monitor | R      | Indicates the input level of analog input 1 | Percent (%) | 0100%                   |
| Al1                                           | Al2 - Monitor | R      | Indicates the input level of analog input 2 | Percent (%) | 0100%                   |
| R = Read only, W = Writeable, C = Commandable |               |        |                                             |             |                         |

# Analog Value Object Instance

| Object ID | Object Name            | Access | Description                                                      | Units              |
|-----------|------------------------|--------|------------------------------------------------------------------|--------------------|
| AV0       | *Output-RPM            | R      | Motor speed                                                      | Rpm                |
| AV1       | Output-Freq            | R      | Output frequency                                                 | Hz                 |
| AV2       | DC-Voltage             | R      | DC bus voltage                                                   | V                  |
| AV3       | Output-Voltage         | R      | AC output voltage                                                | V                  |
| AV4       | Output-Current         | R      | Output current of drive                                          | А                  |
| AV5       | Output-Torque          | R      | Output torque of motor as a percentage of nominal torque         | %                  |
| AV6       | Output-Power           | R      | Output power in kW                                               | kW                 |
| AV7       | Operating-Temp-Range   | С      | Heatsink temperature                                             | С                  |
| AV8       | Kilowatt-Hour-Meter-NR | R      | Drives cumulative energy usage. This value is not resettable     | kW/h               |
| AV9       | Running-Hours          | R      | Drive resettable run time                                        | Hours              |
| AV14      | Input-Reference-1      | С      | Speed setpoint 1                                                 | % of maximum speed |
| AV16      | Active-Fault           | R      | Displays most recent fault currently active                      |                    |
| AV18      | Previous-Fault-1       | R      | Displays most recent stored (non-active)<br>fault                |                    |
| AV20      | Previous-Fault-2       | R      | Displays the second most recent stored<br>(non-active) fault     |                    |
| AV21      | AO1-Monitor            | R      | Output level of analog output 1                                  | %                  |
| AV23      | Accel-1-Seconds        | W      | Ramp 1 acceleration time                                         | S                  |
| AV24      | Decel-1-Seconds        | W      | Ramp 1 deceleration time                                         | S                  |
| AV29      | Min-Speed              | W      | Defines the allowed minimum output<br>frequency                  | Hz                 |
| AV30      | Max-Speed              | W      | Defines the allowed maximum output<br>frequency                  | Hz                 |
| AV31      | Output-Speed           | R      | Actual motor speed (as % of motor rated frequency value in 9907) | %                  |
| AV32      | Output-Current-Range   | R      | Actual motor current (as % of motor rated current value in 9906) | %                  |
| AV33      | Max-Current            | W      | Max motor current (Motor rated current value in 9906)            | А                  |
| AV40      | PID Feedback           | R      | PID controller feedback value monitor                            | %                  |
| AV41      | PID reference          | R      | PID controller reference value monitor                           | %                  |

R= Read only, W= Writeable, C=Commandable

\*Value only works if motor rated speed has been entered into parameter 9908, otherwise 0 will always be shown.

# Appendix C Options and Kits

### **Overview**

This appendix gives details on the option kits and accessories available for the EC Titanium.

## C.1 Remote Keypad ECS100L

The REMOTE PANEL is designed for programming and control of the EC Titanium. Reference MN449 Remote Keypad Manual for detailed information on mounting, wiring and installation of the remote keypad. The kit comes with a 3-meter RJ45 cable.

| Part Number | Description                              |
|-------------|------------------------------------------|
| ECS100L     | EC Titanium Remote LED Keypad            |
| MN449       | ECS100L Remote Keypad Instruction Manual |

EC Titanium

# **General Specifications**

Compatible Drives:

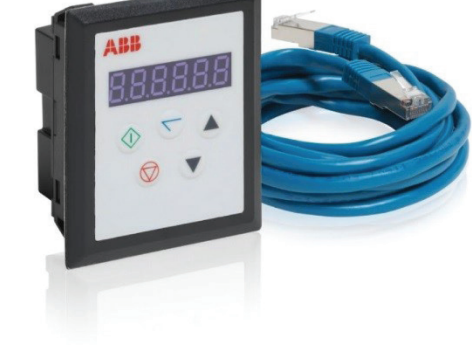

| Signal Interface:  | Standard 6-way RJ45 connector                |                       |  |
|--------------------|----------------------------------------------|-----------------------|--|
| Supply Input:      | 10V 36V DC, 30mA                             |                       |  |
| RS485 signal:      | Industry standard 2-wire +5V<br>differential |                       |  |
| Environmental:     | Operational                                  | 0 50 °C               |  |
|                    | Storage                                      | -40 °C 60 °C          |  |
|                    | Relative Humidity                            | < 95% (noncondensing) |  |
| Protection rating: | IP54                                         |                       |  |
| Max cable length:  | 20m (unscreened, total length)               |                       |  |
|                    | 100m (screened, twisted pair, total length   |                       |  |

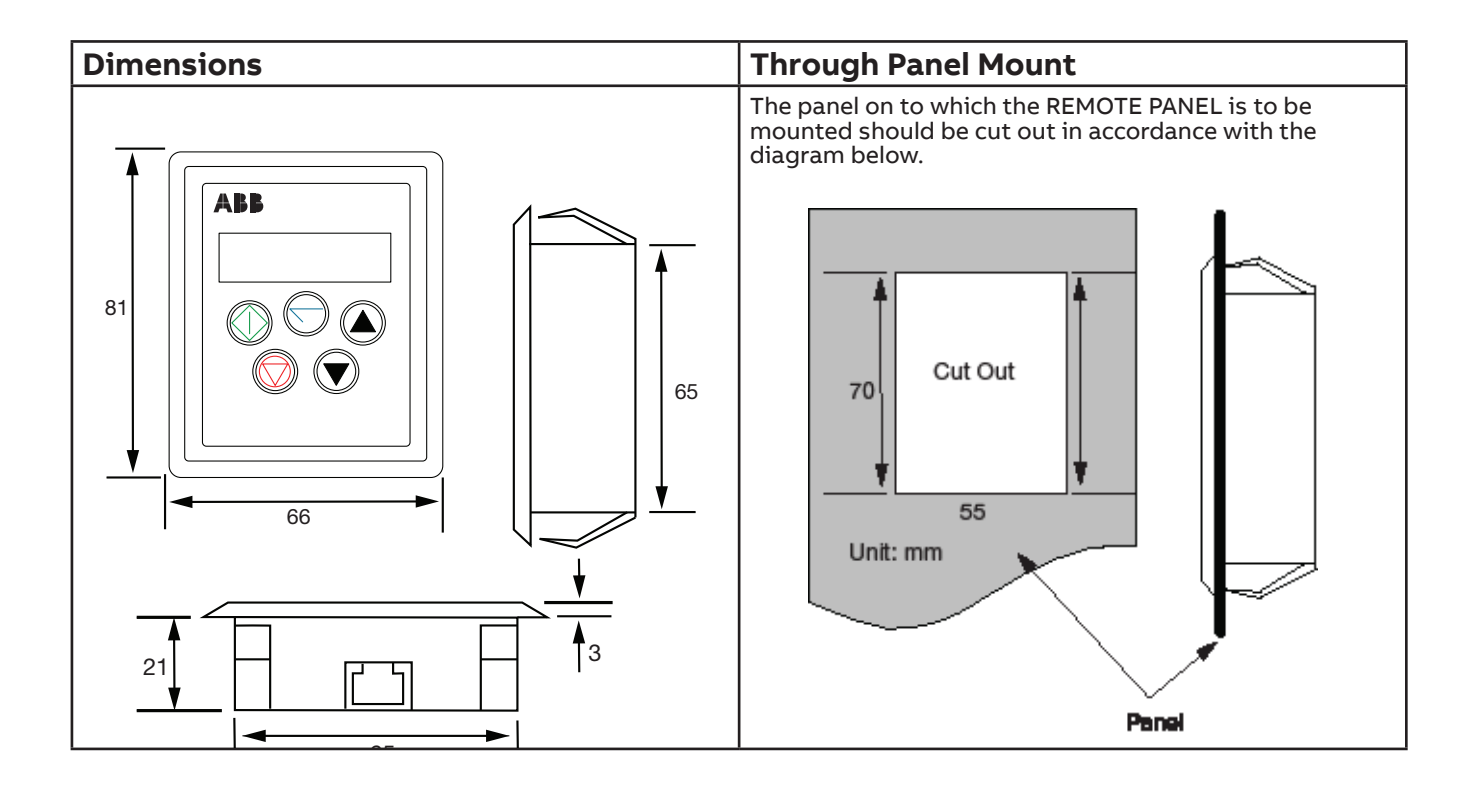
## C.2 Remote Keypad ECS100B

The COPYSTICK2 is used for fast and accurate repeat drive programming. Reverence MN450 User Guide for detailed information on operation.

| Part Number | Description                |
|-------------|----------------------------|
| ECS100B     | COPYSTICK2                 |
| MN450       | ECS100B Instruction Manual |

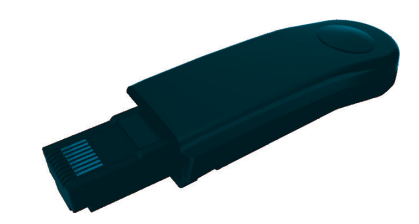

## C.3 USB PC Connection Kit ECS100U

The USB PC Connection Kit connects between the RJ45 port on the EC Titanium and a USB PC Port. This kit is used when programming the drive with the PC Software Tools.

| Part Number | Description           |
|-------------|-----------------------|
| ECS100U     | USB PC Connection Kit |

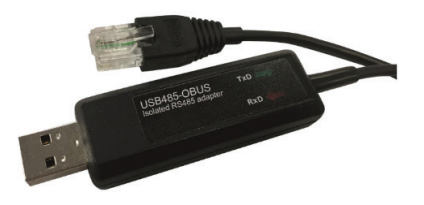

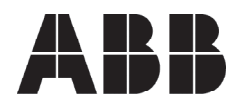

ABB Motors and Mechanical Inc.

5711 R.S. Boreham, Jr. Street Fort Smith, AR 72901 Ph: 1.479.646.4711

new.abb.com/motors-generators

## Additional information

We reserve the right to make technical changes or modify the contents of this document without prior notice. With regard to purchase orders, the agreed particulars shall prevail. ABB does not accept any responsibility whatsoever for potential errors or possible lack of information in this document.

We reserve all rights in this document and in the subject matter and illustrations contained therein. Any reproduction, disclosure to third parties or utilization of its contents – in whole or in parts – is forbidden without prior written consent of ABB.

© Copyright 2024 ABB. All rights reserved. Specifications subject to change without notice. \*448-0624\*